2020 birželis

# "*therascreen*® EGFR RGQ PCR Kit" vadovas

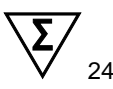

2 versija

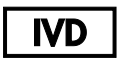

Skirta in vitro diagnostikai

Skirta naudoti su "Rotor-Gene® Q MDx 5plex HRM" instrumentais

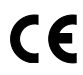

REF

874111

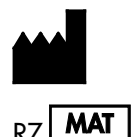

QIAGEN GmbH, QIAGEN Strasse 1, 40724 Hilden, VOKIETIJA

1121935LT

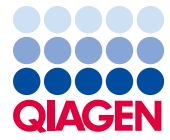

Sample to Insight

# Turinys

| Numatytoji paskirtis                                | 5   |
|-----------------------------------------------------|-----|
| Santrauka ir paaiškinimas                           | 6   |
| Procedūros principas                                | 9   |
| Pateikiamos medžiagos                               | .13 |
| Rinkinio turinys                                    | .13 |
| Būtinos, bet nepateikiamos priemonės                | .14 |
| spėjimai ir atsargumo priemonės                     | .16 |
| Bendrosios atsargumo priemonės                      | .16 |
| Reagentų laikymas ir naudojimas                     | .18 |
| Gabenimo sąlygos                                    | .18 |
| Laikymo sąlygos                                     | .18 |
| 3andinių naudojimas ir laikymas                     | .20 |
| Procedūra                                           | .21 |
| DNR išskyrimas ir paruošimas                        | .21 |
| Protokolas. Mėginių įvertinimas                     | .22 |
| Protokolas. EGFR mutacijos aptikimas                | .34 |
| Rezultatų aiškinimas (automatinis)                  | .47 |
| "Rotor-Gene Q therascreen EGFR Assay Package" žymės | .49 |
| Trikčių šalinimo vadovas                            | .53 |
| Kokybės kontrolė                                    | .54 |
| Apribojimai                                         | .54 |

| Efektyvumo charakteristikos                                                                                     | 56   |
|----------------------------------------------------------------------------------------------------|------|
| Analitinis efektyvumas                                                                                          | 56   |
| Tuštumo riba (Limit of Blank, LOB), darbinis diapazonas,<br>ribinės reikšmės ir ∆C⊤ ribinių reikšmių intervalai | 56   |
| DNR įvesties poveikis $\Delta C_T$ reikšmėms                                                                    | 57   |
| Kryžminis reaktyvumas                                                                                           | 58   |
| Tikslumas: palyginimas su analitiniu kontroliniu metodu                                                         | 58   |
| Aptikimo ribos (Limit of Detection, LOD) reikšmės                                                               | 59   |
| Trukdžiai                                                                                                    | 61   |
| Atkuriamumas                                                                                                    | 62   |
| Klinikinis efektyvumas                                                                                          | 66   |
| Klinikinių rezultatų duomenys: "GIOTRIF®"                                                                       | 66   |
| Klinikinių rezultatų duomenys: "IRESSA®"                                                                        | 68   |
| Literatūra                                                                                                    | 70   |
| Simboliai                                                                                                    | 72   |
| Priedas A: "therascreen EGFR RGQ PCR Kit" rankinio paruošimo protokolas                                         | 73   |
| Bendroji informacija                                                                                            | 73   |
| Protokolas. temperatūros profilio sukūrimas                                                                     | 73   |
| Procedūra (vadovas)                                                                                             | 84   |
| Protokolas. mėginių vertinimas (vadovas)                                                                        | 84   |
| Protokolas. EGFR mutacijos aptikimas (neautomatinis)                                                            | 84   |
| Protokolas: "therascreen EGFR RGQ PCR Kit" "Rotor-Gene Q" nustatym                                              | as85 |
| Rezultatų aiškinimas (neautomatinis)                                                                            | 90   |
| Programinės įrangos analizės nustatymai                                                                         | 90   |

| Mėginių įvertinimo duomenų analizė                      | 92  |
|---------------------------------------------------------|-----|
| EGFR mutacijų aptikimo duomenų analizė                  | 93  |
| B priedas: "therascreen EGFR CE Assay Package" diegimas | 101 |
| Kontaktinė informacija                                  | 105 |
| Užsakymo informacija                                    | 106 |
| Dokumento peržiūrų istorija                             | 108 |

# Numatytoji paskirtis

"therascreen EGFR RGQ PCR Kit" yra "in vitro" diagnostinis testas, skirtas EGFR geno 29 somatinėms mutacijoms aptikti. Jis pateikia auglio mėginių, paimtų iš nesmulkialąsteliniu plaučių vėžiu (Non-Small Cell Lung Cancer, NSCLC) sergančių pacientų, mutacijos būsenos kiekybinį vertinimą.

Rezultatai skirti padėti gydytojams identifikuoti pacientus, turinčius NSCLC, kuriems gali būti naudingas gydymas EGFR tirozino kinazės inhibitoriais.

*"therascreen* EGFR RGQ PCR Kit" tirs DNR mėginius, išskirtus iš formalinu fiksuoto parafine esančio (Formalin-Fixed Paraffin Embedded, FFPE) auglio audinio, paimto iš NSCLC sergančių pacientų, o tyrimas bus atliekamas "Rotor-Gene Q MDx 5plex HRM" instrumentu. Testą turi naudoti išmokytas personalas specialioje laboratorinėje aplinkoje.

"therascreen EGFR RGQ PCR Kit" skirtas "in vitro" diagnostikai.

# Santrauka ir paaiškinimas

EGFR onkogeno mutacijos nustatomos žmonėms, sergantiems vėžiu (1, 2). Šių mutacijų buvimas koreliuoja su atsaku į pacientų, sergančių NSCLC, gydymą tam tikrais tirozino kinazės inhibitoriais (Tyrosine Kinase Inhibitor, TKI) (3–8). Tokios EGFR onkogeno mutacijos nustatomos bendrojoje pacientų, sergančių NSCLC, populiacijoje apytiksliai 10 % dažniu JAV, Europos ar Australijos pacientų grupėje ir iki 30 % dažniu Japonijos ir Taivano pacientų grupėje (1, 2, 9).

"*therascreen* EGFR RGQ PCR Kit" yra paruoštas naudoti rinkinys, skirtas EGFR su vėžiu susijusio geno 29 mutacijoms aptikti, naudojant polimerazinę grandininę reakciją (PGR), dirbant su "Rotor-Gene Q MDx 5plex HRM" instrumentu.

Naudojant "Scorpions<sup>®</sup>" (10) ir ARMS (amplifikacijos refrakcinės mutacijų sistemos, angl. "Amplification Refractory Mutation System") technologijas (11), su *"therascreen* EGFR RGQ PCR Kit" EGFR onkogeno 18, 19, 20 ir 21 egzonuose, laukinio tipo genominės DNR fone, galima aptikti 29 mutacijas (1 lentelė). Apibendrinant:

- 19 delecijų 19 egzone (aptinka bet kurios iš 19 delecijų buvimą, bet jų neišskiria)
- Tris intarpus 20 egzone (nustato bet kurio iš trijų intarpų buvimą, bet jų neišskiria)
- G719X (nustato G719S, G719A arba G719C buvimą, bet jų neišskiria)
- S768I
- T790M
- L858R
- L861Q

Naudojami metodai yra didelio selektyvumo laipsnio ir, atsižvelgiant į bendrą DNR kiekį, laukinio tipo genominės DNR fone jais galima aptikti nedidelę mutacinės DNR procentinę dalį. Šios selektyvumo ir nustatymo ribos yra didesnės nei kitų technologijų, pvz., dažų terminatoriaus sekvenavimo.

| Egzonas | Mutacija  | COSMIC* ID | Bazinis pokytis       |
|---------|-----------|------------|-----------------------|
| 18      | G719A     | 6239       | 2156G>C               |
|         | G719S     | 6252       | 2155G>A               |
|         | G719C     | 6253       | 2155G>T               |
| 19      | Delecijos | 12384      | 2237_2255>T           |
|         |           | 12387      | 2239_2258>CA          |
|         |           | 12419      | 2238_2252>GCA         |
|         |           | 12422      | 2238_2248>GC          |
|         |           | 13551      | 2235_2252>AAT         |
|         |           | 12678      | 2237_2251del15        |
|         |           | 6218       | 2239_2247del9         |
|         |           | 12728      | 2236_2253del18        |
|         |           | 12367      | 2237_2254del18        |
|         |           | 6210       | 2240_2251del12        |
|         |           | 6220       | 2238_2255del18        |
|         |           | 6223       | 2235_2249del15        |
|         |           | 6225       | 2236_2250del15        |
|         |           | 6254**     | 2239_2253del15        |
|         |           | 6255       | 2239_2256del18        |
|         |           | 12369**    | 2240_2254del15        |
|         |           | 12370      | 2240_2257del18        |
|         |           | 12382      | 2239_2248TTAAGAGAAG>C |
|         |           | 12383      | 2239_2251>C           |

#### 1 lentelė. Mutacijų ir COSMIC identifikatorių sąrašas

\* COSMIC: "Catalogue of Somatic Mutations in Cancer" (Somatinių vėžio mutacijų katalogas): http://cancer.sanger.ac.uk/.

Lentelės tęsinys kitame puslapyje

#### Lentelės tęsinys iš ankstesnio puslapio

| Egzonas | Mutacija | COSMIC* ID | Bazinis pokytis       |
|---------|----------|------------|-----------------------|
| 20      | S768I    | 6241       | 2303G>T               |
|         | Intarpai | 12376      | 2307_2308insGCCAGCGTG |
|         |          | 12378      | 2310_2311insGGT       |
|         |          | 12377      | 2319_2320insCAC       |
|         | T790M    | 6240       | 2369C>T               |
| 21      | L858R    | 6224       | 2573T>G               |
|         | L861Q    | 6213       | 2582T>A               |

#### 1 lentelė. Mutacijų ir COSMIC identifikatorių sąrašas

\* COSMIC: "Catalogue of Somatic Mutations in Cancer" (Somatinių vėžio mutacijų katalogas): http://cancer.sanger.ac.uk/.

\*\* Dėl COSM6254 (2239\_2253del15) ir COSM12369 (2240\_2254del15) mutacijų EGFR sekoje įvyksta 15 bazių porų delecija. Esant šioms mutacijoms, generuojama tokia pati galutinė seka ir šios mutacijos nėra atskiriamos. Dėl šios priežasties mutacija COSM6254 (2239\_2253del15) buvo pašalinta iš naujausios COSMIC (v83) versijos ir abi mutacijas atitinka COSM12369 (2240\_2254del15). Tai atitinka HGVS rekomendaciją nurodyti labiausiai 3' deleciją. *"therascreen* EGFR" testas negali atskirti jokios iš 19 delecijos mutacija i r neturi įtakos rinkiniui arba galimybei aptikti atskirą mutaciją.

### Procedūros principas

"*therascreen* EGFR RGQ PCR Kit" sudaro aštuoni atskiri PGR amplifikacijos reakcijos mišiniai: septynios konkrečių mutacijų reakcijos EGFR onkogeno 18, 19, 20 ir 21 egzonuose ir laukinio tipo kontrolinė medžiaga 2 egzone. Pagrindiniai rinkinio komponentai paaiškinti toliau.

#### ARMS

Alelio arba mutacijos specifinė amplifikacija atliekama naudojant ARMS. *Taq* DNR polimerazė (*Taq*) efektyvi atskiriant sutapimą arba nesutapimą PGR pradmens 3' gale. Konkrečios mutavusios sekos gali būti selektyviai amplifikuotos net mėginiuose, kuriuose dauguma sekų nemutuoja. Kai pradmuo visiškai sutampa, amplifikacija vyksta visu greičiu. Kai nesutampa 3' galo bazė, amplifikacija vyksta fone nedideliu greičiu.

#### Scorpions

Amplifikacija aptinkama taikant "Scorpions" technologiją. "Scorpions" yra dvigubos funkcijos molekulės, turinčios PGR pradmenį, kovalentiškai sujungtą su zondu. Zonde esančiam fluoroforui reaguojant su slopinamąja medžiaga, taip pat esančia zonde, sumažinama fluorescencija. Kai atliekant PGR zondas prisijungia prie amplifikacijos produkto, fluoroforas ir slopinamoji medžiaga atsiskiria, todėl aptinkamai padidėja fluorescencija.

#### **Rinkinio formatas**

"therascreen EGFR RGQ PCR Kit" sudėtyje yra aštuoni tyrimai:

- Vienas kontrolinis tyrimas (CTRL)
- Septyni mutacijų tyrimai

Visuose reakcijos mišiniuose yra reagentų, skirtų karboksifluoresceinu (FAM<sup>™</sup>) pažymėtoms ieškomoms medžiagoms aptikti, ir vidinis kontrolinis tyrimas, pažymėtas heksachlorofluoresceinu (HEX<sup>™</sup>). Vidinis kontrolinis tyrimas leidžia aptikti inhibitorius, kurie gali lemti klaidingai neigiamus rezultatus. FAM amplifikacija gali nukonkuruoti vidinės kontrolinės medžiagos amplifikaciją, nes vidinės kontrolinės medžiagos tikslas yra tiesiog parodyti, kad tuo atveju, jei FAM amplifikacijos nėra, tai yra teisingas neigiamas rezultatas, o ne nepavykusi PGR reakcija.

#### Tyrimai

*"therascreen* EGFR RGQ PCR Kit" sudaro dviejų žingsnių procedūra. Pirmajame etape kontrolinis tyrimas naudojamas visam amplifikuojamos EGFR DNR kiekiui mėginyje įvertinti. Antrajame etape mutacijos ir kontroliniai tyrimai atliekami siekiant nustatyti mutacinės DNR buvimą ar nebuvimą.

#### Kontrolinis tyrimas

Kontrolinis tyrimas, pažymėtas FAM, naudojamas visam amplifikuojamos EGFR DNR kiekiui mėginyje įvertinti. Kontrolinio tyrimo metu amplifikuojamas EGFR geno 2 egzono regionas. Pradmenys ir "Scorpions" zondai sukurti taip, kad būtų išvengta bet kokių žinomų EGFR polimorfizmų.

#### Mutacijų tyrimai

Kiekvieno mutacijų tyrimo sudėtyje yra FAM pažymėtas "Scorpions" zondas ir ARMS pradmuo, naudojamas norint atskirti laukinio tipo DNR ir specifinę mutavusią DNR.

#### Kontrolinės medžiagos

**Pastaba**. Visuose eksperimentiniuose tyrimuose turi būti teigiamos ir neigiamos kontrolinės medžiagos.

#### Teigiama kontrolinė medžiaga

Kiekviename tyrime 1–8 mėgintuvėliuose turi būti teigiama kontrolinė medžiaga. *"therascreen* EGFR RGQ PCR Kit" yra EGFR teigiama kontrolinė medžiaga (Positive Control, PC), kuri naudojama kaip teigiamos kontrolinės medžiagos reakcijos matrica. Teigiamos kontrolinės medžiagos rezultatai įvertinami siekiant įsitikinti, kad rinkinys veikia pagal nurodytus priimtinumo kriterijus.

#### Neigiamos kontrolinės medžiagos

Kiekviename tyrime turi būti neigiama kontrolinė medžiaga ("kontrolinė medžiaga be matricos", No Template Control, NTC) turi būti 9–16 mėgintuvėliuose. *"therascreen* EGFR RGQ PCR Kit" yra NTC skirto vandens, naudojamo kaip kontrolinės medžiagos be matricos "matrica". Kontrolinė medžiaga be matricos naudojama siekiant įvertinti bet kokį galimą užteršimą tyrimo nustatymo metu ir vidinės kontrolinės medžiagos reakcijos veiksmingumą.

#### Vidinės kontrolinės medžiagos reakcijos įvertinimas

Kiekviename reakcijos mišinyje kartu su tikslinės reakcijos medžiaga yra vidinė kontrolinė (Internal Control, IC) medžiaga. Nepavykusi reakcija rodo, kad gali būti inhibitorių, dėl kurių gaunami netikslūs rezultatai, arba kad nustatydamas šį mėgintuvėlį operatorius padarė klaidą. IC naudojama su EGFR nesusijusi oligonukleotido tikslinė seka, nepažymėtas pradmuo ir "Scorpions" pradmuo, pažymėtas HEX, kad jį būtų galima atskirti nuo FAM pažymėto "Scorpions" kontroliniuose ir mutacijų reakcijos mišiniuose. FAM amplifikacija gali nukonkuruoti IC amplifikaciją tiek, kad sugeneruota IC C<sub>T</sub> (HEX) reikšmė nepateks į nurodytą diapazoną. Šių mėginių FAM rezultatai vis tiek galioja.

#### Mėginių įvertinimas

Visam amplifikuojamos EGFR DNR kiekiui mėginyje nustatyti primygtinai rekomenduojame naudoti kontrolinės reakcijos mišinį (mėgintuvėlis CTRL), pateikiamą su *"therascreen* EGFR RGQ PCR Kit". Kontrolinio tyrimo metu amplifikuojamas EGFR geno 2 egzono regionas. Rekomenduojame mėginius nustatyti naudojant tik kontrolinį tyrimą, kaip teigiamą kontrolinę medžiagą naudojant EGFR PC, o kaip kontrolinę medžiagą be matricos naudojant "matricos" vandenį.

**Pastaba**. DNR įvertinimas turėtų būti pagrįstas PGR ir gali skirtis nuo apskaičiavimo, pagrįsto absorbcijos rodmenimis. Papildomas kontrolinės reakcijos mišinys (mėgintuvėlis CTRL) tiekiamas, kad būtų galima įvertinti mėginiuose esančios DNR kokybę ir kiekybę prieš vykdant *"therascreen* EGFR RGQ PCR Kit" analizę.

#### Platforma ir programinė įranga

*"therascreen* EGFR RGQ PCR Kit" rinkinys skirtas naudoti konkrečiai su "Rotor-Gene Q MDx 5plex HRM" instrumentais. "Rotor-Gene Q MDx 5plex HRM" instrumentas suprogramuotas pagal įvairių ciklų parametrus, arba "tyrimus" naudojant *"therascreen* EGFR CE Assay Package".

*"therascreen* EGFR CE Assay Package" sudarytas iš dviejų šablonų: *"therascreen* EGFR CE Control Run Locked Template" (mėginiams įvertinti) ir *"therascreen* EGFR CE Locked Template" (EGFR CE mutacijoms aptikti). Šiuose šablonuose nurodyti PGR tyrimo parametrai ir apskaičiuojami rezultatai.

*"therascreen* EGFR RGQ PCR Kit" taip pat galima naudoti su 2.3 versijos "Rotor-Gene Q" programine įranga atviruoju režimu (t. y. nenaudojant "Rotor-Gene Q *therascreen* EGFR CE Assay Package"). Daugiau informacijos žr. Priedas A: *"therascreen* EGFR RGQ PCR Kit" rankinio paruošimo protokolas.

# Pateikiamos medžiagos

### Rinkinio turinys

| therascreen      | EGFR RGQ PCR Kit                                                                                                   |        |           | (24)       |
|------------------|----------------------------------------------------------------------------------------------------|--------|-----------|------------|
| Katalogo nr.     |                                                                                                    |        |           | 874111     |
| Reakcijų ska     | ičius                                                                                                    |        |           | 24         |
| Spalva           | Identifikatorius                                                                                                   | Mėgint | uvėlio ID | Tūris      |
| Raudona          | Control Reaction Mix (Kontrolinės reakcijos mišinys)                                                               | 1      | CTRL      | 2 x 600 µl |
| Violetinė        | T790M Reaction Mix (T790M reakcijos mišinys)                                                                       | 2      | T790M     | 600 µl     |
| Oranžinė         | Deletions Reaction Mix (Delecijų reakcijos mišinys)                                                                | 3      | Del       | 600 µl     |
| Rožinė           | L858R Reaction Mix (L858R reakcijos mišinys)                                                                       | 4      | L858R     | 600 µl     |
| Žalias           | L861Q Reaction Mix (L861Q reakcijos mišinys)                                                                       | 5      | L861Q     | 600 µl     |
| Geltona          | G719X Reaction Mix (G719X reakcijos mišinys)                                                                       | 6      | G719X     | 600 µl     |
| Pilka            | S768I Reaction Mix (S768I reakcijos mišinys)                                                                       | 7      | S768I     | 600 µl     |
| Mėlyna           | Insertions Reaction Mix (Intarpų reakcijos mišinys)                                                                | 8      | Ins       | 600 µl     |
| Rusvai<br>gelsva | EGFR Positive Control<br>(EGFR teigiama kontrolinė medžiaga)                                                       | 9      | PC        | 300 µl     |
| Žalsva           | Taq DNA Polymerase (Taq DNR polimerazė)                                                                            | Taq    | 2 x 80 µl | 2 x 80 µl  |
| Balta            | Nuclease-free water for No Template Control<br>(Vanduo be nukleazės, skirtas kontrolinei medžiagai be<br>matricos) | NTC    | 1,9 ml    | 1,9 ml     |
| Balta            | Nuclease-free water for Dilution<br>(Vanduo be nukleazės skiedimui)                                                | Dil.   | 1,9 ml    | 1,9 ml     |
| "therascreen     | EGFR RGQ PCR Kit" vadovas                                                                                          |        |           | 1          |

# Būtinos, bet nepateikiamos priemonės

Dirbdami su cheminėmis medžiagomis, visada dėvėkite tinkamą laboratorinį chalatą, mūvėkite vienkartines pirštines ir naudokite apsauginius akinius. Daugiau informacijos rasite atitinkamuose saugos duomenų lapuose (Safety Data Sheet, SDS), kuriuos gali pateikti gaminio tiekėjas.

#### Reagentai

• DNR išskyrimo rinkinys (žr. DNR išskyrimas ir paruošimas)

#### Reikmenys ir bendra laboratorijos įranga

- Specialios pipetės\* (reguliuojamos), skirtos mėginiams ruošti
- Specialios pipetės\* (reguliuojamos), skirtos PGR pagrindiniams mišiniams ruošti
- Specialios pipetės\* (reguliuojamos), skirtos DNR matricai paskirstyti
- Pipečių antgaliai su filtrais be DNazės, RNazės ir DNR (siekiant išvengti kryžminio užteršimo, rekomenduojama naudoti pipečių antgalius su aerozoliniais barjerais)
- "Strip Tubes and Caps, 0.1 ml", skirti naudoti su "72-well rotor" (kat. nr. 981103 arba 981106)
- Mikrocentrifuginiai mėgintuvėliai be DNazės, RNazės ir DNR, skirti pagrindiniams mišiniams ruošti
- "Loading Block 72 × 0.1 ml Tubes", aliuminio blokas rankiniam reakcijos nustatymui su vieno kanalo pipete (kat. nr. 9018901)
- Termostatinis maišytuvas\*, šildomas žiedinis maišymo inkubatorius\*, kaitinimo blokas\* arba vandens vonelė\*, kurioje galimas inkubavimas esant 90 °C
- Stalinė centrifuga\* su rotoriumi 2ml reakcijos mėgintuvėliams
- Sūkurinis maišytuvas\*

\* Įsitikinkite, kad visi instrumentai ir įranga patikrinti ir sukalibruoti pagal gamintojo rekomendacijas.

#### PGR įranga

- "Rotor-Gene Q MDx 5plex HRM" instrumentas su fluorescenciniais kanalais "Cycling Green" ir "Cycling Yellow" (atitinkamai FAM ir HEX aptikti)\*†
- "Rotor-Gene Q" programinės įrangos 2.3.5 arba naujesnė versija
- "Rotor-Gene Q *therascreen* EGFR CE Assay Package" 3.0.6 versija (galima atsisiųsti iš *"therascreen* EGFR RGQ PCR Kit" 2 versijos produkto svetainės www.qiagen.com. Pereikite į "Product Resources" (Produktų ištekliai) > Supplementary Protocols (Papildomi protokolai) ir atsisiųskite tyrimo paketą.)

**Pastaba**. "Rotor-Gene Q *therascreen* EGFR CE Assay Package" programinei įrangai reikalinga "Rotor-Gene Q" programinės įrangos 2.3.5 arba naujesnė versija.

\* Įsitikinkite, kad visi instrumentai ir įranga patikrinti ir sukalibruoti pagal gamintojo rekomendacijas.

<sup>†</sup> Kai kuriose šalyse, jei yra, galima naudoti "Rotor-Gene Q 5plex HRM" instrumentą, pagamintą 2011 m. gegužės mėn. arba vėliau. Gamybos datą galima sužinoti iš serijos numerio, esančio ant instrumento galinės dalies. Serijos numerio formatas yra "mmMMnnn", kur "mm" nurodo gamybos mėnesį skaitmenimis, "MM" – paskutinius du gamybos metų skaitmenis, o "nnn" – unikalų instrumento identifikatorių.

# Įspėjimai ir atsargumo priemonės

#### Skirta in vitro diagnostikai

Dirbdami su cheminėmis medžiagomis, visada dėvėkite tinkamą laboratorinį chalatą, mūvėkite vienkartines pirštines ir naudokite apsauginius akinius. Daugiau informacijos rasite atitinkamuose saugos duomenų lapuose (Safety Data Sheets, SDS). Jie pateikiami patogiu ir kompaktišku PDF formatu internete **www.qiagen.com/safety** – čia galite rasti, peržiūrėti ir išspausdinti kiekvieno QIAGEN rinkinio ir jų komponentų SDS.

Su "Rotor-Gene Q" instrumentu susijusios saugos informacijos ieškokite su instrumentu pateiktame naudotojo vadove.

Mėginių ir tyrimų atliekas išmeskite laikydamiesi vietinių saugos reikalavimų.

### Bendrosios atsargumo priemonės

Visada atkreipkite dėmesį į toliau aprašytus dalykus.

- Testas skirtas naudoti su FFPE NSCLC audinių mėginiais.
- Teigiamas medžiagas (mėginius ir teigiamas kontrolines medžiagas) laikykite ir ekstrahuokite atskirai nuo visų kitų reagentų, dėkite juos į reakcijos mišinį erdviškai atskirtoje patalpoje.
- Būkite ypač atsargūs, kad neužterštumėte PGR reakcijų sintetine kontroline medžiaga. Reakcijos mišiniams paruošti ir DNR matricai pridėti rekomenduojama naudoti atskiras specialias pipetes. Reakcijos mišiniai turi būti ruošiami ir paskirstomi kitoje vietoje nei ta, kurioje pridedama matrica. Pabaigus PGR tyrimą, "Rotor-Gene Q" mėgintuvėlių atidaryti negalima. Taip išvengsite laboratorijos užteršimo galutiniais PGR produktais.
- Visos cheminės ir biologinės medžiagos yra potencialiai pavojingos. Mėginiai yra potencialiai užkrečiami ir turi būti naudojami kaip biologiškai pavojingos medžiagos.

- "therascreen EGFR RGQ PCR Kit" reagentai yra optimaliai atskiesti. Daugiau reagentų neskieskite, nes gali sumažėti jų veiksmingumas. Nenaudokite mažesnių nei 25 µl reakcijos tūrių (reakcijos mišinys su mėginiu), nes tai didina klaidingai neigiamų rezultatų riziką.
- Visi *"therascreen* EGFR RGQ PCR Kit" sudėtyje esantys reagentai numatyti naudoti tik su kitais reagentais iš to paties *"therascreen* EGFR RGQ PCR Kit". Nesukeiskite *"therascreen* EGFR RGQ PCR Kit" arba skirtinguose *"therascreen* EGFR RGQ PCR Kit" esančių reagentų, nes tai gali turėti įtakos veiksmingumui.
- Naudokite tik *Taq* DNR polimerazę (mėgintuvėlis *Taq*), pateiktą *"therascreen* EGFR RGQ PCR Kit". Nepakeiskite jos kita *Taq* DNR polimeraze iš to paties ar kito tipo rinkinio, taip pat nekeiskite *Taq* DNR polimeraze, gauta iš kito tiekėjo.
- Pasibaigus tinkamumo laikui, komponentų naudoti negalima.

**Pastaba**. Norint užtikrinti tinkamą mėginių tyrimą reikia būti atidiems ir ypač stengtis pašalinti netinkamo mėginio įvedimo, įkėlimo ir lašinimo pipete klaidas.

**Pastaba**. Reagentai patvirtinti rankiniam nustatymui. Jei naudojamas automatizuotas metodas, galimų reakcijų skaičius gali sumažėti dėl instrumentų "nulinį tūrį" reikalingo užpildyti reagento.

# Reagentų laikymas ir naudojimas

### Gabenimo sąlygos

"*therascreen* EGFR RGQ PCR Kit" turi būti gabenamas sausame lede ir pristatymo metu turi būti užšaldytas. Jei pristatymo metu "*therascreen* EGFR RGQ PCR Kit" nėra užšaldytas, pervežant buvo atidaryta išorinė pakuotė, nėra važtaraščio, naudojimo instrukcijų arba reagentų, susisiekite su QIAGEN techninės priežiūros skyriumi arba vietiniu platintoju (žr. galinį viršelį arba apsilankykite **www.qiagen.com**).

### Laikymo sąlygos

Gavus *"therascreen* EGFR RGQ PCR Kit", jį iš karto reikia padėti laikyti nuo –30 iki –15 °C temperatūroje, pastovią temperatūrą palaikančiame ir apsaugotame nuo šviesos šaldiklyje. *"Scorpions"* (kaip ir visos fluorescenciškai pažymėtos molekulės) turi būti saugomi nuo šviesos, kad neišbluktų ir nesumažėtų jų veiksmingumas. Laikant rekomenduojamomis laikymo sąlygomis originalioje pakuotėje rinkinys yra stabilus iki ant etiketės nurodytos tinkamumo datos.

Atidarytus reagentus temperatūroje nuo –30 °C iki –15 °C galima laikyti originalioje pakuotėje iki 12 mėnesių arba iki nurodytos galiojimo pabaigos datos, atsižvelgiant į tai, kuris laikotarpis pasibaigs pirmiausia. Venkite pakartotinai atšildyti ir užšaldyti. Rekomenduojame ne daugiau nei aštuonis užšaldymo ir atšildymo ciklus.

Reagentus reikia atšildyti kambario temperatūroje (15–25 °C) – mažiausiai 1 valandą, ilgiausiai – 4,5 valandos. Kai reagentai bus paruošti naudoti, bus galima nustatyti PGR reakcijas ir "Rotor-Gene Q" vamzdelius su pagrindiniais mišiniais ir DNR mėginį reikia nedelsiant įdėti į "Rotor-Gene Q MDx 5plex HRM" prietaisą. Bendras laikas nuo PGR sąrankos pradžios iki procedūros pradžios negali viršyti:

- 6 valandų, jei laikoma kambario temperatūroje
  Pastaba. Šis laikas apima PGR nustatymą ir laikymą.
- 18 valandų, jei laikoma šaldytuve (2–8 °C)
  Pastaba. Šis laikas apima PGR nustatymą ir laikymą.

**Pastaba**. Norint užtikrinti optimalų aktyvumą ir eksploatacines savybes, "Scorpions" (kaip ir visos fluorescenciškai pažymėtos molekulės) turi būti saugomi nuo šviesos, kad neišbluktų.

**Pastaba**. Norėdami optimaliai panaudoti *"therascreen* EGFR RGQ PCR Kit" reagentus, mėginius turite apdoroti partijomis. Jei mėginiai tiriami atskirai, sunaudojama daugiau reagentų, todėl sumažėja mėginių, kuriuos galima ištirti naudojant *"therascreen* EGFR RGQ PCR Kit", skaičius.

# Bandinių naudojimas ir laikymas

Pastaba. Su visais mėginiais turi būti elgiamasi kaip su potencialiai užkrečiama medžiaga.

Mėginių medžiaga turi būti žmogaus genominė DNR, išskirta iš FFPE audinio. Mėginius būtina transportuoti pagal standartinį patologinį metodą, kad būtų užtikrinta mėginių kokybė.

Auglio mėginiai yra nehomogeniški, o auglio mėginio duomenys gali neatitikti kitų to paties auglio dalių mėginių duomenų. Auglio mėginiuose taip pat gali būti ne auglio audinių. Ne auglio audinio DNR neturi mutacijų, aptinkamų naudojant *"therascreen* EGFR RGQ PCR Kit".

Toliau aprašyta, kaip paruošti audinių mėginius DNR išskyrimui.

- Naudodami įprastas medžiagas ir metodus, užfiksuokite audinio bandinį 10 % neutraliu buferiniu skysčiu atskiestame formaline (Neutral Buffered Formalin, NBF), tada audinio bandinį įdėkite į parafiną. Nuo parafino bloko mikrotomu atpjaukite 5 µm atpjovų seką ir uždėkite ant objektinių stiklelių.
- Pasitelkite patyrusį asmenį (pvz., patologą), kad jis įvertintų hematoksilinu ir eozinu (H&E) nudažytą atpjovą ir patvirtintų, kad yra auglio ląstelių.
- DNR išskyrimui negalima naudoti dažytų atpjovų.
- Visus FFPE blokus ir objektinius stiklelius laikykite kambario temperatūroje (15–25 °C).
  Prieš pradedant išskirti DNR, objektinius stiklelius galima laikyti kambario temperatūroje iki 1 mėn.

### Procedūra

### DNR išskyrimas ir paruošimas

Šio rinkinio efektyvumo charakteristikos sugeneruotos naudojant DNR, išskirtą pasitelkus "QIAamp DSP DNA FFPE Tissue Kit" (kat. nr. 60404). Šis rinkinys turi būti naudojamas DNR paruošimui, jei yra prieinamas jūsų šalyje. Jei naudojate funkcine prasme lygiavertį "QIAamp DNA FFPE Tissue Kit" (kat. nr. 56404), DNR išskyrimą atlikite pagal vadove pateiktas instrukcijas ir atkreipkite dėmesį į toliau nurodytus dalykus.

- Nenaudokite QIAGEN "Deparaffinization Solution". Deparafinizuokite naudodami tik ksileno / etanolio metodą, aprašytą "QIAamp DNA FFPE Tissue Kit" vadove.
- Kur reikia, naudokite molekulinės biologijos klasės etanolį\*.
- Nugrandykite visą audinio plotą nuo dviejų atpjovų į pažymėtą mikrocentrifugos mėgintuvėlį, kiekvienam mėginiui naudodami naują skalpelį.
- Proteinazės K veikimas (11 veiksmas, aprašytas "QIAamp DNA FFPE Tissue Kit" vadove) turi tęstis 1 val. ± 5 min., esant 56 °C ± 3 °C.
- Proteinazės K veikimas (12 veiksmas, aprašytas "QIAamp DNA FFPE Tissue Kit" vadove) turi tęstis 1 val. ± 5 min., esant 90 °C ± 3 °C.
- Neatlikite ribonukleazės veiksmo, aprašyto "QIAamp DNA FFPE Tissue Kit" vadove.
- Mėginiai turi būti išplauti 120 µl eliuavimo buferiniu tirpalu (ATE) iš "QIAamp DNA FFPE Tissue Kit" (20 veiksmas, aprašytas "QIAamp DNA FFPE Tissue Kit" vadove).
- Prieš naudojimą išskirta genominė DNR gali būti laikoma 2–8 °C temperatūroje 1 savaitę arba nuo –30 iki –15 °C temperatūroje iki 8 savaičių.

**Pastaba**. Visų *"therascreen* EGFR RGQ PCR Kit" esančių tyrimų metu sugeneruojami trumpi PGR produktai. Vis dėlto *"therascreen* EGFR RGQ PCR Kit" neveiks stipriai fragmentuotos DNR.

<sup>\*</sup> Nenaudokite denatūruoto alkoholio, kuriame yra kitų medžiagų, pvz., metanolio ar metiletilketono.

### Protokolas. Mėginių įvertinimas

Šis protokolas naudojamas visam amplifikuojamam DNR kiekiui mėginiuose įvertinti, naudojant *"therascreen* EGFR CE Control Run Locked Template" iš *"*Rotor-Gene Q *therascreen* EGFR CE Assay Package", skirto automatizuotam mėginių vertinimui.

**Pastaba**. Informacijos apie neautomatinį DNR mėginių vertinimą ieškokite Priedas A: *"therascreen* EGFR RGQ PCR Kit" rankinio paruošimo protokolas.

#### Svarbi informacija prieš pradedant

- Norėdami gauti tinkamus rezultatus, aprašytą maišymo procedūrą atlikite kiekviename tyrimo sąrankos proceso maišymo žingsnyje.
- Naudojant turimą kontrolinį reakcijos mišinį galima įvertinti iki 24 mėginių.
- Prieš pradėdami procedūrą, perskaitykite skyrių Bendrosios atsargumo priemonės.
- Prieš pradėdami protokolą, skirkite laiko susipažinti su "Rotor-Gene Q MDx 5plex HRM" instrumentu. Žr. instrumento naudotojo vadovą.
- Nemaišykite sūkurine maišykle *Taq* DNR polimerazės (mėgintuvėlis Taq) arba bet kokio mišinio, kuriame yra *Taq* DNR polimerazės, nes tai gali deaktyvinti fermentą.
- Pipete įlašinkite Taq: pipetės antgalį įkiškite skysčio paviršiuje, kad antgalis nepasidengtų fermentų pertekliumi.
- Prieš tirdami įvertinkite DNR naudodami kontrolinį reakcijos mišinį (mėgintuvėlis CTRL).
  Pastaba. atliekant vertinimą, kontrolinį reakcijos mišinį svarbu naudoti taip, kaip aprašyta toliau, o ne taikyti spektrofotometriją ar kitus alternatyvius metodus. Labai degradavusios DNR gali nepavykti amplifikuoti, net jei pradmenys sukuria trumpus DNR fragmentus.
- Norėdami efektyviai naudoti *"therascreen* EGFR RGQ PCR Kit" rinkinio reagentus, sudarykite kuo didesnes DNR mėginių partijas, kad galėtumėte atlikti visos apimties tyrimus. Jei mėginiai tiriami atskirai ar mažesnėmis partijomis, sunaudojama daugiau reagentų ir sumažinamas mėginių, kuriuos galima ištirti naudojant vieną *"therascreen* EGFR RGQ PCR Kit" rinkinį, skaičius.

#### Ką atlikti prieš pradedant

- Prieš pirmą kartą naudodami "Rotor-Gene Q MDx 5plex HRM" instrumentą, įsitikinkite, kad įdiegta *"therascreen* EGFR CE Assay Package" programinė įranga (žr. B priedas: *"therascreen* EGFR CE Assay Package" diegimas).
- Prieš kiekvieną naudojimą visus reagentus reikia visiškai atšildyti kambario temperatūroje (15–25 °C) bent 1 valandą, bet ne ilgiau kaip 4,5 valandas, sumaišyti (vartant 10 kartų) ir trumpai centrifuguoti, kad turinys susirinktų mėgintuvėlio apačioje.
- Kiekvieną kartą prieš naudodami įsitikinkite, kad Taq yra kambario temperatūros (15–25 °C). Mėgintuvėlį trumpai centrifuguokite, kad jo apačioje susirinktų fermentas.
- Sumaišykite visus mėginius apversdami 10 kartų ir trumpai centrifuguokite, kad turinys susirinktų mėgintuvėlio apačioje.

#### Procedūra

 Atšildykite kontrolinės reakcijos mišinį (CTRL), vandenį be nukleazės, skirtą kontrolinei medžiagai be matricos (No Template Control, NTC), ir EGFR teigiamą kontrolinę medžiagą (Positive Control, PC) kambario temperatūroje (15–25 °C) bent 1 valandą, bet ne ilgiau kaip 4,5 valandas.

Reagentų atšildymo, PGR nustatymo ir laikymo prieš pradedant tirti laikas nurodytas 2 lentelėje.

| Mažiausias<br>atšildymo laikas | Didžiausias<br>atšildymo laikas | Laikymo temperatūra<br>nustačius PGR | Maksimalus PGR nustatymo<br>ir laikymo laikas |
|--------------------------------|---------------------------------|--------------------------------------|-----------------------------------------------|
| 1 val.                         | 4,5 val.                        | Kambario temperatūra (15–25 °C)      | 6 val.                                        |
| 1 val.                         | 4,5 val.                        | 2–8 °C                               | 18 val.                                       |
| 1 val.                         | 4,5 val.                        | 2–8 °C                               | 18 val.                                       |

#### 2 lentelė. Atšildymo laikas, PGR nustatymo laikas ir laikymo temperatūra

**Pastaba**. PGR nustatymas atliekamas kambario temperatūroje (15–25 °C). "Laikymas" reiškia laiką nuo PGR nustatymo pabaigos iki tyrimo "Rotor-Gene Q MDx 5plex HRM" instrumentu pradžios.

**Pastaba**. Perkelkite *Taq* į kambario temperatūrą (15–25 °C) tuo pačiu metu kaip ir kitus reagentus (žr. Reagentų laikymas ir naudojimas). Mėgintuvėlį trumpai centrifuguokite, kad jo apačioje susirinktų fermentas.

- Reagentams atšilus, sumaišykite (vartydami 10 kartų), kad nesusikauptų druskos, ir trumpai centrifuguokite, kad turinį galėtumėte surinkti nuo mėgintuvėlio dugno.
- Paruoškite pakankamai kontrolinio pagrindinio mišinio (kontrolinės reakcijos mišinį [CTRL] ir *Taq*) DNR mėginiams, EGFR PC reakcijai ir NTC reakcijai pagal 3 lentelėje nurodytus tūrius. Įtraukite reagentus vienam papildomam mėginiui, kad jų pakaktų PGR nustatyti.

Pastaba. Pagrindiniame mišinyje yra visi PGR reikalingi komponentai, išskyrus mėginį.

| lentelė. Kontrolinio tyri | no pagrindinic | mišinio | ruošimas |
|---------------------------|----------------|---------|----------|
|---------------------------|----------------|---------|----------|

| Komponentas                              | Tūris              |
|------------------------------------------|--------------------|
| Kontrolinės reakcijos mišinys (CTRL)     | 19,5 μl × (n + 1)* |
| <i>Taq</i> DNR polimerazė ( <i>Taq</i> ) | 0,5 μl × (n + 1)   |
| Bendrasis tūris                          | 20 μl/reakcijai    |

n = reakcijų skaičius (mėginių ir kontrolinių medžiagų). Paruoškite pakankamai pagrindinio mišinio vienam papildomam mėginiui (n + 1), kad būtų pakankamas perteklius nustatant PGR. n reikšmė neturi viršyti 26 (24 mėginiai ir 2 kontrolinės medžiagos).

**Pastaba**. Ruošiant pagrindinį mišinį, pirmiausia į atitinkamą mėgintuvėlį pridedama reikiamo tūrio kontrolinės reakcijos mišinio, o *Taq* pridedama paskutinė.

4. Gerai sumaišykite pagrindinį mišinį lėtai lašindami pipete į viršų ir į apačią 10 kartų. Į įkrovos bloką įdėkite reikiamą skaičių mėgintuvėlių juostelių pagal 4 lentelėje pateiktą išdėstymą. Nedelsdami įpilkite 20 µl pagrindinio mišinio į kiekvieną PGR mėgintuvėlių juostelę.

Dangteliai turi likti plastikiniame indelyje, kol jų prireiks. Norint įvertinti DNR mėginį, kontrolinio tyrimo pagrindinio mišinio įdedama į vieną PC mėgintuvėlį, vieną NTC mėgintuvėlį ir vieną kiekvieno mėginio mėgintuvėlį.

| Tyrimas     | Padėtis |    |    |    |   |   |   |   |   |
|-------------|---------|----|----|----|---|---|---|---|---|
| Kontrolinis | 1[PC]   | 9  | 17 | 25 | - | - | - | - | _ |
| Kontrolinis | 2[NTC]  | 10 | 18 | 26 | - | - | - | - | - |
| Kontrolinis | 3       | 11 | 19 | -  | - | _ | _ | _ | - |
| Kontrolinis | 4       | 12 | 20 | -  | _ | - | - | - | - |
| Kontrolinis | 5       | 13 | 21 | -  | - | _ | _ | _ | - |
| Kontrolinis | 6       | 14 | 22 | -  | - | - | - | - | - |
| Kontrolinis | 7       | 15 | 23 | -  | _ | - | - | _ | - |
| Kontrolinis | 8       | 16 | 24 | -  | - | - | - | - | - |
|             |         |    |    |    |   |   |   |   |   |

4 lentelė. DNR mėginių įvertinimo tyrimų išdėstymas įkrovos bloke. Skaičiai reiškia vietas įkrovos bloke ir nurodo galutinę rotoriaus padėtį.

- 5. Iškart įpilkite 5 µl NTC skirto vandens į 2 vietoje esantį mėgintuvėlį ir jį uždenkite.
- Įpilkite po 5 µl kiekvieno mėginio į mėginių mėgintuvėlius (3–26 mėgintuvėlių vietos) ir uždenkite juos dangteliais.
- Įpilkite 5 μl EGFR PC į 1 vietoje esantį mėgintuvėlį ir jį uždenkite.

**Pastaba**. Stenkitės išvengti įkėlimo arba lašinimo pipete klaidų, kad NTC, mėginiai ir PC būtų įpilti į tinkamus mėgintuvėlius. Pažymėkite mėgintuvėlių dangtelius, kuria kryptimi jie turi būti įdėti į "Rotor-Gene Q MDx 5plex HRM" instrumentą.

- Uždarę visus PGR mėgintuvėlius, apžiūrėkite mėginių mėgintuvėlių užpildymo lygį, kad įsitikintumėte, jog mėginio buvo įpilta į visus mėgintuvėlius.
- 9. Pavartykite visus PGR mėgintuvėlius 4 kartus, kad susimaišytų mėginiai ir reakcijos mišiniai.
- 10. Įdėkite PGR mėgintuvėlių juosteles į atitinkamas 72 šulinėlių rotoriaus vietas pagal4 lentelėje pateiktą išdėstymą.

Jei rotorius nevisiškai užpildytas, visas tuščias rotoriaus vietas užpildykite uždengtais tuščiais mėgintuvėliais.

11. Nedelsdami įdėkite 72 šulinėlių rotorių įdėkite į "Rotor-Gene Q MDx 5plex HRM" instrumentą. Įsitikinkite, kad fiksuojamasis žiedas ("Rotor-Gene Q MDx 5plex HRM" instrumento priedas) yra uždėtas ant rotoriaus, kad tyrimo metu mėgintuvėliai būtų įtvirtinti. **Pastaba**. Jei atliekate neautomatinį mėginių vertinimą, žr. Priedas A: *"therascreen* EGFR RGQ PCR Kit" rankinio paruošimo protokolas.

12. Dukart spustelėkite piktogramą *"therascreen* EGFR CE Control Run Locked Template" (*therascreen* EGFR CE Control Run Locked šablonas), esančią kompiuterio, prijungto prie "Rotor-Gene Q MDx" instrumento, darbalaukyje, kad paleistumėte "Rotor-Gene Q" programinę įrangą (1 pav.).

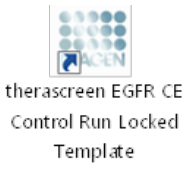

1 pav. Piktograma "EGFR CE Locked šablonas", skirta kontroliniam tyrimui (mėginio įvertinimui).

13. Kaip numatytasis atidaromas skirtukas "Setup" (Nustatymas) (2 pav.). Įsitikinkite, kad fiksuojamasis žiedas tinkamai uždėtas, tada pažymėkite langelį Locking Ring Attached (Fiksuojamasis žiedas uždėtas). Uždarykite "Rotor-Gene Q MDx 5plex HRM" instrumento dangtelį.

| View                                                                                                    |                                     |                      |                         |                         |                         |                          |                         |                         |                         |
|----------------------------------------------------------------------------------------------------|-------------------------------------|----------------------|-------------------------|-------------------------|-------------------------|--------------------------|-------------------------|-------------------------|-------------------------|
| Setup                                                                                                    |                                     | <u>B</u> un Pi       | ogress                  |                         | T                       |                          |                         | Brakysis                |                         |
| This screen diplays microfleneous setup options for the unit. Complete the fields and clic<br>CR Name: these screeness EGFR CE Robot:<br>REG PERT R2<br>Resplays Version: 3.0.4 | Start Run when you are ready to beg | gin the nurs         |                         |                         |                         |                          |                         |                         |                         |
| tun 10:                                                                                                    | Layout of the                       | pipetting adapter    | _                       |                         |                         |                          |                         |                         |                         |
| Import Samples<br>Samples:<br>Sample Hanee                                                                                                    | Position: 1<br>PC<br>Control        | Postion3<br>Not used | Position 17<br>Not used | Poster 25<br>Not used   |                         |                          |                         |                         | Postan 55 -<br>Not used |
| Sample ID Sample Hano                                                                                                    | Position 2<br>NTC<br>Control        |                      |                         | Postor 26<br>Not used   | Poster 34<br>Not used   |                          | Position 50<br>Not used | Postion 50<br>Not used  | Protect 66<br>Not used  |
|                                                                                                    | Position 3<br>Not used              |                      |                         |                         | Positor: 35<br>Not seed |                          |                         | Position 59<br>Not used |                         |
|                                                                                                    | Position 4<br>Not used              |                      |                         |                         | Poston 36<br>Not used   | Position: 44<br>Not used |                         |                         | Postorc68<br>Not used   |
|                                                                                                    | Postar 5<br>Not used                |                      |                         |                         |                         | Postor 45<br>Not used    |                         |                         |                         |
|                                                                                                    | Position 6<br>Not used              | Postor:14<br>Natured |                         | Position 30<br>Not used | Positor 38<br>Not used  | Profiles 45<br>Not used  | Position 54<br>Not used |                         |                         |
|                                                                                                    | Position 7<br>Not used              |                      | Position 23<br>Not used | Position 31<br>Not used | Position 29<br>Not used |                          | Position 55<br>Not used |                         |                         |
|                                                                                                    |                                     |                      |                         |                         |                         |                          |                         |                         |                         |

2 pav. Skirtukas "Setup" (Nustatymas) (1) ir laukas "Locking Ring Attached" (Fiksuojamasis žiedas uždėtas) (2).

14. Lauke Run ID (Tyrimo ID) įveskite tyrimo ID pagal vietinę pavadinimų suteikimo tvarką. Lauke Sample Name (Mėginio pavadinimas) įveskite mėginio pavadinimą pagal vietinę pavadinimų suteikimo tvarką ir paspauskite klavišą Return (įvedimas).

Taip į toliau pateiktą mėginių sąrašą įtraukiamas mėginio pavadinimas ir priskiriamas "Sample ID" (Mėginio ID) (1, 2, 3 ir t. t.). Be to, atnaujinamas dešinėje pusėje esantis skydas "Layout of the pipetting adapter" (Pipečių naudojimo adapterio išdėstymas) ir įtrauktas mėginio pavadinimas (3 pav.).

**Pastaba**. Arba **\*.smp** ("Rotor-Gene Q" mėginio failas) ar **\*.csv** (kableliais atskirtos reikšmės) formatais saugomus mėginių pavadinimus galima importuoti naudojant funkciją **Import Samples** (Importuoti mėginius). Naudojant šį metodą, mėginių pavadinimai įrašomi automatiškai.

**Pastaba**. Patikrinkite, ar skyde "Layout of the pipetting adapter" (Pipečių naudojimo adapterio išdėstymas) įtraukus mėginio pavadinimą, jis paryškinamas pasikeitusia spalva, o mėginio pavadinimas yra mėginio vietoje (3 pav.).

| View                                                                          |                                                    |                        |                       |                       |                       |                        |            |                         |                         |
|-------------------------------------------------------------------------------|----------------------------------------------------|------------------------|-----------------------|-----------------------|-----------------------|------------------------|------------|-------------------------|-------------------------|
| Setup                                                                         | Υ.                                                 | Bun P                  | ogiess                |                       |                       |                        |            | Arolysis                |                         |
| This somen displays miscellaneous setup options for the run. Complete the fie | ids and click. Start Run when you are ready to beg | in the run.            |                       |                       |                       |                        |            |                         |                         |
| Kit Name: freransteen EGFR CE Roter:                                          | Locking Ring Attached                              |                        |                       |                       |                       |                        |            |                         |                         |
| Template Version: 30.4                                                        | (ATTACK)                                           |                        |                       |                       |                       |                        |            |                         |                         |
|                                                                               |                                                    |                        |                       |                       |                       |                        |            |                         |                         |
|                                                                               |                                                    |                        |                       |                       |                       |                        |            |                         |                         |
| Bun ID: Control Run                                                           | Leyout of the                                      | nataba gnifeqiq        |                       |                       |                       |                        |            |                         |                         |
| Import Samples                                                                | Paulor 1                                           |                        |                       |                       |                       |                        |            |                         |                         |
| Samples.                                                                      | PC<br>Control                                      | Pastron 9              | Postor 17             | Postor 25             | Position 33           | Posinar 41             | Postor:49  | Postion:57              | Posnon/85               |
| Sample ID Samula Name                                                         |                                                    | nor une                |                       |                       |                       |                        |            |                         | (ner Lied               |
| 1 Sample 1                                                                    | - Position(2                                       |                        |                       |                       |                       |                        |            |                         |                         |
|                                                                               | Centrol                                            | Not wint               | Noticed Net used      | Nok used              | Net used              |                        |            | Not used                | Notweet                 |
|                                                                               | Positor:3                                          |                        |                       |                       |                       |                        |            |                         |                         |
|                                                                               | Sample 1<br>Control                                | Poplar 11              |                       | Paskos 27<br>Not used | Postor 35<br>Not used | Poplan 45<br>Not used  |            | Position 54<br>Not used | Postian67<br>Not uped   |
|                                                                               |                                                    |                        |                       |                       |                       |                        |            |                         |                         |
|                                                                               | Pestion 4                                          | Postian 12             |                       | Postor 21             | Postor 35             | Paster 44              |            | Pasturat                | Postan 60               |
|                                                                               | Nat assed                                          |                        | Nei usid              | Not used              | Netweed               | Notianet               | Not used   |                         | Notused                 |
|                                                                               |                                                    |                        |                       |                       |                       |                        |            |                         |                         |
|                                                                               | Powford5<br>Nativend                               | Pophan 13<br>Not une f | Postion25<br>Not used | Postor 25<br>Not used | Poenorc37<br>Net used | Postson 45<br>Not used |            |                         | Position 63<br>Net used |
|                                                                               |                                                    |                        |                       |                       |                       |                        |            |                         |                         |
|                                                                               | Postori 6                                          | Pastin 14              |                       | Postion 30            | Position 38           | Fostion 4E             | Postor:54  | Paultur 51              | Position 70             |
|                                                                               |                                                    |                        |                       |                       |                       |                        |            |                         |                         |
|                                                                               | Crumer 2                                           | Distant                |                       |                       |                       |                        | Destine PR | 0-1010-22               | Destine 71              |
|                                                                               | Fill used                                          | Not used               |                       |                       | Natured               | Notures                |            | Notwed                  | Not used                |
|                                                                               |                                                    |                        |                       |                       |                       |                        |            |                         |                         |
| -                                                                             | Position 8                                         |                        |                       |                       | Position 40           |                        | Postor:55  |                         | Pointer/72              |

**Pastaba**. Skyde "Layout of the pipetting adapter" (Pipečių naudojimo adapterio išdėstymas) ilgesni nei 8 simbolių mėginių pavadinimai gali būti rodomi ne visi.

**3 pav. "Run ID" (Tyrimo ID) ir "Sample Name" (Mėginio pavadinimas) įvedimas.** 1 = dialogo lango laukas "Run ID" (Tyrimo ID) ; 2 = skydas "Import Samples" (Importuoti mėginius); 3 = dialogo lango laukas "Sample Name" (Mėginio pavadinimas); 4 = "Sample list" (Mėginių sąrašas); 5 = skydas "Layout of the pipetting adapter" (Pipečių naudojimo adapterio išdėstymas).

15. Kartokite 14 veiksmą, kol įvesite visus kitus mėginių pavadinimus (4 pav.).

Pastaba. Norėdami redaguoti mėginio pavadinimą, mėginių sąraše spustelėkite Sample Name (Mėginio pavadinimas) ir pasirinktas mėginys bus rodomas viršuje, lauke Sample Name (Mėginio pavadinimas). Paredaguokite mėginio pavadinimą pagal vietinę pavadinimų suteikimo tvarką ir paspauskite klavišą **Return** (įvedimas), kad pavadinimą atnaujintumėte.

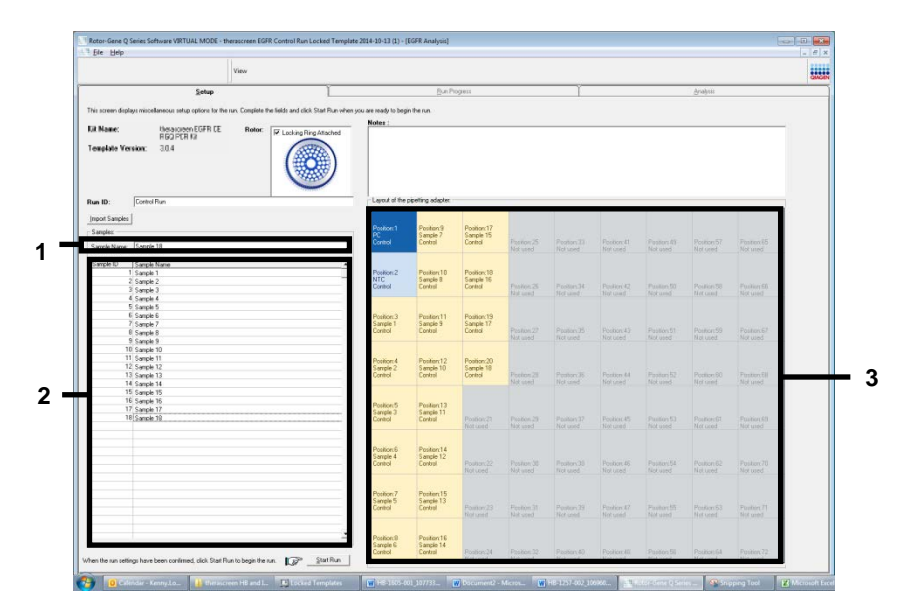

4 pav. Papildomų mėginių pavadinimų įvedimas lauke "Sample Name" (Mėginio pavadinimas). 1 = dialogo lango laukas "Sample Name" (Mėginio pavadinimas), 2 = "Sample List" (Mėginių sąrašas), 3 = skydas "Layout of the pipetting adapter" (Pipečių naudojimo adapterio išdėstymas).

 Kai įvesite visus mėginių pavadinimus, patikrinkite, ar jie teisingi. Jei reikia, lauke Notes (Pastabos) įtraukite papildomos informacijos ir spustelėkite Start Run (Pradėti tyrimą) (5 pav.).

**Pastaba**. Jei kuri nors rotoriaus vieta neužimta, rodomas "Warning" (Įspėjimas) (5 pav.), kad primintų naudotojui, jog reikia užpildyti visas nenaudojamas rotoriaus vietas uždengtais tuščiais mėgintuvėliais. Patikrinkite, ar visos nenaudojamos rotoriaus vietos užpildytos uždengtais tuščiais mėgintuvėliais, ir norėdami tęsti spustelėkite **OK** (Gerai). Bus atidarytas langas "Save As" (Įrašyti kaip).

|                       |                                                            |                                     |                                                    |                        |                            |                |            |                      |           |                    |                            | CANGEN |
|-----------------------|------------------------------------------------------------|-------------------------------------|----------------------------------------------------|------------------------|----------------------------|----------------|------------|----------------------|-----------|--------------------|----------------------------|--------|
|                       | Setup                                                      | 1                                   |                                                    | 8inPit                 | geis                       |                | 1          |                      |           | grates.            |                            |        |
| his covers disaless   | nico-lensus setus options for the num Consists the fields. | and dick Start Run when you are rea | de te begin fo                                     |                        |                            |                |            |                      |           |                    |                            |        |
|                       |                                                            | Note                                |                                                    | 0.997.0                |                            |                |            |                      |           |                    |                            |        |
| NE PERME.             | REG PORKL                                                  | king Ring /Mached                   |                                                    |                        |                            |                |            |                      |           |                    |                            |        |
| Template Veni         | im: 30.4                                                   |                                     |                                                    |                        |                            |                |            |                      |           |                    |                            |        |
| lun ID: C             | antolBus                                                   | Lay                                 | out of the pipe                                    | ting scapes.           |                            |                |            |                      |           |                    |                            |        |
| moot Samples          |                                                            |                                     |                                                    |                        |                            |                |            |                      |           |                    |                            |        |
| Samples               |                                                            | 29                                  | ition 1                                            | Positione®<br>Sample 7 | Position:17<br>Security 15 |                |            |                      |           |                    |                            |        |
| Sancle Name           | angle 18                                                   | C.                                  |                                                    | Long                   | Cantol                     | Public (21)    |            | Professed            |           | Pasticut7          | Product S21                |        |
| Canala ib. Lo         | 1.0                                                        |                                     |                                                    |                        |                            | HU. GASS       | The second |                      |           |                    |                            |        |
| Sanple ID 15-<br>1 S- | anole Name<br>anole 1                                      | Rotor-Gene Q Se                     | ries Softwa                                        | ii e                   |                            | -              |            |                      |           |                    |                            |        |
| 2 5                   | anole 2                                                    | Ministerio Sec                      |                                                    |                        |                            | -              | Passor 34  | Postiev#2            | Postor:50 | Position 59        | Pestor 96                  |        |
| 4 6                   | anple 4                                                    | -                                   |                                                    |                        |                            |                | Notured    | Notured              | Soluted   | Netwood            | Not used                   |        |
| 5 S-                  | anple 5                                                    | Warn                                | ing - Then                                         | e are unused           | d Rotor Tubes              |                |            |                      |           |                    |                            |        |
| 5 9                   | enole 6                                                    | Pleas                               | Please fill all unused excitents with emety tubes. |                        |                            |                |            |                      |           |                    |                            |        |
| 8.5                   | emple 9                                                    | Deve                                | pu wish to                                         | continue?              |                            |                | Environ X  | Pecher #3            | Feetion51 | Foolign SB         | Protont67                  |        |
| 9.5                   | engle 0                                                    |                                     |                                                    |                        |                            |                | Sectioned  | Network              |           |                    | Not used                   |        |
| 10 5                  | angle 10                                                   |                                     |                                                    |                        |                            |                |            |                      |           |                    |                            |        |
| 12 5                  | angle 12                                                   |                                     |                                                    | 0                      | K I                        | Cancel         |            |                      |           |                    |                            |        |
| 1 2 6                 | enple 10                                                   |                                     |                                                    | -                      |                            |                | Paulor 35  | Picekey 24           |           | PostorEl           | PROJUCTION MAN             |        |
| 15.5                  | enole 14<br>sende 15                                       |                                     |                                                    |                        |                            |                | 1001 30000 |                      |           |                    | 10.5 90.00                 |        |
| 16.5                  | enole 16                                                   |                                     |                                                    |                        |                            |                |            |                      |           |                    |                            |        |
| 17 S                  | anolo 17                                                   | San                                 | npie 3                                             | Sample 11              |                            |                |            |                      |           |                    |                            |        |
| 18 54                 | enple 10                                                   | Cor                                 | 10 to                                              | Control                |                            | Pestore23      |            | Postiox45<br>Notased |           |                    | Pesters92<br>Not seed      |        |
|                       |                                                            |                                     |                                                    |                        |                            |                |            |                      |           |                    |                            |        |
|                       |                                                            | 0~                                  | are C                                              | Dector 14              |                            |                |            |                      |           |                    |                            |        |
|                       |                                                            | San                                 | rpie 4                                             | Semple 12              |                            |                |            |                      |           |                    |                            |        |
|                       |                                                            | Cor                                 | 30                                                 | Leniro                 |                            |                | Not canal  |                      | Not used  |                    | - FRISTOPC/IG<br>NOR Jacob |        |
|                       |                                                            |                                     |                                                    |                        |                            |                |            |                      |           |                    |                            |        |
| -                     |                                                            | Por                                 | iten7                                              | Perfore15              |                            |                |            |                      |           |                    |                            |        |
|                       |                                                            | Sm                                  | repile 5                                           | Sample 13              | Section 24                 | The local date | No.        | Construction of the  |           | Contraction of the | Property Pro-              |        |
|                       |                                                            | C*                                  | 1                                                  | Como                   |                            |                |            |                      |           |                    | Not upod                   |        |
|                       |                                                            |                                     |                                                    |                        |                            |                |            |                      |           |                    |                            |        |
|                       |                                                            | - Page 1                            | tion 8                                             | Pestore16              |                            |                |            |                      |           |                    |                            |        |
|                       |                                                            | 0.0                                 | (rin E                                             | Satiols 14             |                            |                |            |                      |           |                    |                            |        |

5 pav. Laukas "Notes" (Pastabos) (1), mygtukas "Start Run" (Pradėti tyrimą) (2) ir "Warning" (Įspėjimas) apie neužimtas rotoriaus vietas (3).

- 17. Pasirinkite atitinkamą failo pavadinimą ir pasirinktoje vietoje jrašykite PGR tyrimą kaip
  - C. Save As × 😋 🔾 🗢 💌 🕨 Computer 🕨 ✓ 4 Search Computer 2 Organize 🔻 0 🔆 Favorites Hard Disk Drives (1) Windows7 (C:) 🔚 Libraries 145 GB free of 232 GB Devices with Removable Storage (8) 💻 Computer Network Location (11) Network File <u>n</u>a e as type: Run File (\*.rex) -3 Cancel
- \*.rex tyrimo failą. Spustelėkite Save (Irašyti) (6 pav.).

6 pav. Langas "Save As" (Irašyti kaip) (1). 2 = Laukai "File Name" (Failo vardas) ir "Save as type" (Irašomo failo tipas); 3 = "Save" (Įrašyti).

1

2

2

Pradedamas PGR tyrimas.

**Pastaba**. Pradėjus tirti automatiškai atidaromas skirtukas "Run Progress" (Tyrimo eiga), kuriame rodoma temperatūros kreivė ir likęs laikas (7 pav.).

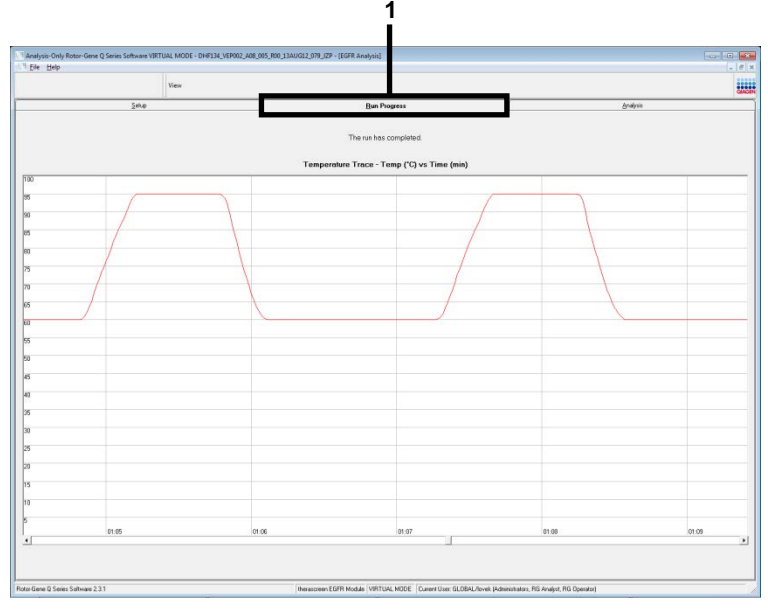

7 pav. Skirtukas "Run Progress" (Tyrimo eiga) (1).

**Pastaba**. Baigus tirti, automatiškai atidaromas skirtukas "Analysis" (Analizė). Jei skirtukas Analysis (Analizė) neatidaromas, spustelėkite jį (8 pav.).

**Pastaba**. Skaičiavimo metodo paaiškinimas pateiktas skyriuje "Rezultatų aiškinimas (automatinis)".

|   | View                                  |                                   |             |          | CINCIN |
|---|---------------------------------------|-----------------------------------|-------------|----------|--------|
|   | Selap                                 | Ban Progress                      |             | Analysis |        |
|   |                                       | Beport                            | Window Snip |          |        |
|   |                                       |                                   |             |          |        |
|   |                                       |                                   |             |          |        |
|   | un Camelo Recelt Table                |                                   |             |          |        |
|   | Sancia Name                           | Control Array C1 EleverAt/arriver | Subar       |          |        |
|   | PC Control                            | 32.08                             | Vaid        |          |        |
|   | NTC Control                           |                                   | Vald        |          |        |
|   | MAN-10.00167 Ex01_C_Mini_03AUG12_MSP  | 27.92                             | Valid       |          |        |
|   | MAN-10-00169 ExI02_C_MHi_03AUG12_MSP  | 25.94 -                           | Vaid        |          |        |
|   | MAN-10-00173 ExI03_C_Miki_034UG12_MSP | 26.39                             | Vaid        |          |        |
|   | MAN-10-00174 EXIDE_C_MIN_0380612_MSP  | 23./1 -                           | Veld        |          |        |
|   | MAN 10 00176 EXIDE C. MM. 0340512 MSP | 25.09                             | Valid       |          |        |
|   | MAN-10-00180 Ex/07_C_Mivi_034U612_MSP | 27.71                             | Vald        |          |        |
|   | MAN-10-00162 Ex08_C_Mini_03AUG12_MSP  | 29.73 -                           | Vaid        |          |        |
|   | MAN-10-00184 Ex09_C_Mivi_034U612_MSP  | 28.84 -                           | Vald        |          |        |
|   | MAN-10-00169 Ex10_C_Mini_03AUG12_MSP  | 29.29 -                           | Vald        |          |        |
|   | MAN 10:00190 Ex11_C_Min_03AUG12_MSP   | 26.89                             | Valid       |          |        |
|   | MAN-10-00194 Ex12_C_MW_03AU612_MSP    | 26.09 -                           | Vald        |          |        |
|   | MAN-10-0015E Exits C Mex 0240512 MSP  | 24.81 -                           | 2980        |          |        |
|   | MAN 10/00197 Ev15 C Mex 034US12 MSP   | 25.54                             | Valid       |          |        |
|   | MAN-10-00200 Ex15_C_Min_034U612_MSP   | 20.61 -                           | Vald        |          |        |
| 1 |                                       |                                   |             |          |        |
|   |                                       |                                   |             |          |        |
|   |                                       |                                   |             |          |        |
|   |                                       |                                   |             |          |        |
|   |                                       |                                   |             |          |        |
|   |                                       |                                   |             |          |        |
|   |                                       |                                   |             |          |        |
|   |                                       |                                   |             |          |        |
|   |                                       |                                   |             |          |        |
|   |                                       |                                   |             |          |        |
|   |                                       |                                   |             |          |        |
|   |                                       |                                   |             |          |        |
|   |                                       |                                   |             |          |        |
|   |                                       |                                   |             |          |        |
|   |                                       |                                   |             |          |        |
|   |                                       |                                   |             |          |        |
|   |                                       |                                   |             |          |        |
|   |                                       |                                   |             |          |        |
|   |                                       |                                   |             |          |        |

8 pav. Skirtukas "Analysis" (Analizė) (1) ir pateikti rezultatai (2 = "Control Run Sample Result Table" (Kontrolinio mėginio pavyzdžio rezultatų lentelėje).

Kontroliniai rezultatai pateikiami "Control Run Sample Result Table" (Kontrolinio mėginio pavyzdžio rezultatų lentelėje), kaip nurodyta toliau (8 pav.).

**Tyrimo kontrolinės medžiagos (PC ir NTC, atitinkamai 1 ir 2 mėgintuvėlių vietos)**. Jei rezultatai yra priimtinuose intervaluose, prie kiekvieno rodoma "Valid" (Tinkama). Priešingu atveju rodomas rezultatas "Invalid" (Negalioja).

**Mėginio kontrolinė reakcija Cτ >31,10; rodoma kaip "Invalid" (Negalioja)**. Mutacijų analizei nepakankamas DNR kiekis. Ištirkite mėginį pakartotinai. Jei DNR kiekis vis dar per mažas, išskirkite daugiau auglio audinio, jei yra.

**Mėginio kontrolinė reakcija C**<sub>T</sub> **<23,70; rodoma kaip "Invalid" (Negalioja)**. Mutacijų analizei per didelė DNR koncentracija. Atskieskite vandeniu be nukleazės, skirtu skiedimui, ir ištirkite pakartotinai. Atskieskite, kad C<sub>T</sub> būtų 23,70–31,10. Skiedimas santykiu 1:1 padidina C<sub>T</sub> reikšmę maždaug 1,0.

Mėginio kontrolinė reakcija, kai C<sub>T</sub> yra 23,70–31,10 (23,70  $\leq$  kontrolinės medžiagos C<sub>T</sub>  $\leq$  31,10); rodoma kaip "Valid" (Tinkama). Mutacijų analizei DNR koncentracija yra tinkama.

**Pastaba**. Jei reikia papildomai išskirti ar atskiesti, pakartokite kontrolinę reakciją, kad patvirtintumėte DNR koncentracijos tinkamumą naudoti.

 Spustelėkite Report (Ataskaita), kad būtų sukurtas ataskaitos failas. Atidaromas langas "Report Browser" (Ataskaitų naršyklė). Dalyje "Templates" (Šablonai) pasirinkite EGFR CE Analysis Report (EGFR CE analizės ataskaita), o tada spustelėkite Show (Rodyti) (9 pav.).

**Pastaba**. Norėdami įrašyti ataskaitas į kitą vietą internetinio archyvo formatu, kiekvienos ataskaitos viršutiniame kairiajame kampe spustelėkite **Save As** (Įrašyti kaip).

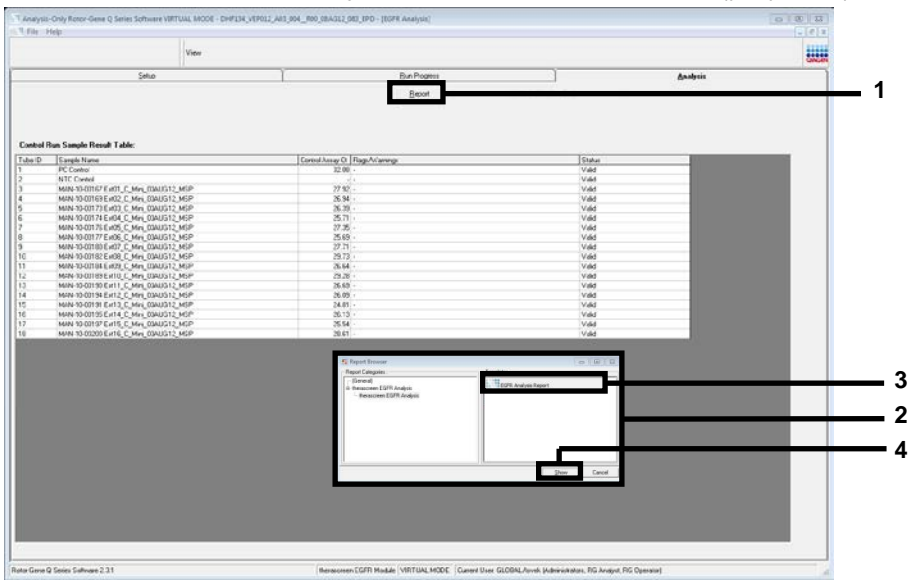

9 pav. "EGFR CE Analysis Report" (EGFR CE analizės ataskaitos) pasirinkimas. 1 = "Report" (Ataskaita);

2 = langas "Report Browser" (Ataskaitų naršyklė); 3 = parinktis "EGFR Analysis Report" (EGFR analizės ataskaita); 4 = "Show" (Rodyti).

### Protokolas. EGFR mutacijos aptikimas

Šis protokolas skirtas EGFR mutacijoms aptikti. Atlikus DNR mėginio įvertinimą, jį galima tirti naudojant EGFR mutacijos tyrimus su automatizuota programine įranga.

**Pastaba**. Informacijos apie neautomatinį mutacijos aptikimą žr. Priedas A: *"therascreen* EGFR RGQ PCR Kit" rankinio paruošimo protokolas.

Svarbi informacija prieš pradedant

- Norėdami gauti tinkamus rezultatus, aprašytą maišymo procedūrą atlikite kiekviename tyrimo sąrankos proceso maišymo žingsnyje.
- Prieš pradėdami procedūrą paskaitykite skyrių Bendrosios atsargumo priemonės.
- Prieš pradėdami protokolą, skirkite laiko susipažinti su "Rotor-Gene Q MDx 5plex HRM" instrumentu. Žr. instrumento naudotojo vadovą.
- Mėginį galima tirti naudojant EGFR mutacijų tyrimus tik atlikus DNR mėginio įvertinimą.
- Norėdami efektyviai naudoti *"therascreen* EGFR RGQ PCR Kit", mėginius sugrupuokite į partijas po septynis. Naudodami mažesnes partijas, *"therascreen* EGFR RGQ PCR Kit" ištirsite mažiau mėginių.
- Mėginį reikia ištirti naudojant visus reakcijos mišinius, pateiktus *"therascreen* EGFR RGQ PCR Kit".
- Nevartykite Taq ar kitokio mišinio, kuriame yra Taq, nes tai gali deaktyvinti fermentą.
- Pipete įlašinkite Taq: pipetės antgalį atsargiai įkiškite skysčio paviršiuje, kad antgalis nepasidengtų fermentų pertekliumi.

Ką atlikti prieš pradedant

 Prieš pirmą kartą naudodami "Rotor-Gene Q MDx 5plex HRM" instrumentą, įsitikinkite, kad įdiegta *"therascreen* EGFR CE Assay Package" programinė įranga (žr. B priedas: *"therascreen* EGFR CE Assay Package" diegimas).

- Prieš kiekvieną naudojimą visus reagentus reikia visiškai atšildyti kambario temperatūroje (15–25 °C) bent 1 valandą, bet ne ilgiau kaip 4,5 valandas, sumaišyti (vartant 10 kartų) ir trumpai centrifuguoti, kad turinys susirinktų mėgintuvėlio apačioje.
- Sumaišykite visus mėginius apversdami 10 kartų ir trumpai centrifuguokite, kad turinys susirinktų mėgintuvėlio apačioje.
- Kiekvieną kartą prieš naudodami įsitikinkite, kad Taq yra kambario temperatūros (15–25 °C). Mėgintuvėlį trumpai centrifuguokite, kad jo apačioje susirinktų fermentas.

#### Procedūra

5 lentelėje.

 Visus reakcijos mišinių mėgintuvėlius, NTC skirtą vandenį ir EGFR PC atšildykite kambario temperatūroje (15–25 °C) bent 1 valandą, bet ne ilgiau kaip 4,5 valandas. Reagentų atšildymo, PGR nustatymo ir laikymo prieš pradedant tirti laikas nurodytas

| 5 lontolà  | <b>Atšildymo</b> | laikas  | PGR | nustaty | mo laika   | e ir la | ikymo te   | mneratūra  |
|------------|------------------|---------|-----|---------|------------|---------|------------|------------|
| J lentele. | Atsiluyillo      | iainas, | FGR | nusialy | iiiu iaika | 5 II Ia | ikyiiio te | inperatura |

| Mažiausias<br>atšildymo laikas | Didžiausias<br>atšildymo laikas | Laikymo temperatūra<br>nustačius PGR | Maksimalus PGR nustatymo<br>ir laikymo laikas |
|--------------------------------|---------------------------------|--------------------------------------|-----------------------------------------------|
| 1 val.                         | 4,5 val.                        | Kambario temperatūra (15–25 °C)      | 6 val.                                        |
| 1 val.                         | 4,5 val.                        | 2–8 °C                               | 18 val.                                       |

**Pastaba**. PGR nustatymas atliekamas kambario temperatūroje (15–25 °C). "Laikymas" reiškia laiką nuo PGR nustatymo pabaigos iki tyrimo "Rotor-Gene Q MDx 5plex HRM" instrumentu pradžios.

**Pastaba**. Perkelkite *Taq* (mėgintuvėlį *Taq*) į kambario temperatūrą (15–25 °C) tuo pačiu metu kaip ir kitus reagentus (žr. Reagentų laikymas ir naudojimas ). Mėgintuvėlį trumpai centrifuguokite, kad jo apačioje susirinktų fermentas.

 Reagentams atšilus, sumaišykite (vartydami 10 kartų), kad nesusikauptų druskos, ir trumpai centrifuguokite, kad turinį galėtumėte surinkti nuo mėgintuvėlio dugno.  Paruoškite pakankamai tyrimo pagrindinių mišinių (tyrimo reakcijos mišinį ir *Taq*) DNR mėginiams, EGFR PC ir NTC reakcijai pagal 6 lentelėje nurodytus tūrius. Įtraukite reagentus vienam papildomam mėginiui, kad jų pakaktų PGR nustatyti.

Pagrindiniuose mišiniuose yra visi PGR reikalingi komponentai, išskyrus mėginį.

| Tyrimas     | Reakcijos mišinio<br>mėgintuvėlis | Reakcijos mišinio tūris | <i>Taq</i> DNR polimerazės tūris<br>(mėgintuvėlis <i>Taq</i> ) |
|-------------|-----------------------------------|-------------------------|----------------------------------------------------------------|
| Kontrolinis | CTRL                              | 19,5 µl × (n + 1)*      | 0,5 µl × (n + 1)*                                              |
| T790M       | T790M                             | 19,5 µl × (n + 1)       | 0,5 μl × (n + 1)                                               |
| Delecijos   | Del                               | 19,5 µl × (n + 1)       | 0,5 μl × (n + 1)                                               |
| L858R       | L858R                             | 19,5 µl × (n + 1)       | 0,5 µl × (n + 1)                                               |
| L861Q       | L861Q                             | 19,5 µl × (n + 1)       | 0,5 µl × (n + 1)                                               |
| G719X       | G719X                             | 19,5 µl × (n + 1)       | 0,5 µl × (n + 1)                                               |
| S768I       | S768I                             | 19,5 µl × (n + 1)       | 0,5 μl × (n + 1)                                               |
| Intarpai    | Ins                               | 19,5 µl × (n + 1)       | 0,5 µl × (n + 1)                                               |

#### 6 lentelė. Tyrimo pagrindinių mišinių ruošimas

\* n = reakcijų skaičius (mėginių ir kontrolinių medžiagų). Paruoškite pakankamai pagrindinio mišinio vienam papildomam mėginiui (n + 1), kad būtų pakankamas perteklius nustatant PGR. n reikšmė neturi viršyti septynių (ir kontrolinės medžiagos), nes vienu metu tirti galima daugiausia septynis mėginius.

 Gerai sumaišykite tyrimo pagrindinius mišinius, lėtai lašindami pipete į viršų ir į apačią 10 kartų. Į įkrovos bloką įdėkite reikiamą skaičių mėgintuvėlių juostelių pagal 7 lentelėje pateiktą išdėstymą. Nedelsdami įpilkite 20 μl atitinkamo tyrimo pagrindinio mišinio į kiekvieną PGR mėgintuvėlių juostelę.

Dangteliai turi likti plastikiniame indelyje, kol jų prireiks.
|             | trolinės<br>Ižiagos |     | <u>Padėtis</u><br>Mėginio numeris |    |    |    |    |    |    |
|-------------|---------------------|-----|-----------------------------------|----|----|----|----|----|----|
| Tyrimas     | PC                  | NTC | 1                                 | 2  | 3  | 4  | 5  | 6  | 7  |
| Kontrolinis | 1                   | 9   | 17                                | 25 | 33 | 41 | 49 | 57 | 65 |
| T790M       | 2                   | 10  | 18                                | 26 | 34 | 42 | 50 | 58 | 66 |
| Delecijos   | 3                   | 11  | 19                                | 27 | 35 | 43 | 51 | 59 | 67 |
| L858R       | 4                   | 12  | 20                                | 28 | 36 | 44 | 52 | 60 | 68 |
| L861Q       | 5                   | 13  | 21                                | 29 | 37 | 45 | 53 | 61 | 69 |
| G719X       | 6                   | 14  | 22                                | 30 | 38 | 46 | 54 | 62 | 70 |
| S768I       | 7                   | 15  | 23                                | 31 | 39 | 47 | 55 | 63 | 71 |
| Intarpai    | 8                   | 16  | 24                                | 32 | 40 | 48 | 56 | 64 | 72 |

7 lentelė. Kontrolinio ir mutacijų tyrimų išdėstymas įkrovos bloke. Skaičiai reiškia vietas įkrovos bloke ir nurodo galutinę rotoriaus padėtį.

- Iškart įpilkite 5 µl NTC skirto vandens į 9–16 vietose esančius mėgintuvėlius ir juos uždenkite.
- 6. Įpilkite po 5 µl kiekvieno mėginio į mėginių mėgintuvėlius (17–24, 25–32, 33–40, 41–48, 49–56, 57–64 ir 65–72 mėgintuvėlių vietos) ir uždenkite juos dangteliais.
- 7. Įpilkite 5 µl EGFR PC į 1–8 vietose esančius mėgintuvėlius ir juos uždenkite.

Stenkitės išvengti įkėlimo arba lašinimo pipete klaidų, kad NTC, mėginiai ir EGFR PC būtų įpilti į tinkamus mėgintuvėlius.

Kiekviename mėgintuvėlyje iš viso turi būti 25 μl reakcijos tūris (20 μl tyrimo pagrindinio mišinio, paruošto pagal 3 veiksmą (6 lentelė), ir 5 μl NTC / mėginio / PC). Skaičiai reiškia vietas įkrovos bloke ir nurodo galutinę rotoriaus padėtį.

Pažymėkite mėgintuvėlių dangtelius, kuria kryptimi jie turi būti įdėti į "Rotor-Gene Q MDx 5plex HRM" instrumentą.

- Uždarę visus PGR mėgintuvėlius, apžiūrėkite mėginių mėgintuvėlių užpildymo lygį, kad įsitikintumėte, jog mėginio buvo įpilta į visus mėgintuvėlius.
- 9. Pavartykite visus PGR mėgintuvėlius 4 kartus, kad susimaišytų mėginiai ir reakcijos mišiniai.

 Įdėkite PGR mėgintuvėlių juosteles į atitinkamas 72 šulinėlių rotoriaus vietas pagal 7 lentelėje pateiktą išdėstymą.

Atliekant kiekvieną PGR tyrimą galima įtraukti daugiausia 7 mėginius. Jei rotorius nevisiškai užpildytas, visas tuščias rotoriaus vietas užpildykite uždengtais tuščiais mėgintuvėliais.

11. Nedelsdami įdėkite 72 šulinėlių rotorių įdėkite į "Rotor-Gene Q MDx 5plex HRM" instrumentą. Įsitikinkite, kad fiksuojamasis žiedas ("Rotor-Gene Q MDx 5plex HRM" instrumento priedas) yra uždėtas ant rotoriaus, kad tyrimo metu mėgintuvėliai būtų įtvirtinti.

**Pastaba**. Jei atliekate neautomatinį EGFR mutacijų aptikimą, žr. "Priedas A: *"therascreen* EGFR RGQ PCR Kit" rankinio paruošimo protokolas.

12. Du kartus spustelėkite piktogramą "*therascreen* EGFR CE Locked Template" (*therascreen* EGFR CE Locked šablonas), esančią nešiojamojo kompiuterio, prijungto prie "Rotor-Gene Q MDx 5plex HRM" instrumento, ekrane, kad paleistumėte "Rotor-Gene Q" programinę įrangą (10 pav.).

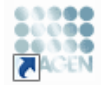

#### therascreen EGFR CE Locked Template

10 pav. Piktograma "EGFR CE Locked Template" (EGFR CE Locked šablonas) (EGFR mutacijos aptikimas).

 Kaip numatytasis atidaromas skirtukas "Setup" (Nustatymas) (11 pav.). Įsitikinkite, kad fiksuojamasis žiedas tinkamai uždėtas, tada pažymėkite langelį Locking Ring Attached (Fiksuojamasis žiedas uždėtas). Uždarykite "Rotor-Gene Q MDx 5plex HRM" instrumento dangtelį.

| View                                                                                                    | _                                                                                                    |                                                       |                          |                         |                         |                         |                         |                        |
|----------------------------------------------------------------------------------------------------|----------------------------------------------------------------------------------------------------|-------------------------------------------------------|--------------------------|-------------------------|-------------------------|-------------------------|-------------------------|------------------------|
| Setur                                                                                                    | Bun Progre                                                                                                    | 500                                                   |                          | ĩ                       |                         | é                       | inal/sic                |                        |
| This screen durings microfereous relap actions to the unit Complete he fields and of<br>Rit Name: themsorem EGFRICE Note: FG0 PCP K3<br>Template Version: 30.4 | kk. Starl fluor when you are ready to begin the run.<br>Registrached                                                                                                    | NTC Not used                                          | Not used                 | Returnd                 | ) (Not used             | Net use                 | I) (Red used            |                        |
| Run ID:                                                                                                    | Control Position: 1 Po<br>PC Control                                                                                                    | nition: 9<br>IC<br>Initial<br>Postor:17<br>Net used   | Position: 25<br>Not used | Pasitor 33<br>Not used  | Position 41<br>Not used | Position:48<br>Not used | Paster 57<br>Not used   | Postan6<br>Noturad     |
| Imoot Samples Samples Sample Name                                                                                                    | T750M Position:2 Po<br>PC<br>T750M T7                                                                                                    | nition:10<br>IC<br>190M Postier:18<br>Net used        | Position:25<br>Not used  | Position 34<br>Not used | Position:42<br>Net used | Position:50<br>Not used | Position:50<br>Not used | Positian:6<br>Not used |
| Sample ID Sample Name                                                                                                    | Delotions Position: 3 Po<br>PC Delotions Delotions Delotions                                                                                                    | nition: 11<br>IC<br>sletions Position: 19<br>Net used | Pesition:27<br>Not used  | Pasitor 35<br>Not used  | Position 43<br>Net used | Position:51<br>National |                         | Position®<br>Not used  |
|                                                                                                    | Lasser Position:4 Po<br>PC<br>Lasser Lasser La                                                                                                    | sition: 12<br>IC<br>58R Position: 20<br>Not used      | Peolion:28<br>Natured    | Pasiton 36<br>Not used  | Position:44<br>Not used | Position:52<br>Not used | Position 50<br>Not used | Positian 6<br>Not used |
| Notes :                                                                                                    | LIGTIQ Position:5 Po<br>PC LISTIQ LISTIQ                                                                                                    | nition: 13<br>IC<br>610 Position: 21<br>Net used      | Peakier:29<br>Not used   |                         | Position:45<br>Net used | Position:53<br>Not used |                         | Positary6<br>Not used  |
|                                                                                                    | G719X Position: 6 Po<br>PC PC FTSK FT<br>FTSK FT                                                                                                    | nition:14<br>IC<br>119K Position:22<br>Not used       | Position: 30<br>Not used | Position:38<br>Not used | Position 46<br>Net used | Position:54<br>Nationed | Position 52<br>Not used | Position 7<br>Not used |
|                                                                                                    | S7601 Position:7 Po<br>PC<br>S7681 S7                                                                                                    | rotion: 15<br>IC<br>IG8I Position: 23<br>Net used     | Pesition: 31<br>Nat used | Pasition:39<br>Not used | Positors 47<br>Net used | Pesition:55<br>Natiused | Position S3<br>Not used | Postan?<br>Not used    |
|                                                                                                    | Position: Position: Positi | nition: 16<br>IC<br>sertions Postor: 21               | Peoliore32               | Position:40             | Position 48             | Position:55             | Postke:54               | Postant                |

11 pav. Skirtukas "Setup" (Nustatymas) (1) ir laukas "Locking Ring Attached" (Fiksuojamasis žiedas uždėtas) (2).

14. Lauke Run ID (Tyrimo ID) įveskite tyrimo ID pagal vietinę pavadinimų suteikimo tvarką. Lauke Sample Name (Mėginio pavadinimas) įveskite mėginio pavadinimą pagal vietinę pavadinimų suteikimo tvarką ir paspauskite klavišą Return (įvedimas).

Taip į toliau pateiktą mėginių sąrašą įtraukiamas mėginio pavadinimas ir priskiriamas "Sample ID" (Mėginio ID) (1, 2, 3 ir t. t.). Be to, atnaujinamas dešinėje pusėje esantis skydas "Layout of the pipetting adapter" (Pipečių naudojimo adapterio išdėstymas) ir įtrauktas mėginio pavadinimas (12 pav.).

**Pastaba**. Arba \*.smp ("Rotor-Gene Q" mėginio failas) ar \*.csv (kableliais atskirtos reikšmės) formatais saugomus mėginių pavadinimus galima importuoti spustelėjus mygtuką **Import Samples** (Importuoti mėginius). Naudojant šį metodą, mėginių pavadinimai įrašomi automatiškai.

**Pastaba**. Patikrinkite, ar skyde "Layout of the pipetting adapter" (Pipečių naudojimo adapterio išdėstymas) įtraukus mėginio pavadinimą, jis paryškinamas pasikeitusia spalva, o mėginio pavadinimas yra mėginio vietoje (12 pav.).

**Pastaba**. Galima pridėti ne daugiau kaip 7 mėginius. Mėginių ID (mėginių skrituliuose) automatiškai priskiriami nuo 1 iki 7.

**Pastaba.** Skyde "Layout of the pipetting adapter" (Pipečių naudojimo adapterio išdėstymas) ilgesni nei 8 simbolių mėginių pavadinimai gali būti rodomi ne visi.

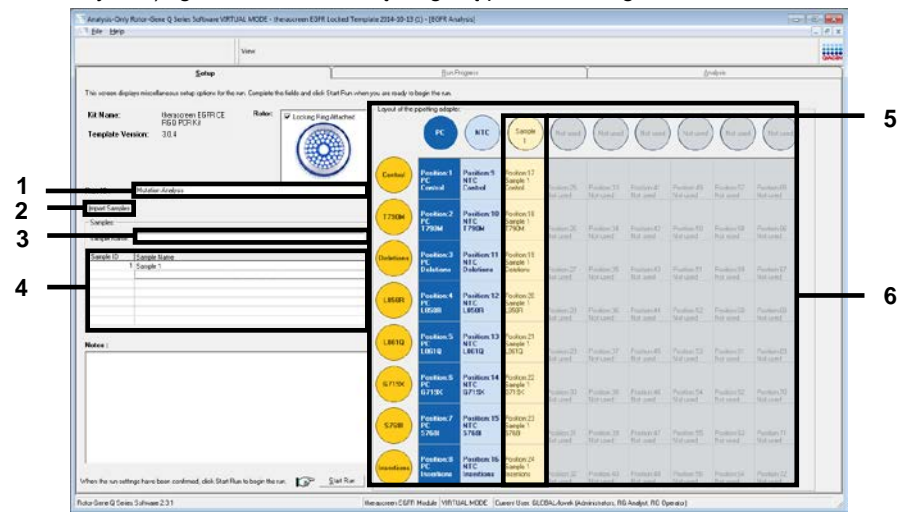

12 pav. "Run ID" (Tyrimo ID) ir "Sample Name" (Mėginio pavadinimas) įvedimas. 1 = laukas "Run ID" (Tyrimo ID); 2 = Mygtukas "Import Samples" (Importuoti mėginius); 3 = laukas "Sample Name" (Mėginio pavadinimas); 4 = "Sample List" (Mėginių sąrašas); 5 = skydas "Layout of the pipetting adapter" (Pipečių naudojimo adapterio išdėstymas); 6 = paryškintas mėginio apskritimas ir 8 tyrimų stulpelis po juo.

15. Kartokite 14 veiksmą, kol įvesite visus kitus mėginių pavadinimus (13 pav.).

Pastaba. Norėdami redaguoti mėginio pavadinimą, mėginių sąraše spustelėkite Sample Name (Mėginio pavadinimas) ir pasirinktas mėginys bus rodomas viršuje, lauke Sample Name (Mėginio pavadinimas). Paredaguokite mėginio pavadinimą pagal vietinę pavadinimų suteikimo tvarką ir paspauskite klavišą Return (Įvedimas), kad pavadinimą atnaujintumėte.

|                                                                                                    | View         |                                              |                                      |                            |                                 |                                    |                                     |                                     |                                    |                                     |                                     |                                     |   |
|----------------------------------------------------------------------------------------------------|--------------|----------------------------------------------|--------------------------------------|----------------------------|---------------------------------|------------------------------------|-------------------------------------|-------------------------------------|------------------------------------|-------------------------------------|-------------------------------------|-------------------------------------|---|
| Selup                                                                                                    |              | 1                                            |                                      | <u>B</u> 40                | hogens                          |                                    |                                     | ĩ                                   |                                    | ð                                   | nekola 🗌                            |                                     | _ |
| . This scient diplays nincellaneous units options for the:<br>Kit Home: frequences EGFR CE<br>RSQ PCR Na<br>Template Version: 30.4 | Robe: V Look | et click. Star: Frankel<br>ang Ring Attached | mpou are ready to<br>- Lensur of the | porting align              | MTE                             | (septe                             | ) (Santa                            | ) (Sample                           |                                    | ) (Sargie                           | ) (Sargh                            | ) (                                 | T |
| Rum ID: Matalon Analysis                                                                                                    | (            |                                              | Control                              | Peatox1<br>PC<br>Cented    | Pestion.9<br>NTC<br>Centrol     | Pennorc17<br>Sample 1<br>Control   | Pestori25<br>Sargle 3<br>Could      | Pestion 33<br>Sangle 3<br>Curvid    | Postion 4<br>Sangle E<br>Control   | Ptotors 43<br>Sample S<br>Curieu    | Pession57<br>Sample 5<br>Corikul    | Posteribb<br>Sample 7<br>Control    |   |
| input Sanples<br>Sanples<br>Sanple XaneeSanple 7                                                                                   |              |                                              | 179834                               | Peilton2<br>PE<br>17504    | Position:13<br>NTC<br>T750M     | Postors18<br>Sample 1<br>7290M     | Peston 28<br>Sample 7<br>12934      | Postion34<br>Sample 3<br>T200M      | Poston 42<br>Sample 4<br>1700H     | Peoplan50<br>Sample 5<br>T290M      | Position/Sit<br>Sanole 5<br>17904   | Postkov/88<br>Sanole 7<br>17904     |   |
| Samper IC Sample Name<br>1 Sample 1<br>2 Sample 2<br>3 Sample 3                                                                    |              |                                              | Deletions                            | Peaker(3<br>PC<br>Delotion | Pesition:11<br>NTC<br>Delotions | Postorc10<br>Sample 1<br>Deletions | Postion 27<br>Sample 2<br>Deletions | Pestion:36<br>Sample 3<br>Deletions | Paskon 43<br>Sample 4<br>Deletions | Pusikon/S1<br>Sample 3<br>Deletions | Positor/50<br>Sample S<br>Deletions | PositionG7<br>Sample 7<br>Deletions |   |
| 4 Sancie 4<br>5 Sancie 5<br>6 Sancie 5<br>7 Sancie 5                                                                               |              |                                              | LESAR                                | Periton 4<br>PC<br>L8583   | Pesition:12<br>NTC<br>LISSIN    | Postorc20<br>Sample 1<br>LESIEF    | Protion 28<br>Sample 2<br>LISSIFI   | Periton/36<br>Sample 3<br>LISSIF:   | Peskandil<br>Sangte 4<br>USSIFE    | Publics52<br>Sample 5<br>USBR       | Peolion.60<br>Sample S<br>LEMP      | Peritor/GI<br>Sample 7<br>13539     | ŀ |
| Nutres                                                                                                    |              |                                              | LINEAD                               | Peakos5<br>PC<br>LKE19     | Pastor 13<br>NTC<br>L861Q       | Pesterc21<br>Sorph 1<br>L86/ G     | Protein 29<br>Sample 2<br>L86/ G    | Pesten:17<br>Sonpla 3<br>L86/G      | Pestion 45<br>Sonple 4<br>L86/ G   | Proton/53<br>Sonph 5<br>L86/12      | Pratewik7<br>Somph &<br>U851G       | Protection<br>Scripts 7<br>1361G    |   |
|                                                                                                    |              |                                              | 6719K                                | Peskon/6<br>PC<br>0719k    | Pesition:14<br>NTC<br>G719K     | Position:22<br>Sample 1<br>G7131   | Pestion:30<br>Sample 7<br>0713K     | Pestion:38<br>Sample 3<br>67139     | Pestion46<br>Sample 8<br>6713K     | Pusikon54<br>Samola S<br>67134      | Positon 62<br>Sanole 6<br>6713K     | Posikov/70<br>Sample 7<br>G/T191    |   |
|                                                                                                    |              |                                              | 5768                                 | Peakers 7<br>PC<br>STGB    | Pasities,15<br>NIC<br>S768      | Puolian20<br>Sample 1<br>S768      | Puskinc3t<br>Sample 2<br>S368       | Puskion:20<br>Sample 3<br>S268      | Pusition 47<br>Sample 4<br>S7638   | Pusikas(55<br>Sample 5<br>S208      | Pusikuni57<br>Sample 5<br>S768      | Pusios71<br>Sample 7<br>S768        |   |
|                                                                                                    |              |                                              | Inustant                             | Pesition 8                 | Pasition 15<br>NTC              | Pestion24<br>Sample 1              | Postion/32<br>Sample 2              | Position: 40<br>S-ample 3           | Position 48<br>Sample 4            | Peakion.56<br>Sample 5              | Position 64<br>Sample 5             | Position 72<br>Sample 7             |   |

13 pav. Papildomų mėginių pavadinimų įvedimas lauke "Sample Name" (Mėginio pavadinimas). 1 = laukas "Sample Name" (Mėginio pavadinimas), 2 = "Sample List" (Mėginių sąrašas), 3 = skydas "Layout of the pipetting adapter" (Pipečių naudojimo adapterio išdėstymas).

 Kai įvesite visus mėginių pavadinimus, patikrinkite, ar jie teisingi. Jei reikia, lauke Notes (Pastabos) įtraukite papildomos informacijos ir spustelėkite Start Run (Pradėti tyrimą) (14 pav.).

**Pastaba**. Jei kuri nors rotoriaus vieta neužimta, rodomas "Warning" (Įspėjimas) (14 pav.), kad primintų naudotojui, jog reikia užpildyti visas nenaudojamas rotoriaus vietas uždengtais tuščiais mėgintuvėliais. Patikrinkite, ar visos nenaudojamos rotoriaus vietos užpildytos uždengtais tuščiais mėgintuvėliais, ir norėdami tęsti spustelėkite **OK** (Gerai).

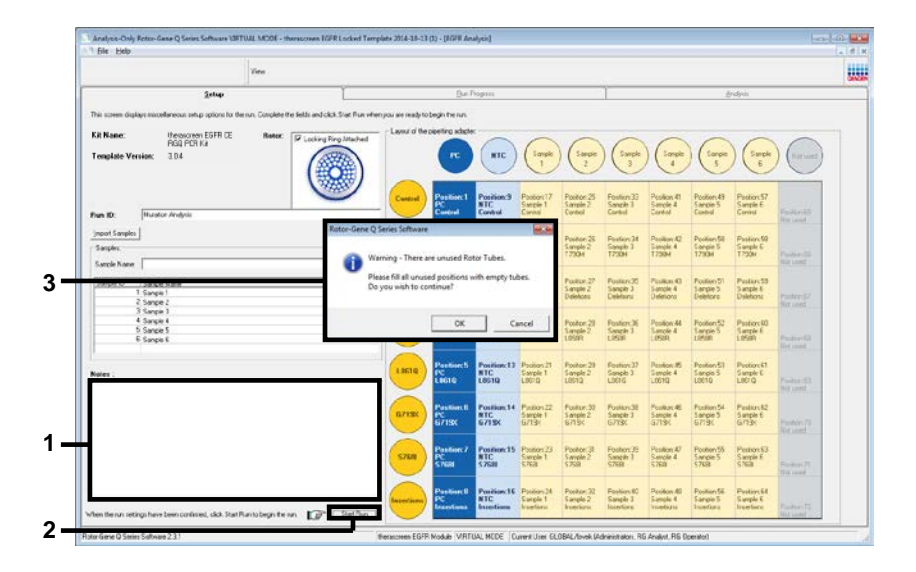

14 pav. Laukas "Notes" (Pastabos) (1), mygtukas "Start Run" (Pradėti tyrimą) (2) ir "Warning" (Įspėjimas) apie neužimtas rotoriaus vietas (3).

 Atidaromas langas "Save As" (Įrašyti kaip). Įveskite atitinkamą failo pavadinimą ir pasirinktoje vietoje įrašykite PGR tyrimą kaip \*.rex tyrimo failą. Spustelėkite Save (Įrašyti) (15 pav.).

| Organize 🔻         |                                          | <br>2 |
|--------------------|------------------------------------------|-------|
| 🔆 Favorites        | <ul> <li>Hard Disk Drives (1)</li> </ul> |       |
| 🥽 Libraries        | Windows7 (C:)<br>145 GB free of 232 GB   |       |
| 💻 Computer         | Devices with Removable Storage (8)       |       |
| 辑 Network          | Network Location (11)                    |       |
|                    |                                          |       |
| File <u>n</u> ame: | therascreen EGFR CE                      | -     |
| Save as type: F    | Run File (*.rex)                         | -     |

**15 pav. Langas "Save As" (Įrašyti kaip) (1).** 2 = Laukai "File Name" (Failo vardas) ir "Save as type" (Įrašomo failo tipas); 3 = "Save" (Įrašyti).

Pradedamas PGR tyrimas.

**Pastaba**. Pradėjus tirti automatiškai atidaromas skirtukas "Run Progress" (Tyrimo eiga), kuriame rodoma temperatūros kreivė ir likęs laikas (16 pav.).

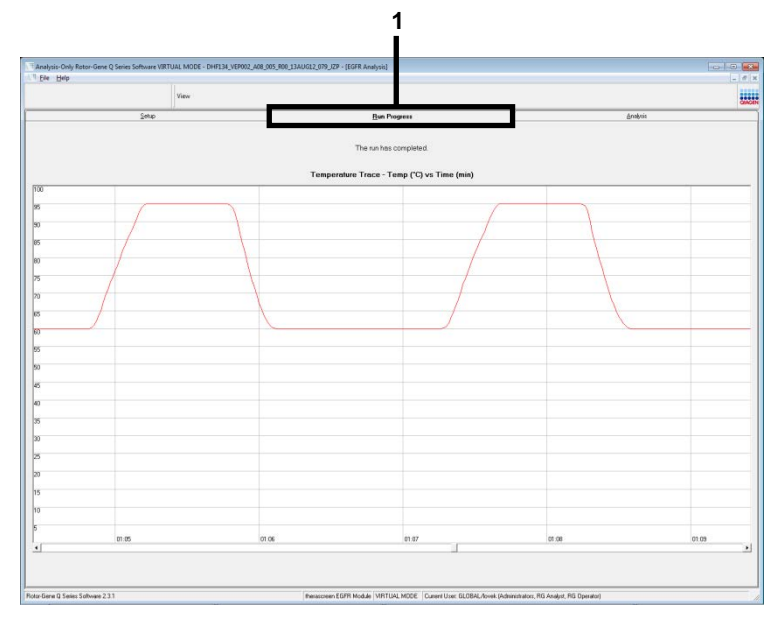

16 pav. Skirtukas "Run Progress" (Tyrimo eiga).

Baigus tirti, automatiškai atidaromas skirtukas "Analysis" (Analizė).

Pastaba. Jei skirtukas "Analysis" (Analizė) neatidaromas, spustelėkite jį (17 pav.).

**Pastaba**. Skaičiavimo metodo paaiškinimas pateiktas skyriuje "Rezultatų aiškinimas (automatinis)".

|               |                 |            | View                    |              |                   |               |                    |                                                               |     |         |  |
|---------------|-----------------|------------|-------------------------|--------------|-------------------|---------------|--------------------|---------------------------------------------------------------|-----|---------|--|
|               |                 | Şela       |                         | 1            |                   |               | Bun Pogress        |                                                               | 6   | nalysis |  |
|               |                 |            |                         |              |                   |               | Lapot              |                                                               |     |         |  |
| Prin Contro   | h Duite Cert    | ar         |                         |              |                   | _             |                    |                                                               |     |         |  |
| Flotor Postor | Aun             | Page/w/art | angi                    | Fost         | re Control Status |               |                    |                                                               |     |         |  |
| 1             | Earteal         |            | 1997                    | Valid        |                   |               |                    |                                                               |     |         |  |
| 2             | 1730H           |            |                         | Valid        |                   |               |                    |                                                               |     |         |  |
| 1             | Land            |            |                         | Valid        |                   |               |                    |                                                               |     |         |  |
| 6             | 1,9010          |            |                         | Valid        |                   | _             |                    |                                                               |     |         |  |
| 6             | 67190           |            |                         | Vald         |                   |               |                    |                                                               |     |         |  |
| 7             | 5708            |            |                         | Valid        |                   |               |                    |                                                               |     |         |  |
| 8             | braffers        |            |                         | Valid        |                   |               |                    |                                                               |     |         |  |
| Run Contro    | h, Negative Con | iret       | - 014                   |              |                   | 225           |                    |                                                               |     |         |  |
| Rota Poster   | Aury            | N7C        | Internel Control        | lags/Wenings |                   | Nege          | ive Control Status |                                                               |     |         |  |
|               | Tricke          | Value      | Viel .                  |              |                   | Vald          |                    |                                                               |     |         |  |
| 11            | Deletone        | Valid      | Valid                   |              |                   | Vald          |                    |                                                               |     |         |  |
| 12            | L1508           | Valid      | Vald                    |              |                   | Vald          |                    |                                                               |     |         |  |
| 13            | L9610           | Valid      | Valid                   |              |                   | Vald          |                    |                                                               |     |         |  |
| 14            | 67195           | Valid      | Valid                   |              |                   | Vald          |                    |                                                               |     |         |  |
| 15            | S700            | Valid      | Valid                   |              |                   | Vald          |                    |                                                               |     |         |  |
| 13            | 10000           | 180        | 1302                    |              |                   | 199           |                    |                                                               |     |         |  |
| Sample Ret    | of Table        |            | In a management         | In           | 10.0.0.10         |               |                    | Trees to the second                                           | -   |         |  |
| pade D U      | antip grane     |            | Lumpieus                | Carearch     | Deteo Ine         | how we will a |                    | ELEP IS Madebon Sile                                          | 1   |         |  |
|               |                 |            |                         |              | 5.58              |               |                    | Deletions Detected                                            |     |         |  |
| , i,          | thin F 1        |            | statue Day              |              | 6.23              |               |                    | 1859R Detected                                                |     |         |  |
| 1             | AND LE 1        |            | or where the balance of | aca          | 4.00              |               |                    | G713 <detected< td=""><td></td><td></td><td></td></detected<> |     |         |  |
|               |                 |            |                         |              | 232               |               |                    | 5,7688 Evelocted                                              |     |         |  |
|               | AND F.T.        |            | Minutes Datased         | 200          | 230 -             |               |                    | 7290M Ceteched                                                |     |         |  |
|               | AND F.S.        |            | In a submit sets ched   | 200          | 3.06 -            |               |                    | Deletion: Detected<br>1290M Detected                          | f T |         |  |
|               |                 |            |                         |              | 6.01 -            |               |                    | US9R Detected<br>1290M Detected                               | 11  |         |  |
|               | VINCE 1         |            | Mutation Defected       | 29.7         | 1.25              |               |                    | LIBTQ Detected<br>72904 Cetected                              | 11  |         |  |
|               | ANPLE 5         |            | Manin Deleved           | .54          | 6.35              |               |                    | 6719: Detected<br>72904 Celected                              | 11  |         |  |
| 6 5           | ANPLEE          |            | Multiation Defacted     | 252          | 7.00 -            |               |                    | \$200 Detected                                                | 11  |         |  |
| 7 5           | ANR.E7          |            | Mutation Departed       | 25.2         | 6.000             |               |                    | 3 /30M LIBEROND                                               |     |         |  |

**17 pav. Skirtukas "Analysis" (Analizė) (1) ir pateikti rezultatai.** 2 = skydas "Run Controls, Positive Control" (Tyrimo kontrolinės medžiagos, teigiama kontrolinė medžiaga); 3 = skydas "Run Controls, Negative Control" (Tyrimo kontrolinės medžiagos, neigiama kontrolinė medžiaga); 4 = "Sample Result Table" (Mėginių rezultatų lentelė); 5 = skydas "Mutation Status" (Mutacijos būsena).

Tyrimo rezultatai pateikiami, kaip nurodyta toliau (18 pav.).

"Run Controls, Positive Control" (Tyrimo kontrolinės medžiagos, teigiama kontrolinė medžiaga): Jei rezultatas yra priimtiname intervale, stulpelyje "Positive Control Status" (Teigiamos kontrolinės medžiagos būsena) bus rodoma "Valid" (Tinkama), kitaip bus rodomas rezultatas "Invalid" (Negalioja).

"Run Controls, Negative Control" (Tyrimo kontrolinės medžiagos, neigiama kontrolinė medžiaga): jei tiek NTC, tiek "Internal Control" (Vidinė kontrolinė medžiaga) rezultatai yra priimtinuose intervaluose, stulpelyje "Negative Control Status" (Neigiamos kontrolinės medžiagos būsena) bus rodoma "Valid" (Tinkama), kitaip bus rodomas rezultatas "Invalid" (Negalioja).

"Sample Result Table" (Mėginių rezultatų lentelė): Mutacijų turinčių mėginių konkrečios mutacijos pateikiamos stulpelyje "EGFR Mutation Status" (EGFR mutacijos būsena).

 Spustelėkite Report (Ataskaita), kad būtų sukurtas ataskaitos failas. Atidaromas langas "Report Browser" (Ataskaitų naršyklė). Dalyje Templates (Šablonai) pasirinkite EGFR CE Analysis Report (EGFR CE analizės ataskaita), tada spustelėkite Show (Rodyti) (18 pav.).

**Pastaba**. Norėdami įrašyti ataskaitą į kitą vietą internetinio archyvo formatu, kiekvienos ataskaitos viršutiniame kairiajame kampe spustelėkite **Save As** (Jrašyti kaip).

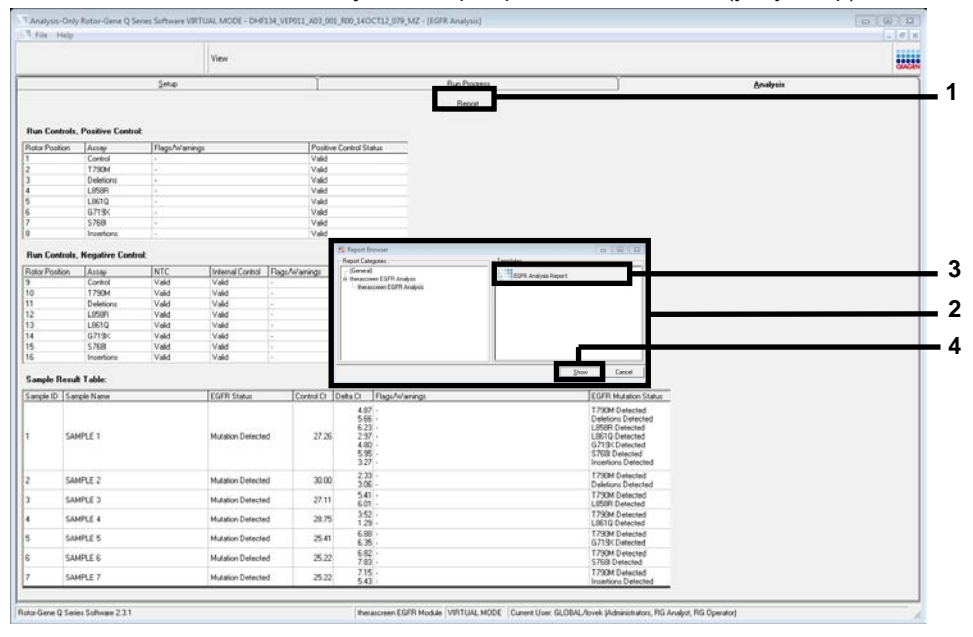

18 pav. "EGFR CE Analysis Report" (EGFR CE analizės ataskaitos) pasirinkimas. 1 = "Report" (Ataskaita); 2 = skydas "Report Browser" (Ataskaitų naršyklė); 3 = "EGFR CE Analysis Report" (EGFR analizės ataskaita); 4 = "Show" (Rodyti).

# Rezultatų aiškinimas (automatinis)

Užbaigus tyrimą, *"therascreen* EGFR Assay Package" automatiškai išanalizuoja ir pateikia aptiktas mutacijas. Toliau pateiktas paaiškinimas, kaip *"therascreen* EGFR Assay Package" analizuoja ir pateikia aptiktas mutacijas.

**Pastaba**. Informacijos apie neautomatinę rezultatų analizę ieškokite skyriuje Rezultatų aiškinimas (neautomatinis).

PGR ciklas, kurio metu konkrečios reakcijos fluorescencija viršija slenksčio reikšmę, apibrėžiamas kaip C<sub>T</sub> reikšmė. C<sub>T</sub> reikšmė nurodo konkrečios įvesties DNR kiekį. Mažos C<sub>T</sub> reikšmės nurodo aukštesnius įvesties DNR lygius, o didelės C<sub>T</sub> reikšmės – mažesnius įvesties DNR lygius. Reakcijos naudojant C<sub>T</sub> reikšmę klasifikuojamos kaip teigiama amplifikacija.

"Rotor-Gene Q" programinė įranga įterpia fluorescencijos signalus tarp bet kurių dviejų įrašytų reikšmių. Todėl C<sub>T</sub> reikšmės gali būti bet kuris realusis skaičius (neapsiribojant sveikaisiais) nuo 0 iki 40. "*therascreen* EGFR RGQ PCR Kit" slenksčio reikšmė nustatyta kaip 0,075 santykinių fluorescencijos vienetų Green (FAM) kanale ir 0,02 Yellow (HEX) kanale. Šios reikšmės yra automatiškai sukonfigūruotos *"therascreen* EGFR Assay Package". Tyrimo kontrolinės medžiagos (PC, NTC ir IC) vertinamos norint užtikrinti, kad yra priimtinos C<sub>T</sub> reikšmės ir tinkamai atliekamos reakcijos.

Kiekvieno mutacijos tyrimo mėginio  $\Delta C_T$  reikšmės apskaičiuojamos pagal šią formulę:

 $\Delta C_T = [mutacijos tyrimo C_T reikšmė] - [kontrolinio tyrimo C_T reikšmė]$ 

Mėginiai klasifikuojami kaip turintys mutacijų, jei jų  $\Delta C_T$  reikšmė yra šio tyrimo  $\Delta C_T$  ribinių reikšmių intervalę. Jei reikšmė yra didesnė už  $\Delta C_T$  ribinių reikšmių intervalą, mėginyje gali būti mažesnis mutacijų procentas, nei galima aptikti naudojant *"therascreen* EGFR RGQ PCR Kit" (už tyrimo ribų), arba mėginyje nėra mutacijų, ir apie tai pranešama kaip "No Mutation Detected" (Mutacijų neaptikta). Jei reikšmė yra mažesnė už  $\Delta C_T$  ribinių reikšmių intervalą, mėginys bus pažymėtas kaip "Invalid" (Negalioja).

Jei mutacijų reakcijoje nevyksta amplifikacija, pateikiamas rezultatas "No Mutation Detected" (Mutacijų neaptikta). Visos foninės amplifikacijos apskaičiuotos  $\Delta C_T$  reikšmės turėtų būti didesnės negu  $\Delta C_T$  ribinių reikšmių intervalo viršutinė riba, o mėginys klasifikuojamas kaip "No Mutation Detected" (Mutacijų neaptikta).

Tyrimo rezultatai pateikiami kaip "Mutation Detected" (Mutacijų aptikta), "No Mutation Detected" (Mutacijų neaptikta), "Invalid" (Negalioja) arba, jei kontrolinis tyrimas nepavyks, "Run Control Failed" (Kontrolinis tyrimas nepavyko). Jei mėginiuose bus aptikta mutacijų, bus pranešta apie konkrečias mutacijas. Auglyje gali būti ne viena mutacija. Tokiais atvejais bus pateikta informacija apie kelias mutacijas.

## "Rotor-Gene Q therascreen EGFR Assay Package" žymės

8 lentelėje (kitame psl.) išvardytos galimos žymės, kurias gali sugeneruoti "Rotor-Gene Q *therascreen* EGFR Assay Package", jų reikšmės ir atliktini veiksmai.

Žymių pavadinimai sudaryti taip, kad pateiktų informaciją apie paveiktą rinkinio komponentą, paveiktą mėginį arba kontrolę ir nepavykusios reakcijos režimą.

Pavyzdžiui:

- PC\_CTRL\_ASSAY\_FAIL = teigiamos kontrolės (Positive Control, PC) kontrolinis tyrimas (CTRL\_ASSAY) nepavyko (FAIL)
- NTC\_INT\_CTRL\_FAIL = kontrolinės medžiagos be matricos (No Template Control, NTC) vidinė kontrolė (INT\_CTRL) nepavyko (FAIL)
- SAMPLE\_CTRL\_HIGH\_CONC = méginio (SAMPLE) kontrolinio tyrimo (CTRL) didelé koncentracija (HIGH\_CONC).

#### 8 lentelė. Žymės, reikšmė ir atliktini veiksmai

| Žymė                         | Reikšmė                                                                                                    | Veiksmas                                                                                                    |
|------------------------------|----------------------------------------------------------------------------------------------------|----------------------------------------------------------------------------------------------------|
| PC_CTRL_<br>ASSAY_FAIL       | PGR tyrimas netinkamas –<br>kontrolinės reakcijos teigiamos<br>kontrolinės medžiagos FAM C⊤<br>reikšmė yra už intervalo ribų.                         | Kartokite visą PGR tyrimą.                                                                                                    |
| PC_MUTATION_<br>ASSAY_FAIL   | PGR tyrimas netinkamas – vienos<br>ar kelių mutacijų kontrolinių reakcijų<br>FAM C⊤ reikšmė yra už intervalo<br>ribų.                                 | Kartokite visą PGR tyrimą.                                                                                                    |
| PC_CTRL_<br>INVALID_DATA     | PGR tyrimas netinkamas –<br>nepavyksta interpretuoti teigiamos<br>kontrolinės medžiagos (kontrolinio<br>reakcijų mišinio) fluorescencijos<br>duomenų. | Pakartokite visą PGR tyrimą, ypač kruopščiai<br>atlikdami maišymo žingsnius.                                                                                                    |
| PC_MUTATION_<br>INVALID_DATA | PGR tyrimas netinkamas –<br>nepavyksta interpretuoti teigiamos<br>kontrolinės medžiagos (mutacijų<br>reakcijos mišinio) fluorescencijos<br>duomenų.   | Pakartokite visą PGR tyrimą, ypač kruopščiai<br>atlikdami maišymo žingsnius.                                                                                                    |
| NTC_INT_CTRL_<br>FAIL        | PGR tyrimas netinkamas – vidinė<br>kontrolinė medžiaga yra už<br>neigiamos kontrolinės medžiagos<br>intervalo viršutinės ribos.                       | Kartokite visą PGR tyrimą.                                                                                                    |
| NTC_INT_CTRL_<br>EARLY_CT    | PGR tyrimas netinkamas – vidinė<br>kontrolinė medžiaga yra už<br>neigiamos kontrolinės medžiagos<br>intervalo apatinės ribos.                         | Kartokite visą PGR tyrimą.                                                                                                    |
| NTC_INVALID_CT               | PGR tyrimas netinkamas –<br>neigiamos kontrolinės medžiagos<br>FAM reikšmė netinkama (mažesnė<br>už ribą).                                            | Pakartokite visą PGR tyrimą, ypač kruopščiai<br>atlikdami maišymo žingsnius.                                                                                                    |
| NTC_INVALID_<br>DATA         | PGR tyrimas netinkamas –<br>nepavyksta interpretuoti neigiamos<br>kontrolinės medžiagos<br>fluorescencijos duomenų.                                   | Pakartokite visą PGR tyrimą, ypač kruopščiai<br>atlikdami maišymo žingsnius.                                                                                                    |
| SAMPLE_CTRL_<br>INVALID_DATA | Mėginys netinkamas – nepavyksta<br>interpretuoti mėginio kontrolinės<br>medžiagos fluorescencijos duomenų.                                            | Nustatykite naują PGR tyrimą ir pakartotinai ištirkite<br>susijusius mėginius, ypač kruopščiai atlikdami<br>maišymo žingsnius.                                                                                                    |
| SAMPLE_CTRL_<br>HIGH_CONC    | Mėginys netinkamas – mėginio<br>kontrolinės medžiagos FAM C⊤<br>reikšmė per maža.                                                                     | Atskieskite mėginį, kad padidintumėte $C_T$ reikšmę.<br>Skiedimas turi būti apskaičiuotas laikantis prielaidos,<br>kad skiedžiant rinkinyje pateiktu vandeniu<br>santykiu 1:1 $C_T$ reikšmė padidės 1,0; atskiedę<br>mėginį, nustatykite naują mutacijų įvertinimo tyrimą<br>ir pakartotinai ištirkite mėginį. Arba, jei atlikus DNR<br>mėginio įvertinimo tyrimą mėginys buvo atskiestas,<br>pereikite tiesiai prie EGFR mutacijos aptikimo tyrimo<br>naudodami atskiestą mėginį. |

| Žymė                         | Reikšmė                                                                                                    | Veiksmas                                                                                                    |  |  |
|------------------------------|----------------------------------------------------------------------------------------------------|----------------------------------------------------------------------------------------------------|--|--|
| SAMPLE_CTRL_<br>FAIL         | Mėginys netinkamas – mėginio<br>kontrolinės reakcijos FAM C⊤<br>reikšmė per didelė.                          | Nustatykite naują PGR tyrimą ir pakartotinai ištirkite<br>mėginį. Jei atlikus pakartotinį PGR tyrimą mėginys yra<br>netinkamas, o DNR kiekio vis dar nepakanka, išskirkite<br>dar 2 FFPE audinio atpjovas, jei galima. Nustatykite<br>naują PGR tyrimą ir ištirkite šį išskirtą mėginį. Jei<br>mėginys bus netinkamas, pakartokite PGR tyrimą su<br>antraja atpjova. Jei ir po šio tyrimo mėginys bus<br>netinkamas, šiam mėginiui bus priskirta neaiškios<br>mutacijos būsena ir daugiau tyrimų atlikti nebereikės.                                                                                                    |  |  |
| SAMPLE_INT_<br>CTRL_FAIL     | Vidinės kontrolinės medžiagos<br>(HEX) C⊤ reikšmė per didelė<br>(arba C⊤ nėra), FAM kanalas be<br>mutacijų.  | <ul> <li>Mėginiai, kuriems sugeneruojama žymė SAMPLE_<br/>POSITIVE_AND_INVALID, kai mutacija aptinkama<br/>(arba neaptinkama) kliniškai susijusiame mutacijų<br/>reakcijų mišinyje – pateikite rezultatus; daugiau tirti<br/>nebereikia.</li> <li>Atskieskite mėginį rinkinyje pateiktu vandeniu,<br/>naudodami prielaidą, kad santykis 1:1 padidins<br/>kontrolinės reakcijos C<sub>T</sub> 1,0, užtikrinkite, kad galutinis<br/>tūris būtų &gt; 40 µl (pvz., 40 µl DNR ir 40 µl vandens iš<br/>mėgintuvėlio, pažymėto DIL).</li> <li>Nustatykite naują PGR tyrimą ir pakartotinai ištirkite<br/>mėginį. Jei mėginys bus netinkamas ir po pakartotinio<br/>PGR tyrimo, išskirkite mėginį iš dar dviejų FFPE<br/>atpjovų. Nustatykite naują PGR tyrimą ir ištirkite šį<br/>išskirtą mėginį.</li> <li>Jei antra išskirta atpjova bus netinkama, atskieskite,<br/>kaip buvo aprašyta anksčiau.</li> <li>Jei ir po šio tyrimo mėginys bus netinkamas, šiam<br/>mėginiui bus priskirta peaiškios mutacijos būsena ir</li> </ul> |  |  |
|                              |                                                                                                    | daugiau tyrimų atlikti nebereikės.                                                                                                    |  |  |
| SAMPLE_INT_<br>CTRL_EARLY_CT | Mutacijų mėgintuvėlis<br>netinkamas – mėginio (vidinės<br>kontrolinės medžiagos)<br>C⊤ HEX reikšmė per maža. | Mėginiai, kuriems sugeneruojama žymė SAMPLE_<br>POSITIVE_AND_INVALID, kai mutacija aptinkama<br>(arba neaptinkama) kliniškai susijusiame mutacijų<br>reakcijų mišinyje – pateikite rezultatus; daugiau tirti<br>nebereikia.                                                                                                    |  |  |
|                              |                                                                                                    | Nustatykite naują PGR tyrimą ir pakartotinai ištirkite<br>mėginį. Jei mėginys bus netinkamas ir po pakartotinio<br>PGR tyrimo, išskirkite audinio iš dar 2 FFPE atpjovų,<br>jei yra. Nustatykite naują PGR tyrimą ir ištirkite šį<br>išskirtą mėginį. Jei mėginys bus netinkamas,<br>pakartokite PGR tyrimą su antrąja atpjova. Jei ir po šio<br>tyrimo mėginys bus netinkamas, šiam mėginiui bus<br>priskirta neaiškios mutacijos būsena ir daugiau tyrimų<br>atlikti nebereikės.                                                                                                    |  |  |

| Žymė                                | Reikšmė                                                                                                    | Veiksmas                                                                                                    |
|-------------------------------------|----------------------------------------------------------------------------------------------------|----------------------------------------------------------------------------------------------------|
| SAMPLE_<br>INVALID_DATA             | Mutacijų mėgintuvėlis<br>netinkamas – nepavyksta<br>interpretuoti vidinės kontrolinės<br>medžiagos fluorescencijos<br>duomenų.              | Mėginiai, kuriems sugeneruojama žymė SAMPLE_<br>POSITIVE_AND_INVALID, kai mutacija aptinkama<br>(arba neaptinkama) kliniškai susijusiame mutacijų<br>reakcijų mišinyje – pateikite rezultatus; daugiau tirti<br>nebereikia.                                                                                                    |
|                                     |                                                                                                    | Nustatykite naują PGR tyrimą ir pakartotinai ištirkite<br>mėginį. Jei mėginys bus netinkamas ir po pakartotinio<br>PGR tyrimo, išskirkite audinio iš dar 2 FFPE atpjovų, jei<br>yra. Nustatykite naują PGR tyrimą ir ištirkite šį išskirtą<br>mėginį. Jei mėginys bus netinkamas, pakartokite PGR<br>tyrimą su antrąja atpjova. Jei ir po šio tyrimo mėginys<br>bus netinkamas, šiam mėginiui bus priskirta neaiškios<br>mutacijos būsena ir daugiau tyrimų atlikti nebereikės.                |
| SAMPLE_<br>POSITIVE_AND_<br>INVALID | Yra viena ar kelios teigiamos<br>mėginio mutacijos, bet tuo pačiu<br>metu viena ar kelios to paties<br>mėginio mutacijos yra<br>netinkamos. | Mėginiai, kuriems sugeneruojama žymė SAMPLE_<br>POSITIVE_AND_INVALID, kai mutacija aptinkama<br>(arba neaptinkama) kliniškai susijusiame mutacijų<br>reakcijų mišinyje – pateikite rezultatus; daugiau tirti<br>nebereikia.                                                                                                    |
|                                     |                                                                                                    | Mėginiai, kuriems sugeneruojama žymė SAMPLE_<br>POSITIVE_AND_INVALID, kai kilniškai susijusiame<br>mutacijų reakcijų mišinyje gaunamas rezultatas<br>INVALID (negalioja) – pakartotinai ištirkite mėginį<br>naudodami visus reakcijų mišinius ir atlikdami<br>konkrečiai netinkamo mėginio žymei skirtus veiksmus.                                                                                                    |
|                                     |                                                                                                    | Jei tiriant mėginį žymė SAMPLE_INT_CTRL_FAIL<br>sugeneruojama kartu su kita žyme, tuomet reikia atlikti<br>mėginio skiedimo veiksmą, taikomą žymei SAMPLE_<br>INT_CTRL_FAIL. Nustatykite naują PGR tyrimą ir<br>pakartotinai ištirkite mėginį.                                                                                                    |
|                                     |                                                                                                    | Mėginiai, kuriems sugeneruojama žymė SAMPLE_<br>POSITIVE_AND_INVALID, kai atliekant pakartotinį<br>PGR tyrimą kliniškai susijusiame mutacijų reakcijų<br>mišinyje gaunamas rezultatas INVALID (negalioja) –<br>išskirkite mėginį iš dar 2 FFPE atpjovų. Nustatykite<br>naują PGR tyrimą naudodami visus reakcijų mišinius ir<br>ištirkite šį išskirtą mėginį.                                                                                                    |
|                                     |                                                                                                    | Jei šis mėginys kliniškai susijusiame mutacijų reakcijų<br>mišinyje vėl pateikia netinkamus rezultatus, pakartotinai<br>ištirkite mėginį naudodami visus reakcijų mišinius ir<br>atlikdami konkrečiai netinkamo mėginio žymei skirtus<br>veiksmus. Jei tiriant mėginį sugeneruojama<br>SAMPLE_INT_CTRL_FAIL kartu su kita žyme, tuomet<br>reikia atlikti mėginio skiedimo veiksmą, taikomą žymei<br>SAMPLE_INT_CTRL_FAIL. Nustatykite naują PGR<br>tyrimą ir pakartotinai ištirkite šį mėginį. |
|                                     |                                                                                                    | Jei pakartojus žymė SAMPLE_POSITIVE_AND_<br>INVALID vėl rodoma, mėginiui priskiriama neaiškios<br>mutacijos būsena.                                                                                                    |

| Žymė              | Reikšmė                                                                                                  | Veiksmas                                                                                                    |
|-------------------|----------------------------------------------------------------------------------------------------|----------------------------------------------------------------------------------------------------|
| MUTATION_EARLY_CT | Mėginys netinkamas – ∆C⊤<br>reikšmė per maža arba C⊤<br>reikšmė mažesnė už ribinių<br>reikšmių intervalą | Nustatykite naują PGR tyrimą ir pakartotinai ištirkite<br>mėginį, ypač kruopščiai atlikdami maišymo<br>žingsnius. |

## Trikčių šalinimo vadovas

Šis trikčių šalinimo vadovas gali padėti šalinant atsiradusias triktis. Daugiau informacijos rasite mūsų techninės pagalbos centro svetainės puslapyje "Dažniausiai Užduodami Klausimai" (Frequently Asked Questions, FAQ) adresu **www.qiagen.com/FAQ/FAQList.aspx**. QIAGEN techninėse tarnybose dirbantys mokslininkai visada mielai atsakys į visus jums kilusius klausimus apie šiame vadove ir protokoluose pateiktą informaciją, mėginius ir tyrimų technologijas (kontaktinę informaciją žr. galiniame viršelyje arba apsilankykite **www.qiagen.com**).

#### Pastabos ir pasiūlymai

#### Rodomas teigiamas NTC mėginių rezultatas Green FAM kanale

| PGR ruošimo metu atsirado tarša   | Pakartokite PGR, naudodami naujus reagentus kartotiniams tyrimams.<br>Jei galima, įdėję reikiamą bandyti mėginį, iš karto uždarykite PGR<br>mėgintuvėlius. |
|-----------------------------------|----------------------------------------------------------------------------------------------------|
|                                   | Užtikrinkite, kad darbo vieta ir instrumentai būtų reguliariai<br>dezinfekuojami.                                                                          |
| Jokio signalo naudojant EGFR teig | iamas kontrolines medžiagas                                                                                                    |

| a) | PGR duomenų analizei<br>pasirinktas fluorescencinis<br>kanalas neatitinka protokolo.              | Atlikdami duomenų analizę pasirinkite fluorescencinį kanalą "Cycling Green" analitinei EGFR PGR ir fluorescencinį kanalą "Cycling Yellow" – vidinės kontrolinės medžiagos PGR. |
|----|---------------------------------------------------------------------------------------------------|----------------------------------------------------------------------------------------------------|
| b) | Neteisingas "Rotor-Gene Q MDx<br>5plex HRM" instrumento<br>temperatūros profilio<br>programavimas | Palyginkite temperatūros profilį su protokolu. Jei neteisingas, pakartokite tyrimą.                                                                                            |

#### Pastabos ir pasiūlymai

| c) | Neteisinga PGR konfigūracija                                                                                                    | Patikrinkite savo darbo veiksmus naudodami lašinimo pipete schemą ir, jei reikia, pakartokite PGR.                       |
|----|----------------------------------------------------------------------------------------------------|----------------------------------------------------------------------------------------------------|
| d) | Vieno ar kelių rinkinio<br>komponentų laikymo sąlygos<br>neatitiko nurodymų, pateiktų<br>"Reagentų laikymas ir<br>naudojimas" (18 psl.) | Patikrinkite reagentų laikymo sąlygas ir tinkamumo laiką (žr. rinkinio etiketę) ir, jei reikia, naudokite naują rinkinį. |
| e) | Baigėsi " <i>therascreen</i> EGFR<br>RGQ PCR Kit" tinkamumo laikas                                                                      | Patikrinkite reagentų laikymo sąlygas ir tinkamumo laiką (žr. rinkinio etiketę) ir, jei reikia, naudokite naują rinkinį. |

# Kokybės kontrolė

Vadovaujantis QIAGEN ISO sertifikuota kokybės valdymo sistema, kiekviena "*therascreen* EGFR RGQ PCR Kit" partija išbandoma pagal nustatytas specifikacijas, siekiant nuolat išlaikyti produktų kokybę.

# Apribojimai

Produkto rezultatai turi būti interpretuojami susijusių klinikinių ir laboratorinių duomenų kontekste, o nustatant diagnozę nenaudojami be konteksto.

Produktą turi naudoti tik personalas, specialiai išmokytas atlikti "in vitro" diagnostines procedūras ir dirbti su "Rotor-Gene Q MDx 5plex HRM" instrumentais.

Produktą numatyta naudoti tik su "Rotor-Gene Q MDx 5plex HRM" real-time PCR ciklų valdikliu.

Siekiant užtikrinti optimalius rezultatus reikia griežtai laikytis *"therascreen EGFR RGQ PCR Kit" vadovo* nurodymų. Nerekomenduojama skiesti reagentų kitaip, nei nurodyta šiame vadove, nes gali sumažėti jų veiksmingumas.

Prieš atliekant mėginio analizę su *"therascreen* EGFR RGQ PCR Kit" svarbu įvertinti mėginio DNR kiekį ir kokybę. Papildomas kontrolinės reakcijos mišinys pateikiamas siekiant nustatyti, ar  $C_T$  reikšmė yra tinkama tyrimui. Absorbcijos rodmenų negalima naudoti, nes jie nesusiję su  $C_T$  reikšmėmis fragmentuotuose DNR mėginiuose.

EGFR delecijų reakcijos mišinio pradmenys buvo sukurti taip, kad aptiktų įvairias 19 egzono delecijas, apimančias nukleotidus nuo 55174772 iki 55174795 (GRCh38 chr7) – 23 bp intervalą.

Nors buvo analitiškai patvirtinta ir pademonstruota, kad 19 egzono delecijų tyrimas aptinka 14 nurodytų 19 egzono delecijų (žr. sąrašą šio vadovo 1 lentelėje), tačiau įmanoma, kad delecijų pradmenų rinkinys amplifikuos papildomas mutacijas (įskaitant papildomas 19 egzono delecijas, 19 egzono intarpus ir L747P mutaciją).

Tokiu atveju paciento mėginiui dėl papildomų mutacijų bus gautas rezultatas "Deletions Detected" (Aptiktos delecijos).

Be to, įmanoma, kad L858R tyrimas aptiks L858Q mutaciją. Todėl, jei yra paciento mėginyje, dėl L858Q mutacijos gali būti gautas rezultatas "L858R Detected" (Aptikta L858R).

Reikia atkreipti dėmesį į tinkamumo datas, išspausdintas ant dėžutės ir visų komponentų etikečių. Pasibaigus tinkamumo laikui, komponentų naudoti negalima.

# Efektyvumo charakteristikos

## Analitinis efektyvumas

"therascreen EGFR RGQ PCR Kit" specifinės efektyvumo charakteristikos buvo nustatytos tyrimais, kuriuose buvo naudojami FFPE audinių mėginiai, surinkti iš NSCLC sergančių pacientų ir FFPE žmogaus ląstelių linijų (FFPE ląstelių linijų). FFPE ląstelių linijos buvo sugeneruotos naudojant plaučių vėžio ląstelių liniją (A549), kad būtų sukurtos ląstelių linijos, kuriose būtų norimos specifinės EGFR mutacijos. Kai audinių mėginių ar ląstelių linijų nebuvo, buvo naudojama plazmidžių DNR.

Tuštumo riba (Limit of Blank, LOB), darbinis diapazonas, ribinės reikšmės ir  $\Delta C_T$  ribinių reikšmių intervalai

Siekiant nustatyti kiekvieno mutacijos tyrimo LOB ir  $\Delta C_T$  ribines reikšmes, vadovaujantis NCCLS EP17–A (2004) (12) rekomendacija tyrimo metu iš viso buvo ištirta 417 FFPE mėginių. Be to, buvo nustatytas darbinis diapazonas.  $\Delta C_T$  ribinių reikšmių intervalai parodyti 9 lentelė.

| Tyrimas   | C⊤ intervalas      | ΔC <sub>T</sub> ribinių reikšmių intervalas<br>(ΔC <sub>T</sub> ) |
|-----------|--------------------|-------------------------------------------------------------------|
| T790M     | nuo 0,00 iki 40,00 | nuo −10,00 ≥ iki ≤ 7,40                                           |
| Delecijos | nuo 0,00 iki 40,00 | nuo −10,00 ≥ iki ≤ 8,00                                           |
| L858R     | nuo 0,00 iki 40,00 | nuo −10,00 ≥ iki ≤ 8,90                                           |
| L861Q     | nuo 0,00 iki 40,00 | nuo −10,00 ≥ iki ≤ 8,90                                           |
| G719X     | nuo 0,00 iki 40,00 | nuo −10,00 ≥ iki ≤ 8,90                                           |
| S768I     | nuo 0,00 iki 40,00 | nuo −10,00 ≥ iki ≤ 8,90                                           |
| Intarpai  | nuo 0,00 iki 40,00 | nuo −10,00 ≥ iki ≤ 8,00                                           |

9 lentelė. Nustatyti kiekvienos mutacijos tyrimo  $\Delta C_{T}$ ribinių reikšmių intervalai

Nustatytas kontrolinės reakcijos C⊤ diapazonas nuo 23,70 iki 31,10 C⊤.

Ribinės tyrimo reikšmės ir darbiniai diapazonai buvo patikrinti naudojant standartus ir papildomus FFPE mėginius. Patikrinimo metu buvo įvertintos ribinės reikšmės, kad laukinio tipo DNR fone būtų galima atskirti tinkamą mutaciją, kiekvieną tyrimą įvertinant su aukštos koncentracijos įvesties genomine DNR ir aukštos koncentracijos įvesties mutacijos DNR (žr. Kryžminis reaktyvumas). Taip pat buvo vertintas įvesties DNR poveikis mutacijos aptikimui (žr. DNR įvesties poveikis  $\Delta C_T$  reikšmėms). Apatinė intervalo riba įtraukta siekiant atmesti PGR fluorescencijos artefaktą.

Norint nustatyti *"therascreen* EGFR RGQ PCR Kit" efektyvumą nesant matricos ir užtikrinti, kad tuščias mėginys arba mėginys su laukinio tipo DNR nesukuria analitinio signalo, kuris galėtų rodyti mažą mutacijos koncentraciją, buvo vertinami mėginiai be matricos ir NSCLC EGFR laukinio tipo DNR. Rezultatai parodė, kad NTC mėginiuose ir FFPE laukinio tipo mėginiuose jokių teigiamų mutacijų nebuvo aptikta.

### DNR įvesties poveikis $\Delta C_T$ reikšmėms

DNR įvesties lygis apibrėžiamas kaip bendras amplifikuojamos EGFR DNR kiekis mėginyje, nustatytas pagal kontrolinės reakcijos  $C_T$  reikšmes. Siekiant įrodyti, kad *"therascreen* EGFR RGQ PCR Kit" veiksmingumas yra vienodas kontrolinės reakcijos  $C_T$  diapazone (23,70–31,10), visi 7 EGFR mutacijos tyrimai buvo atlikti naudojant 6 santykių 1:3 skiedinių sekas (DNR išskirta iš FFPE ląstelių linijų). Kiekvienos mutacijos 1 skiedimo tikslinė  $C_T$  buvo apytiksliai 24,70. Galutinis skiedimas, kurio  $C_T$  buvo apytiksliai 32–33, nepateko į kontrolinės reakcijos  $C_T$  diapazoną. Bendrai  $\Delta C_T$  reikšmės, išmatuotos esant skirtingiems visos DNR įvesties lygiams, darbiniame *"therascreen* EGFR RGQ PCR Kit" diapazone buvo nuoseklios.

### Kryžminis reaktyvumas

Aukšto DNR įvesties lygio laukinio tipo EGFR DNR buvo tiriama, siekiant įvertinti nespecifinę amplifikaciją. Rezultatai parodė, kad žemiausios ∆C⊤ reikšmės viršijo nustatytas ribines reikšmes. Tai rodo, kad nespecifinės amplifikacijos nėra.

Aukšto DNR įvesties lygio FFPE ląstelių linijos buvo tiriamos naudojant visus reakcijos mišinius, siekiant įvertinti potencialų kryžminį reaktyvumą. Rezultatai parodė, kad dėl mutacijų reakcijų kryžminio reaktyvumo poveikio nebuvo. Visų neatitinkamų reakcijos mišinių ir DNR mėginių visos mažiausios  $\Delta C_T$  reikšmės buvo aukštesnės nei atitinkamo tyrimo ribinės reikšmės.

### Tikslumas: palyginimas su analitiniu kontroliniu metodu

Tyrimas parodė, kad *"therascreen* EGFR RGQ PCR Kit" mutacijos aptikimas atitinka dvikryptį Sangerio sekvenavimą. Šiame tyrime buvo tiriama 360 FFPE mėginių.

Siekiant įvertinti teigiamų rezultatų procentinį sutapimą (Positive Percent Agreement, PPA), neigiamų rezultatų procentinį sutapimą (Negative Percent Agreement, NPA) ir bendrą procentinį sutapimą (Overall Percent Agreement, OPA), buvo analizuojami mėginiai ir su Sangerio, ir su *"therascreen* EGFR RGQ PCR Kit" tinkamais rezultatais. Šie procentai kartu su atitinkamais dvipusiais 95 % patikimumo intervalais (Confidence Interval, CI) apibendrinti 10 lentelėje.

#### 10 lentelė. Sutapimo analizė

| Matas                                    | Procentinis sutapimas (N) | 95 % CI      |
|------------------------------------------|---------------------------|--------------|
| Teigiamų rezultatų procentinis sutapimas | 99,4 % (157/158)          | 96,5–100,0 % |
| Neigiamų rezultatų procentinis sutapimas | 86,6% (175/202)           | 81,2–91,0 %  |
| Bendras procentinis sutapimas            | 92,2% (332/360)           | 89,0–94,8 %  |

28 prieštaringi bendro procentinio sutapimo rezultatai:

- 1 (3,6 %) mėginys buvo laukinio tipo (t. y. mutacija neaptikta), naudojant "*therascreen* EGFR RGQ PCR Kit", tačiau naudojant Sangerio sekvenavimą rezultatai parodė, kad mutacija aptikta.
- 27 (96,4 %) mėginiuose buvo aptikta mutacija, naudojant *"therascreen* EGFR RGQ PCR Kit", tačiau naudojant Sangerio sekvenavimą, rezultatai buvo laukinio tipo.

## Aptikimo ribos (Limit of Detection, LOD) reikšmės

Tyrimas buvo atliktas, siekiant nustatyti kiekvienos iš 29 EGFR mutacijų LOD. LOD buvo apibrėžta kaip mažiausias mutacinės DNR kiekis laukinio tipo DNR fone, kuriam esant mutaciniame mėginyje teigiami mutacijos rezultatai bus 95 % testo rezultatų (C<sub>95</sub>).

Siekiant nustatyti kiekvienos mutacijos LOD, buvo paruošti mažos ir didelės įvesties DNR koncentracijos mėginiai su skirtingos mutacijos procentais ir ištirti, naudojant *"therascreen* EGFR RGQ PCR Kit" (11 lentelė). Kiekvieno tyrimo LOD buvo apskaičiuota naudojant logistinės regresijos metodą. Siekiant patikrinti LOD, remiantis nustatyta LOD buvo ištirti mutacijos mėginiai ir patikrintas teigiamas tyrimo rodiklis.

|         |           |                |                       | LOD (muta          | cijos %)          |
|---------|-----------|----------------|-----------------------|--------------------|-------------------|
| Egzonas | Mutacija  | COSMIC* ID     | Bazinis pokytis       | Mažas              | Didelė            |
| 18      | G719A     | 6239           | 2156G>C               | 7,41†              | 1,57†             |
|         | G719S     | 6252           | 2155G>A               | 5,08 <sup>‡</sup>  | 7,75 <sup>§</sup> |
|         | G719C     | 6253           | 2155G>T               | 10,30 <sup>‡</sup> | _1                |
| 19      | Delecijos | 12384          | 2237_2255>T           | 1,58 <sup>§</sup>  | 0,49 <sup>§</sup> |
|         |           | 12387          | 2239_2258>CA          | 4,91†              | 1,48†             |
|         |           | 12419          | 2238_2252>GCA         | 16,87 <sup>†</sup> | 12,47†            |
|         |           | 12422          | 2238_2248>GC          | 3,24†              | 1,65†             |
|         |           | 13551          | 2235_2252>AAT         | 4,24†              | 1,41†             |
|         |           | 12678          | 2237_2251del15        | 0,55 <sup>§</sup>  | 0,24§             |
|         | 6218      | 2239_2247del9  | 8,47†                 | _1                 |                   |
|         | 12728     | 2236_2253del18 | 2,43†                 | _1                 |                   |
|         | 12367     | 2237_2254del18 | 2,72†                 | _1                 |                   |
|         | 6210      | 2240_2251del12 | 4,09†                 | _1                 |                   |
|         | 6220      | 2238_2255del18 | 2,70 <sup>†</sup>     | 0,82†              |                   |
|         |           | 6223           | 2235_2249del15        | 6,40†              | 1,63†             |
|         |           | 6225           | 2236_2250del15        | 2,80†              | 1,42†             |
|         | 6254      | 2239_2253del15 | 0,86 <sup>§</sup>     | 0,47 <sup>§</sup>  |                   |
|         | 6255      | 2239_2256del18 | 0,14 <sup>§</sup>     | 0,05 <sup>§</sup>  |                   |
|         | 12369     | 2240_2254del15 | 4,94 <sup>§</sup>     | 1,56 <sup>§</sup>  |                   |
|         |           | 12370          | 2240_2257del18        | 8,10 <sup>§</sup>  | 2,08 <sup>§</sup> |
|         |           | 12382          | 2239_2248TTAAGAGAAG>C | 0,25 <sup>§</sup>  | 0,10 <sup>§</sup> |
|         |           | 12383          | 2239_2251>C           | 4,58 <sup>§</sup>  | 1,74 <sup>§</sup> |

11 lentelė. LOD nustatyta, naudojant mažo ir didelio DNR įvesties lygio FFPE klinikinius mėginius, FFPE ląstelių linijas arba plazmides

|         |                         |                                        |                                                                          | LOD (mut                                                                                              | tacijos %)                                                                                            |
|---------|-------------------------|----------------------------------------|--------------------------------------------------------------------------|----------------------------------------------------------------------------------------------------|----------------------------------------------------------------------------------------------------|
| Egzonas | Mutacija                | COSMIC* ID                             | Bazinis pokytis                                                          | Mažas                                                                                                 | Didelė                                                                                                |
| 20      | S768I                   | 6241                                   | 2303G>T                                                                  | 7,66†                                                                                                 | 2,18†                                                                                                 |
|         | Intarpai                | 12376                                  | 2307_2308insGCCAGCGT<br>G                                                | 11,61 <sup>†</sup>                                                                                    | _1                                                                                                    |
|         |                         | 12378                                  | 2310_2311insGGT                                                          | 4,91†                                                                                                 | 1,31†                                                                                                 |
|         |                         | 12377                                  | 2319_2320insCAC                                                          | 2,40†                                                                                                 | 0,65†                                                                                                 |
|         | T790M                   | 6240                                   | 2369C>T                                                                  | 9,72†                                                                                                 | 5,09 <sup>†</sup>                                                                                     |
| 21      | L858R                   | 6224                                   | 2573T>G                                                                  | 5,94†                                                                                                 | 1,13 <sup>†</sup>                                                                                     |
|         | L861Q                   | 6213                                   | 2582T>A                                                                  | 2,22†                                                                                                 | 0,66†                                                                                                 |
| 21      | T790M<br>L858R<br>L861Q | 12378<br>12377<br>6240<br>6224<br>6213 | G<br>2310_2311insGGT<br>2319_2320insCAC<br>2369C>T<br>2573T>G<br>2582T>A | 4,91 <sup>†</sup><br>2,40 <sup>†</sup><br>9,72 <sup>†</sup><br>5,94 <sup>†</sup><br>2,22 <sup>†</sup> | 1,31 <sup>†</sup><br>0,65 <sup>†</sup><br>5,09 <sup>†</sup><br>1,13 <sup>†</sup><br>0,66 <sup>†</sup> |

\* COSMIC: "Catalogue of Somatic Mutations in Cancer" (Somatinių vėžio mutacijų katalogas): http://cancer.sanger.ac.uk/.

<sup>†</sup> LOD reikšmės nustatytos naudojant ląstelių linijas

<sup>‡</sup> LOD reikšmės nustatytos naudojant plazmides

§ LOD reikšmės nustatytos naudojant klinikinius mėginius

<sup>¶</sup> Nevertinta

### Trukdžiai

Nekrotinio audinio poveikis

NSCLC FFPE klinikiniai mėginiai (EGFR mutaciniai ir laukinio tipo mėginiai), kuriuose nekrotinio audinio buvo iki 50 %, nedarė įtakos *"therascreen* EGFR RGQ PCR Kit" aptikimo rezultatams.

### Egzogeninės medžiagos

Mutaciniuose ir laukinio tipo mėginiuose buvo tiriamos DNR išskyrimo procese esančios ir galimai trukdančios medžiagos, esant 10× koncentracijai: parafinas, ksilenas, etanolis ir proteinazė K. Rezultatai parodė, kad šios medžiagos nedarė įtakos *"therascreen* EGFR RGQ PCR Kit" rezultatams.

### Atkuriamumas

### Partijų atkuriamumas

"*therascreen* EGFR RGQ PCR Kit" tyrimo sistemoje naudojami du atskiri rinkiniai: DNR išskirti skirtas "QIAamp DSP DNA FFPE Tissue Kit" arba "QIAamp DNA FFPE Tissue Kit" ir DNR amplifikacijai bei EGFR mutacijos būklei aptikti skirtas "*therascreen* EGFR RGQ PCR Kit". Partijų atkuriamumas ir pakeičiamumas buvo įrodytas naudojant 3 partijas iš "QIAamp DSP DNA FFPE Tissue Kit" ir 3 partijas iš "*therascreen* EGFR RGQ PCR Kit". Bendras tinkamų aptikimų partijose procentas EGFR mutacijos tyrime buvo 97,8 % (317/324), o laukinio tipo mėginiuose – 100 % (379/379).

### Mėginių naudojimas

"QIAamp DSP DNA FFPE Tissue Kit" atkuriamumas buvo tiriamas, naudojant atpjovas iš trijų FFPE mėginių blokų, konkrečiai 19 egzono delecijos mutacijos mėginys (2235–2249 del15), 21 egzono L858R mutacijos mėginys ir vienas laukinio tipo mėginys. Kiekviename mėginyje išskyrimas buvo atliekamas du kartus 3 vietose ir per 6 dienų laikotarpį tiriamas 3 ne paeiliui einančias dienas, pateikiant iš viso 18 duomenų šaltinių vienam mėginiui. Kiekvienoje vietoje 2 operatoriai atliko tyrimą, naudodami 1 "QIAamp DSP DNA FFPE Tissue Kit" partiją (1 partija vienai vietai, iš viso 3 partijos) kartu su tokia pačia *"therascreen* EGFR RGQ PCR Kit" reagentų partija visose vietose. Visi mutacinio ir laukinio tipo mėginių rezultatai buvo tinkami ir pateikė tikėtiną aptikimo rezultatą (tinkamas aptikimas = 100 %, 18/18 kiekviename mėginyje), kuris patvirtino *"therascreen* EGFR RGQ PCR Kit" atkuriamumą ir pakartojamumą DNR išskyrimo priešanalitiniame veiksme.

### Tikslumas ir atkuriamumas

*"therascreen* EGFR RGQ PCR Kit" tikslumas ir atkuriamumas buvo tikrinamas, tiriant DNR, kuri buvo išskirta iš NSCLC FFPE klinikinių mėginių arba FFPE ląstelių linijų, atspindinčių *"therascreen* EGFR RGQ PCR Kit" septynis mutacijų tyrimus. NSCLC laukinio tipo FFPE klinikiniai mėginiai taip pat buvo įtraukti į tyrimą (12 lentelė).

Norint įvertinti tyrimo atkuriamumą, buvo atliekamas matricos tipo tyrimas: mėginiai buvo tiriami 3 laboratorijose (vietose), naudojant 3 partijas iš *"therascreen* EGFR RGQ PCR Kit" (3 partijos 3 vietose), kiekvienoje vietoje naudojant 2 operatorius, 2 instrumentus ir kiekvieną mėginį (paruoštą LOD artimu lygiu) ištiriant du kartus per 16 dienų laikotarpį. Kiekvienos atskiros mutacijos atkuriamumas kiekvienoje vietoje buvo atliekamas per ne paeiliui einančias dienas. Tinkamų aptikimo atvejų santykis pateiktas kitame puslapyje esančioje 12 lentelėje.

|               |           |            | Aptikimo atvejai  |           | Tinkamų %                     |
|---------------|-----------|------------|-------------------|-----------|-------------------------------|
| Egzonas       | Mutacija  | COSMIC* ID | Tinkami / iš viso | Tinkamų % | Apatinis vienpusis<br>95 % Cl |
| 18            | G719A     | 6239       | 77/78             | 98,72     | 94,06                         |
| 19            | Delecijos | 12384      | 92/92             | 100       | 96,80                         |
|               |           | 12387      | 95/95             | 100       | 96,90                         |
|               |           | 12419      | 83/83             | 100       | 96,46                         |
|               |           | 12422      | 94/94             | 100       | 96,86                         |
|               |           | 13551      | 95/95             | 100       | 96,90                         |
|               |           | 6220       | 96/96             | 100       | 96,93                         |
|               |           | 6223       | 95/95             | 100       | 96,90                         |
|               |           | 6225       | 91/95             | 95,79     | 90,62                         |
|               |           | 6254       | 92/92             | 100       | 96,80                         |
|               |           | 6255       | 94/96             | 97,92     | 93,59                         |
|               |           | 12369      | 95/95             | 100       | 96,90                         |
|               |           | 12370      | 62/63             | 98,41     | 92,69                         |
|               |           | 12382      | 92/95             | 96,84     | 92,04                         |
|               |           | 12383      | 93/93             | 100       | 96,83                         |
| 20 S768I      | S768I     | 6241       | 82/82             | 100       | 96,41                         |
|               | Intarpai  | 12376      | 92/92             | 100       | 96,80                         |
|               |           | 12378      | 93/93             | 100       | 96,83                         |
|               |           | 12377      | 94/94             | 100       | 96,86                         |
|               | T790M     | 6240       | 92/92             | 100       | 96,80                         |
| 21            | L858R     | 6224       | 83/84             | 98,81     | 94,48                         |
|               | L861Q     | 6213       | 84/84             | 100       | 96,50                         |
| Laukinio tipo | _         | -          | 77/78             | 98,72     | 94,06                         |

#### 12 lentelė. Tyrimo atkuriamumas – tirtų EGFR mutacijų tinkamų aptikimo atvejų santykis

\* COSMIC: "Catalogue of Somatic Mutations in Cancer" (Somatinių vėžio mutacijų katalogas): http://cancer.sanger.ac.uk/. Siekiant įvertinti tyrimo, kelių tyrimų, kelių dienų, kelių partijų ir kelių vietų kintamumo standartinį nuokrypį ir 95 % patikimumo intervalą, buvo naudojama variacijos komponentų analizė. Visuose variacijos komponentuose visų tirtų EGFR mutacijų bendras variacijos koeficientas (Coefficient of Variation, CV) buvo  $\leq$  14,11 %. Visuose mutacijų skyduose kelių partijų, kelių dienų ir kelių tyrimų CV procentas buvo  $\leq$  8,33 %. Tyrimo kintamumo (pakartojamumo / tikslumo) CV procentas svyravo nuo 5,99 % iki 13,49 %.

# Klinikinis efektyvumas

## Klinikinių rezultatų duomenys: "GIOTRIF®"

"LUX-Lung 3" klinikinis tyrimas – tai tarptautinis, kelis centrus apimantis, atviras, atsitiktinis 3 etapo tyrimas, kuriame buvo lyginamas afatinibas ir chemoterapija, kaip pirmos eilės gydymas pacientams, sergantiems IIIB arba IV stadijos plaučių liaukinių ląstelių vėžiu su EGFR suaktyvinančia mutacija (ClinicalTrials.gov numeris NCT00949650). Paciento tinkamumas įtraukti į tyrimą buvo nustatytas ištyrus paciento EGFR mutacijos būklę klinikinio tyrimo (Clinical Trial Assay, CTA) metu. Audinių mėginių retrospektyvus tyrimas buvo atliktas naudojant *"therascreen* EGFR RGQ PCR Kit". Siekiant įvertinti *"therascreen* EGFR RGQ PCR Kit" ir CTA atitikimą, buvo atliktas papildomas tyrimas.

Remiantis CTA tyrimo rezultatais, 345 pacientai buvo įtraukti į atsitiktinę imtį (afatinibas: 230 pacientų; chemoterapija: 115 pacientų). Pirminis veiksmingumo rezultatas buvo išgyvenamumas ligai neprogresuojant (Progression-Free Survival ,PFS), kurį įvertino nepriklausoma peržiūros komisiia (Independent Review Committee. IRC). Tiriant 345 atsitiktinai atrinktus pacientus, 264 pacientu augliu meginiai (afatinibas; 178 pacientų; chemoterapija: 86 pacientų) buvo ištirti retrospektyviu būdu, naudojant "therascreen EGFR RGQ PCR Kit". IRC nustatė, kad visoje CTA+ populiacijoje ir "therascreen EGFR RGQ PCR Kit+" / CTA+ populiacijoje pacientų, atsitiktinai įtrauktų j afatinibo grupę, PFS buvo statistiškai reikšmingai didesnis, palyginti su pacientų, atsitiktinai jtrauktų į chemoterapijos grupę, PFS. Visi veiksmingumo rezultatai apibendrinti 13 lentelėje ir 19 paveikslėlyje.

## 13 lentelė. "LUX-Lung 3" klinikinio tyrimo populiacijos pacientų, tirtų naudojant "*therascreen* EGFR RGQ PCR Kit", klinikinė nauda

|                                                                             | <i>"therascreen</i> EGFR RGQ PCR Kit+" /<br>CTA+ populiacija n = 264 |             | CTA+ populiacija, n = 345 |             |
|-----------------------------------------------------------------------------|----------------------------------------------------------------------|-------------|---------------------------|-------------|
|                                                                             | Chemoterapija                                                        | Afatinibas  | Chemoterapija             | Afatinibas  |
| Parametras                                                                  | n = 86                                                               | n = 178     | n = 115                   | n = 230     |
| Išgyvenamumas ligai<br>neprogresuojant (Progression-<br>Free Survival, PFS) |                                                                      |             |                           |             |
| Mirčių arba progresavimų<br>skaičius, N (%)                                 | 53 (61,6 %)                                                          | 120 (67,4%) | 69 (60,0%)                | 152 (66,1%) |
| PFS mediana (mėn.)                                                          | 6,9                                                                  | 11,2        | 6,9                       | 11,1        |
| PFS medianos 95 % CI                                                        | 5,3, 8,2                                                             | 9,7, 13,7   | 5,4, 8,2                  | 9,6, 13,6   |
| Pavojingumo koeficientas                                                    | 0,4                                                                  | .9          | 0,5                       | 8           |
| Pavojingumo koeficiento 95 % CI                                             | 0,35,                                                                | 0,69        | 0,43,                     | 0,78        |
| P reikšmė (stratifikuotas "log<br>rank" testas)*                            | < 0,0                                                                | 001         | < 0,0                     | )01         |

\* Stratifikuota pagal EGFR mutacijos būklę ir rasę.

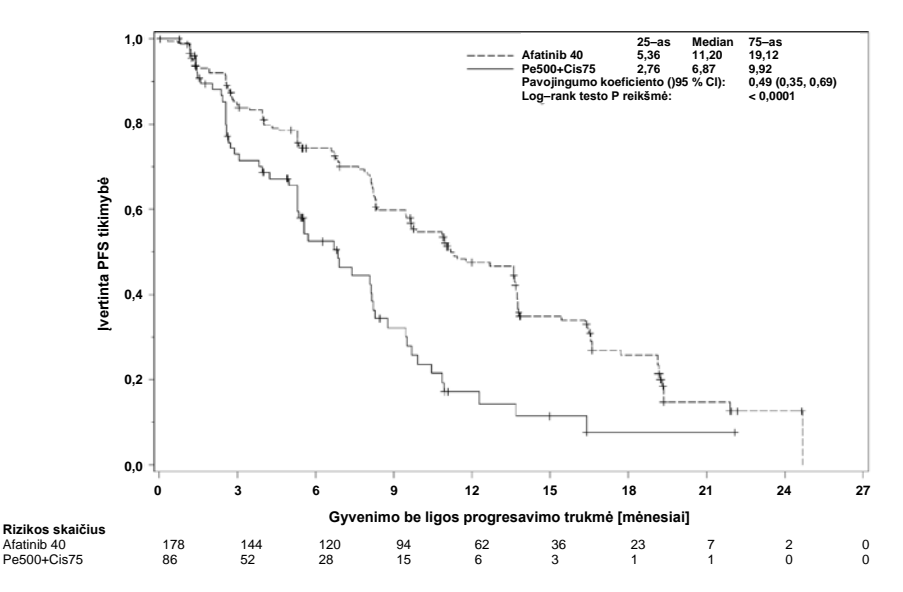

19 pav. Nepriklausomos peržiūros komisijos sudaryta išgyvenamumo ligai neprogresuojant (Progression-Free Survival, PFS) Kaplan–Meier kreivė pagal gydymo grupę (*"therascreen* EGFR RGQ PCR Kit+" / CTA+ populiacija). *"therascreen* EGFR RGQ PCR Kit+" / CTA+ pogrupio (n = 264) analizė parodė, kad afatinibu gydomų pacientų PFS laikas reikšmingai padidėjo (PFS mediana 11,2 mėn., palyginti su 6,9 mėn.), o ligos progresavimas ar mirtis pasireiškė rečiau (HR = 0,49, 95 % CI [0,35; 0,69], p < 0,0001), palyginti su pacientais, kurie buvo gydomi chemoterapija. Klinikinė nauda, stebima pacientų, kurie buvo tiriami naudojant *"therascreen* EGFR RGQ PCR Kit", pogrupyje, buvo panaši į nauda, stebimą visoje tyrimo populiacijoje (n = 345).

## Klinikinių rezultatų duomenys: "IRESSA®"

IRESSA paskesnės priemonės (IRESSA Follow-Up Measure, IFUM) tyrimas buvo 4 etapo atviras vienos grupės tyrimas (NCT01203917) norint apibūdinti pirminei terapijai skirto gefitinibo efektyvumą ir saugumą / toleravimą taikant baltaodžiams pacientams, sergantiems IIIA/B/IV stadijos EGFR mutacijų turinčiu vietoje išplitusiu arba metastazavusiu NSCLC. IFUM tyrimas buvo skirtas objektyvaus atsako dažniui įvertinti pagal RECIST kriterijus tiriant prospektyviai atrinktus EGFR mutaciniu NSCLC sergančius baltaodžius pacientus.

Tinkami pacientai privalėjo turėti EGFR 19 egzono, L858R, L861Q arba G719X pakaitalo mutacijos deleciją ir neturėti T790M arba S768I mutacijos arba 20 egzono intarpų auglio mėginiuose, kaip prospektyviai buvo nustatyta atliekant CTA. Mėginių, gautų iš IFUM klinikiniame tyrime tirtų pacientų, retrospektyvus tyrimas buvo atliktas naudojant atrankinės diagnostikos *"therascreen* EGFR RGQ PCR Kit". Buvo atliktas papildomas tyrimas norint įvertinti *"therascreen* EGFR RGQ PCR Kit" ir CTA, naudoto atrenkant pacientus IFUM klinikiniam tyrimui, atitikimą. Bendras dviejų tyrimų atitikimas aptinkant EGFR 19 egzono delecijas ir L858R mutaciją buvo 98,2 % (n = 700/713; 95 % CI: 96,9 %, 99,0 %) ir 88,2 % PPA (n = 90/102; 95 % CI: 80,4 %, 93,8 % ir 99,8 % NPA (n = 610/611; 95 % CI: 99,1 %, 100,0 %).

CTA tyrimo rezultatai gauti tiriant 859 pacientus, iš kurių 106 pacientai buvo tinkami gydyti gefitinibu. Iš 859 mėginių, turinčių CTA rezultatą, 765 mėginius buvo galima ištirti retrospektyviai naudojant *"therascreen* EGFR RGQ PCR Kit", įskaitant 87 mėginius, kurių EGFR mutacijos rezultatas buvo teigiamas, tiek atliekant CTA, tiek tiriant *"therascreen* EGFR RGQ PCR Kit".

Pagrindinis veiksmingumo rezultatas buvo objektyvaus atsako dažnis (Objective Response Rate, ORR), įvertintas koduota nepriklausoma centrine peržiūra (Blinded Independent Central Review, BICR) ir tyrėjų. Klinikinė nauda, stebima pacientų, kurie buvo tiriami naudojant *"therascreen* EGFR RGQ PCR Kit", pogrupyje, buvo panaši į naudą, stebimą visoje tyrimo populiacijoje.

Visi veiksmingumo rezultatai apibendrinti 14 lentelėje.

14 lentelė. IFUM klinikinio tyrimo populiacijos pacientų, tirtų naudojant "*therascreen* EGFR RGQ PCR Kit", klinikinė nauda

| Parametras                                                                                       | " <i>therascreen</i> EGFR RGQ<br>PCR Kit" + populiacija n = 87 | CTA+ populiacija,<br>n = 106 |
|--------------------------------------------------------------------------------------------------|----------------------------------------------------------------|------------------------------|
| Objektyvaus atsako dažnis (Objective<br>Response Rate, ORR) pagal BICR<br>Atsako skaičius (N)    | 42                                                             | 53                           |
| ORR, % (95 % CI)                                                                                 | 48,3 (38,1–58,6)                                               | 50,0 (40,6–59,4)             |
| Atsako trukmės mediana (mėnesiais)                                                               | 6,9 (5,6-11,4)                                                 | 6,0 (5,6-11,1)               |
| Objektyvaus atsako dažnis (Objective<br>Response Rate, ORR) pagal tyrėjus<br>Atsako skaičius (N) | 62                                                             | 74                           |
| ORR, % (95 % CI)                                                                                 | 71,3 (61,0-79,7)                                               | 69,8 (60,5-77,7)             |
| Atsako trukmės mediana (mėnesiais)                                                               | 8,3 (7,2-11,3)                                                 | 8,3 (7,6-11,3)               |

BICR: Blinded Independent Central Review (koduota nepriklausoma centrinė peržiūra); CI: Confidence Interval (ntervalpatikimumo intervalas); CTA: Clinical Trial Assay (klinikinis tyrimas).

Pastaba. Rinkinys + yra teigiami 19 egzono delecijų / L8585R / L861Q / G719X rezultatai.

Atsižvelgiant į tai, kad *"therascreen* EGFR RGQ PCR Kit" nebuvo naudojamas atrenkant pacientus į IFUM klinikinį tyrimą, buvo atlikta papildoma veiksmingumo analizė, norint atsižvelgti į pacientus, kurie nebuvo įtraukti į tyrimą, nes atliekant CTA jų rezultatas buvo neigiamas, bet rezultatas galėjo būti teigiamas tiriant *"therascreen* EGFR RGQ PCR Kit" (t. y. *"therascreen* EGFR RGQ PCR Kit+" / CTA–), taip pat į pacientus, kurie buvo įtraukti į tyrimą, bet pakartotinai tiriant *"therascreen* EGFR RGQ PCR Kit" jų rezultatas nebuvo tinkamas (t. y. *"therascreen* EGFR RGQ PCR Kit" – nežinomas / CTA+). Visų hipotetinių analizių rezultatai iš esmės buvo panašūs į gautus atliekant pirminę veiksmingumo analizę.

## Literatūra

- 1. Pao, W. and Miller, V.A. (2005) Epidermal growth factor receptor mutations, small molecule kinase inhibitors, and non-small-cell lung cancer: current knowledge and future directions. J. Clin. Oncol. **23**, 2556.
- 2. Johnson, B.E. and Jaenne, P.A. (2005) Epidermal growth factor receptor mutations in patients with non-small cell lung cancer. Cancer Res. **65**, 7525.
- 3. Inoue, A., et al. (2006) Prospective Phase II study of gefitinib for chemotherapy-naive patients with advanced non-small cell lung cancer with epidermal growth factor receptor gene mutations. J. Clin. Oncol. **24**, 3340.
- Asahina, H., et al. (2006) A Phase II study of gefitinib as a first-line therapy for advanced non-small cell lung cancers with epidermal growth factor receptor (EGFR) gene mutations. 42nd Ann Mtg of the American Society of Clinical Oncology (ASCO), Atlanta 2 6 June 2006. J. Clin. Oncol. 24 (18S) (Suppl), Abstr 13014.
- Paz-Ares, L. et al. A prospective phase II trial of erlotinib in advanced non-small cell lung cancer (NSCLC) patients (p) with mutations in the tyrosine kinase (TK) domain of the epidermal growth factor receptor (EGFR). 42nd Ann Mtg of the American Society of Clinical Oncology (ASCO), Atlanta 2 6 June 2006. J. Clin. Oncol. 24 (18S) (Suppl), Abstr 7020.
- Kobayashi, K., et al. (2008) First-line gefitinib for poor PS patients with EGFR mutations. 44th Ann Mtg of the American Society of Clinical Oncology (ASCO), Chicago 31 May 3 June 2008. J. Clin. Oncol. 26 (15S) (Suppl), Abstr 8070.
- 7. Sequist, L.V., et al. (2008) First-line gefitinib in patients with advanced non-small cell lung cancer harbouring somatic EGFR mutations. J. Clin. Oncol. **15**, 2442.
- Porta, R. et al. (2008) Erlotinib customization based on epidermal growth factor receptor (EGFR) mutations in stage IV non-small-cell lung cancer (NSCLC) patients (p). J. Clin. Oncol. 26 (May 20 suppl), abstr 8038.

- Jaene, P.A. and Johnson, B.E. (2006) Effect of epidermal growth factor receptor tyrosine kinase domain mutations on the outcome of patients with non-small cell lung cancer treated with epidermal growth factor receptor tyrosine kinase inhibitors. Clin. Cancer Res. 12, 4416s.
- 10. Whitcombe, D. et al. (1999) Detection of PCR products using self-probing amplicons and fluorescence. Nature Biotech. **17**, 804.
- 11. Thelwell, N. et al. (2000) Mode of action and application of Scorpion primers to mutation detection. Nucleic Acids Res. **28**, 3752.
- Clinical and Laboratory Standards Institute (CLSI) (2004). Protocols for Determination of Limits of Detection and Limits of Quantitation: Approved Guideline, 1st ed. CLSI Document EP-17A. Wayne, PA: Clinical and Laboratory Standards Institute (formerly NCCLS).

# Simboliai

Ant pakuotės ir etikečių gali būti pateikti šie simboliai:

| Simbolis           | Simbolio apibrėžimas                                                                        |
|--------------------|---------------------------------------------------------------------------------------------|
| <b>∑</b> _ <n></n> | Sudėtyje yra pakankamas reagentų kiekis <n> reakcijoms atlikti</n>                          |
| $\Box$             | Tinka naudoti iki                                                                           |
| IVD                | In vitro diagnostikos medicinos prietaisas                                                  |
| REF                | Katalogo numeris                                                                            |
| LOT                | Partijos numeris                                                                            |
| MAT                | Medžiagos numeris                                                                           |
| 紊                  | Saugokite nuo šviesos                                                                       |
| GTIN               | Visuotinis prekės numeris                                                                   |
| Rn                 | R yra naudojimo instrukcijų (vadovo) peržiūrėtas leidimas, n yra peržiūrėto leidimo numeris |
|                    | Temperatūros apribojimai                                                                    |
|                    | Gamintojas                                                                                  |
| i                  | Žr. naudojimo instrukcijas                                                                  |
| Â                  | Dêmesio                                                                                     |
# Priedas A: "*therascreen* EGFR RGQ PCR Kit" rankinio paruošimo protokolas

Šiame skyriuje pateikiamos instrukcijos, kaip naudoti "*therascreen* EGFR RGQ PCR Kit" su "Rotor-Gene Q" programinės įrangos 2.3.5 arba naujesne versija atviruoju režimu (t. y. nenaudojant "Rotor-Gene Q *therascreen* EGFR CE Assay Package").

# Bendroji informacija

- Reikalingų medžiagų sąrašo ieškokite Būtinos, bet nepateikiamos priemonės.
- Visų mėginių paruošimo ir išdėstymo instrukcijų ieškokite Protokolas. Mėginių įvertinimas ir Protokolas. EGFR mutacijos aptikimas.
- Prieš pradėdami kiekvieną tyrimą įsitikinkite, kad ciklo parametrai yra tinkami.

# Protokolas. temperatūros profilio sukūrimas

Prieš pradėdami sukurkite *"therascreen* EGFR RGQ PCR Kit" analizės temperatūros profilį. DNR mėginių vertinimo ir EGFR mutacijos aptikimo ciklo parametrai yra tokie patys.

#### Procedūra

Ciklo parametrų suvestinė pateikta 15 lentelėje.

#### 15 lentelė. Temperatūros profilis

| Ciklai | Temperatūra    | Laikas             | Duomenų gavimas         |
|--------|----------------|--------------------|-------------------------|
| 1      | 95 °C          | 15 min.            | Nėra                    |
| 40     | 95 °C<br>60 °C | 30 sek.<br>60 sek. | Nėra<br>Green ir Yellow |

- 1. Du kartus spustelėkite "Rotor-Gene Q Series Software 2.3" piktogramą, esančią kompiuterio, prijungto prie "Rotor-Gene Q MDx 5plex HRM" instrumento, darbalaukyje.
- Norėdami sukurti naują šabloną, pasirinkite Empty Run (Tuščias tyrimas), tada spustelėkite New (Naujas) ir įveskite "New Run Wizard" (Naujo tyrimo vedlys).
- Pasirinkite rotoriaus tipą 72-well rotor (72 šulinėlių rotorius). Patvirtinkite, kad fiksuojamasis žiedas uždėtas, ir pažymėkite langelį Locking Ring Attached (Fiksuojamasis žiedas uždėtas). Spustelėkite Next (Kitas) (20 pav.).

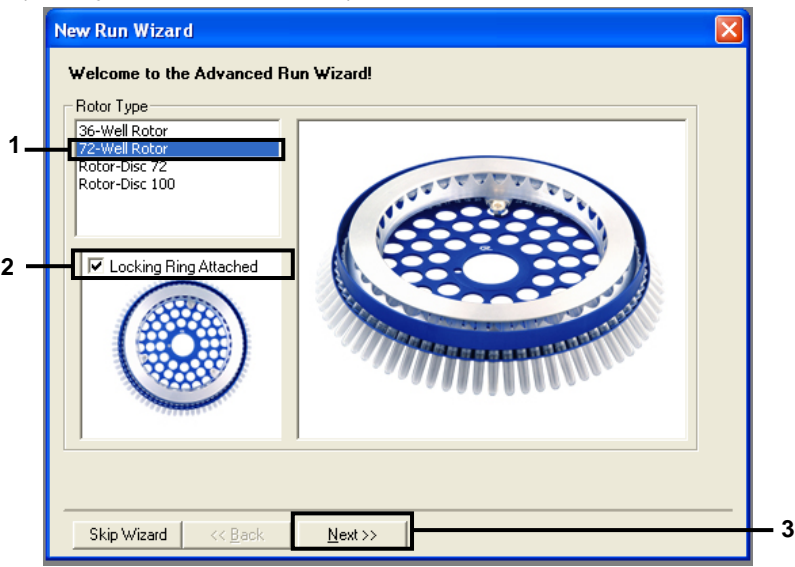

**20 pav. Dialogo langas "New Run Wizard" (naujos procedūros vedlys).** 1 = "Rotor type" (Rotoriaus tipas); 2 = laukas "Locking Ring Attached" (Fiksuojamasis žiedas uždėtas); 3 = "Next" (Kitas).

 Įveskite operatoriaus vardą. Įtraukite pastabas ir įveskite reakcijos tūrį 25. Įsitikinkite, kad lauke Sample Layout (Mėginio išdėstymas) rodoma 1, 2, 3..... Spustelėkite Next (Kitas) (21 pav.).

| New Run Wizard                                                                                                    |                                                                                                    |   |
|----------------------------------------------------------------------------------------------------|----------------------------------------------------------------------------------------------------|---|
| This screen displays miscellaneous options for the run. Complete the fields,<br>clicking Next when you are ready to move to the next page. | This box displays<br>help on elements in<br>the wizard. For help                                                                   |   |
| Operator : NAME                                                                                                    | o <del>n an item, hover</del><br>your mouse over the                                                                               | 1 |
| Notes :                                                                                                    | <ul> <li>item for help, You<br/>can also click on a<br/>combo box to display<br/>help about its<br/>available settings.</li> </ul> |   |
| Reaction<br>Volume (µL):                                                                                                    |                                                                                                    |   |
| Sample Layout : 1, 2, 3                                                                                                    |                                                                                                    | 2 |
|                                                                                                    |                                                                                                    |   |
| Skip Wizard << <u>B</u> ack <u>N</u> ext >>                                                                                                |                                                                                                    | 3 |

- 21 pav. Operatoriaus vardo ir reakcijų tūrių įvedimas. 1 = dialogo lango laukas "Operator" (Operatorius) ir "Notes" (Pastabos); 2 = laukas "Reaction Volume" (Reakcijos tūris) ir "Sample Layout" (Mėginio išdėstymas); 3 = "Next" (Kitas).
- Dialogo lange "New Run Wizard" (Naujos tyrimų serijos vedlys) spustelėkite Edit Profile (Redaguoti profilį) (22 pav.) ir patikrinkite tyrimo parametrus, atlikdami toliau nurodytus veiksmus.

| New Run    | Wizard          |                 |      |                 |                |                                                | × |
|------------|-----------------|-----------------|------|-----------------|----------------|------------------------------------------------|---|
| Temperatu  | re Profile :    |                 |      |                 |                | Click this button to                           | - |
| Edit Profi | le              |                 |      |                 |                | edit the profile<br>shown in the box<br>above. |   |
| Name       | sup :<br>Source | Detector        | Gain | 1               | <br>Create New |                                                |   |
| Green      | 470pm           | 510pm           | 5    |                 | <br>           |                                                |   |
| Yellow     | 530nm           | 555nm           | 5    |                 | Edit           |                                                |   |
| Orange     | 585nm           | 610nm           | 5    |                 | Edit Gain      |                                                |   |
| Red        | 625nm           | 660nm           | 5    |                 | Lakadina       |                                                |   |
| Crimson    | 680nm           | 710hp           | 7    |                 | Remove         |                                                |   |
| HBM        | 460nm           | 510nm           | 7    |                 | Reset Defaults |                                                |   |
| Gain Optir | misation        | ]               |      |                 |                |                                                |   |
| Skip W     | fizard          | << <u>B</u> ack |      | <u>N</u> ext >> |                |                                                | _ |

22 pav. Parinktis "Edit Profile" (Redaguoti profilį) vedlyje "New Run Wizard" (Naujo tyrimo vedlys).

6. Spustelėkite **Insert after** (Įterpti po) ir pasirinkite **New Hold at Temperature** (Naujas išlaikymas esant temperatūrai) (23 pav.).

| Edit     | Profil   | le      |             |                  |                     |                                         | 2 |
|----------|----------|---------|-------------|------------------|---------------------|-----------------------------------------|---|
|          | •        | 0       | H           | 0                |                     |                                         |   |
| New      |          | open    | Save As     | Help             |                     |                                         |   |
| he run i | will tak | e appri | ownately 0  | second(s) to con | nplete. The graph b | slow represents the run to be performed |   |
|          |          |         |             |                  |                     |                                         |   |
|          |          |         |             |                  |                     |                                         |   |
|          |          |         |             |                  |                     |                                         |   |
|          |          |         |             |                  |                     |                                         |   |
| ck on a  | a cycle  | below   | to modify i | t:               |                     |                                         |   |
|          |          |         |             |                  | [Insert-            | ll ar                                   |   |
|          |          |         |             |                  | Insert 8            | New Cycling                             |   |
|          |          |         |             |                  |                     | New Hold at Temperature                 |   |
|          |          |         |             |                  | ner                 | New Hold of Temperature                 |   |
|          |          |         |             |                  |                     | Copy of Current Step                    |   |
|          |          |         |             |                  |                     |                                         |   |
|          |          |         |             |                  |                     |                                         |   |
|          |          |         |             |                  |                     |                                         |   |
|          |          |         |             |                  |                     |                                         |   |
|          |          |         |             |                  |                     |                                         |   |

**23 pav. Pradinio inkubavimo veiksmo įterpimas.** 1 = "Insert After" (Įterpti po); 2 = "New Hold at Temperature" (Naujas išlaikymas esant temperatūrai).

 Lauke Hold Temperature (Išlaikymo temperatūra) nustatykite reikšmę 95 °C, o lauke Hold Time (Išlaikymo laikas) – 15 mins 0 secs (15 min. 0 sek.). Spustelėkite Insert After (Įterpti po), tada pasirinkite New Cycling (Naujas ciklas) (24 pav.).

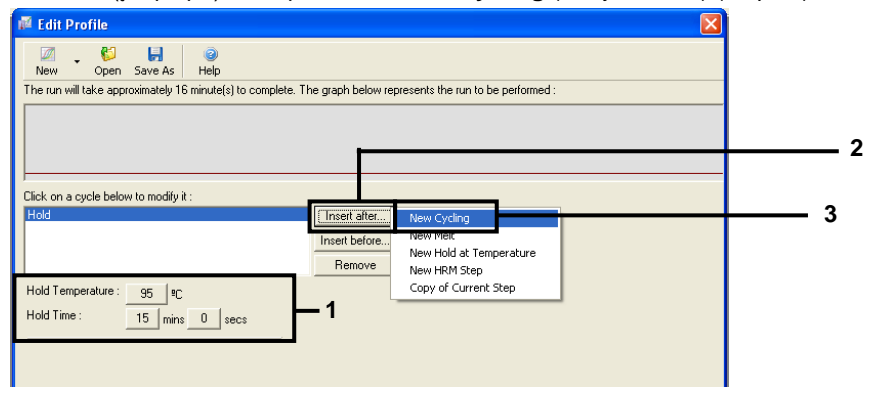

24 pav. Pradinis inkubavimo veiksmas, esant 95°C. 1 = "Hold Temperature" (Išlaikymo temperatūra) ir "Hold Time" (Išlaikymo laikas); 2 = "Insert After" (Įterpti po); 3 = "New Cycling" (Naujas ciklas).

8. Nustatykite ciklo kartojimų skaičių 40. Pasirinkite pirmą žingsnį ir nustatykite 95 °C
 30 sekundžių (25 pav.).

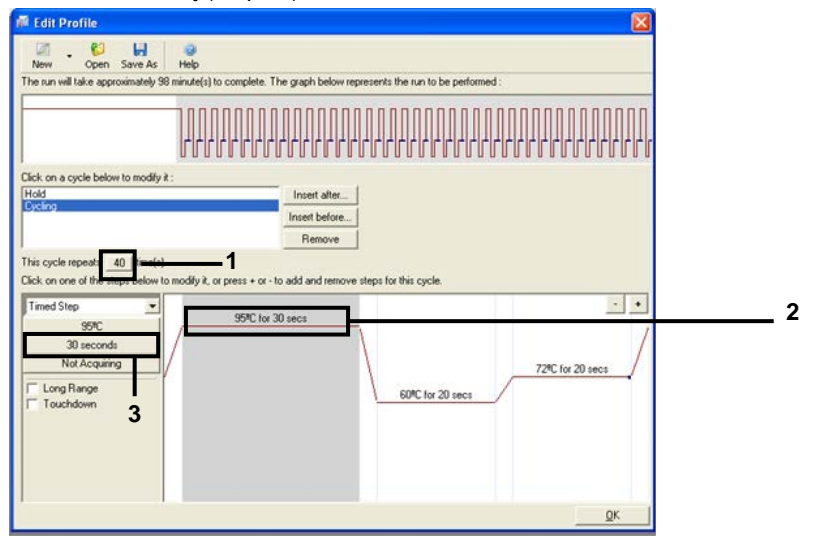

**25 pav. Ciklo veiksmas, esant 95 °C. 1** = laukas "Cycle repeats" (Ciklo kartojimų skaičius); 2 = pirmas veiksmas: temperatūros nustatymas; 3 = pirmas veiksmas: laiko nustatymas.

 Pasirinkite antrą žingsnį ir nustatykite 60 °C 60 sekundžių. Spustelėkite Not Acquiring (Negaunama), kad šio žingsnio metu būtų gaunami duomenys (26 pav.).

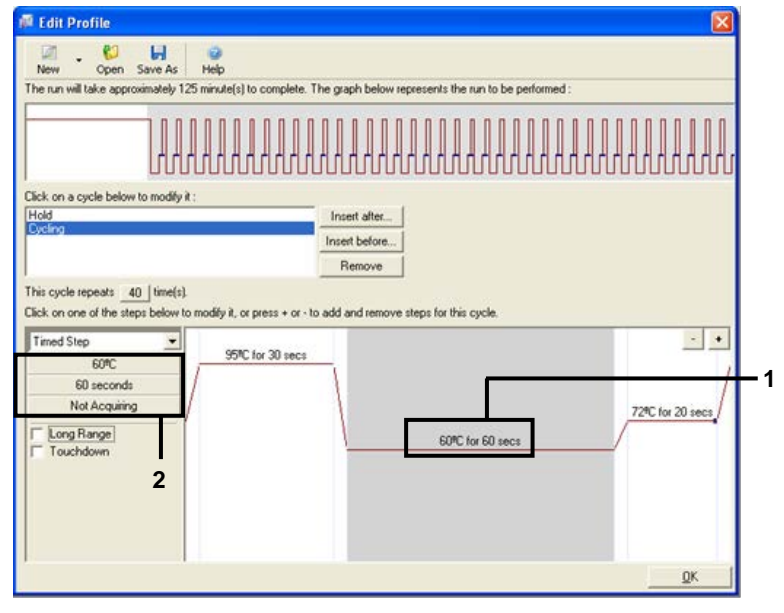

**26 pav. Ciklo veiksmas, esant 60 °C** 1 = antras veiksmas: temperatūros ir laiko nustatymas; 2 = "Not Acquiring" (Negaunama).

 Kaip gavimo kanalus pasirinkite Green ir Yellow. Spustelėkite >, kad perkeltumėte šiuos kanalus iš sąrašo Available Channels (Pasiekiami kanalai) į sąrašą Acquiring Channels (Gavimo kanalai). Spustelėkite OK (Gerai) (27 pav.).

| coquisiti<br>D                                                                                                  |                                                                                                    | 01 4                                                                                                    |                                                                                                    |  |
|----------------------------------------------------------------------------------------------------|----------------------------------------------------------------------------------------------------|----------------------------------------------------------------------------------------------------|----------------------------------------------------------------------------------------------------|--|
| ame as P                                                                                                    | revious :                                                                                                    | (New Acqui                                                                                                   | isition)                                                                                                    |  |
| Acquisitio                                                                                                    | on Configu                                                                                                    | ration :                                                                                                    | Association Channeller                                                                                                    |  |
| Available                                                                                                    | Channels                                                                                                    |                                                                                                    | Acquing Channels :                                                                                                    |  |
| Crimson                                                                                                    |                                                                                                    |                                                                                                    |                                                                                                    |  |
| HRM                                                                                                    |                                                                                                    |                                                                                                    | < Yellow                                                                                                    |  |
| Orange                                                                                                    |                                                                                                    |                                                                                                    | <<                                                                                                    |  |
| ned                                                                                                    |                                                                                                    |                                                                                                    |                                                                                                    |  |
| To acqui<br>channel,                                                                                            | re from a c<br>select it in                                                                                                    | hannel, sele<br>the right-ha                                                                                 | ect it from the list in the left and click >. To stop acquiring from a<br>nd list and click <. To remove all acquisitions, click <<.                                                                                                    |  |
| To acquii<br>channel,<br>Dye Char<br><b>Dye Char</b>                                                            | t >> t >> t >> t >> t >> t >> t >> t >                                                                                                    | hannel, sele<br>the right-ha                                                                                 | ect it from the list in the left and click >. To stop acquiring from a<br>nd list and click <. To remove all acquisitions, click <<.                                                                                                    |  |
| To acquir<br>channel,<br>Dye Char<br><b>Dye Char</b><br><b>Channel</b>                                          | t>><br>t>><br>t>><br>Source                                                                                                    | the right-ha                                                                                                 | ect it from the list in the left and click >. To stop acquiring from a<br>nd list and click <. To remove all acquisitions, click <<.                                                                                                    |  |
| To acqui<br>channel,<br>Dye Char<br>Dye Char<br>Channel<br>Green                                                | t>><br>select it in<br>t>><br>Source<br>470nm                                                                                                    | the right-ha                                                                                                 | ect it from the list in the left and click >. To stop acquiring from a nd list and click <. To remove all acquisitions, click <<.                                                                                                    |  |
| To acquii<br>channel,<br>Dye Char<br>Dye Char<br>Channel<br>Green<br>Yellow                                     | t>><br>select it in<br>t>><br>Source<br>470nm<br>530nm                                                                                                    | ction Cha<br>Detector<br>510nm<br>555nm                                                                      | ect it from the list in the left and click >. To stop acquiring from a<br>nd list and click <. To remove all acquisitions, click <<.<br>Image: Description of the list of the list o |  |
| To acquii<br>channel,<br>Dye Char<br>Oye Char<br>Channel<br>Green<br>Yellow<br>Orange                           | to select it in select it in se | ction Cha<br>Detector<br>510nm<br>555nm<br>610nm                                                             | ect it from the list in the left and click >. To stop acquiring from a<br>nd list and click <. To remove all acquisitions, click <<.                                                                                                    |  |
| To acquii<br>channel,<br>Dye Char<br>Dye Char<br>Channel<br>Green<br>Yelow<br>Drange<br>Rad                     | te from a c<br>select it in<br>topel Select<br>Source<br>470nm<br>530nm<br>585nm<br>625nm                                                                                                    | ction Cha<br>Detector<br>510nm<br>555nm<br>610nm<br>660nm                                                    | ect it from the list in the left and click >. To stop acquiring from a<br>nd list and click <. To remove all acquisitions, click <<.<br>Don't Acquire Help<br>It<br>Dyes<br>FAM <sup>(J)</sup> , SYBR Green 1 <sup>(J)</sup> , Fluorescein, EvaGreen <sup>(J)</sup> , Alexa Fluor 488 <sup>(J)</sup><br>JOE <sup>(J)</sup> , VIC <sup>(J)</sup> , HEX, TET <sup>(J)</sup> , CAL Fluor Gold 540 <sup>(J)</sup> , Yakima Yellow <sup>(J)</sup><br>ROX <sup>(J)</sup> , CAL Fluor Red 610 <sup>(J)</sup> , Cy3.5 <sup>(J)</sup> , Texas Red <sup>(J)</sup> , Alexa Fluor 568 <sup>(J)</sup><br>Cy5 <sup>(J)</sup> , Quasar 670 <sup>(J)</sup> , Alexa Fluor 633 <sup>(J)</sup>                                                                                                    |  |
| To acquii<br>channel,<br>Dye Char<br>Dye Char<br>Channel<br>Green<br>Yellow<br>Orange<br>Red<br>Crimson         | e from a c<br>select it in<br>barel Selec<br>Source<br>470nm<br>530nm<br>585nm<br>625nm<br>680nm                                                                                                    | ction Cha<br>Detector<br>510nm<br>555nm<br>610nm<br>660nm<br>710hp                                           | ect it from the list in the left and click >. To stop acquiring from a<br>nd list and click <. To remove all acquisitions, click <<.<br>Don't Acquire Help<br>It<br>Dyes<br>FAM <sup>(J)</sup> , SYBR Green 1 <sup>(J)</sup> , Fluorescein, EvaGreen <sup>(J)</sup> , Alexa Fluor 488 <sup>(J)</sup><br>JOE <sup>(J)</sup> , VIC <sup>(J)</sup> , HEX, TET <sup>(J)</sup> , CAL Fluor Gold 540 <sup>(J)</sup> , Yakima Yellow <sup>(J)</sup><br>ROX <sup>(J)</sup> , CAL Fluor Red 610 <sup>(J)</sup> , Cy3.5 <sup>(J)</sup> , Texas Red <sup>(J)</sup> , Alexa Fluor 568 <sup>(J)</sup><br>Cy5 <sup>(J)</sup> , Quasar 670 <sup>(J)</sup> , Alexa Fluor 633 <sup>(J)</sup><br>Quasar 705 <sup>(J)</sup> , Alexa Fluor 680 <sup>(J)</sup>                                                                                                    |  |
| To acquiin<br>channel,<br>Dye Char<br>Oye Char<br>Channel<br>Green<br>Yellow<br>Orange<br>Red<br>Crimson<br>HRM | e from a c<br>select it in<br>select it in<br>select it in<br>select<br>Source<br>470nm<br>530nm<br>530nm<br>625nm<br>680nm<br>460nm                                                                                                    | hannel, selé<br>the right-ha<br>ection Cha<br>Detector<br>510nm<br>555nm<br>610nm<br>660nm<br>710hp<br>510nm | ect it from the list in the left and click >. To stop acquiring from a<br>nd list and click <. To remove all acquisitions, click <<.<br>Don't Acquire Help<br>rt<br>Dyes<br>FAM <sup>(J)</sup> , SYBR Green 1 <sup>(J)</sup> , Fluorescein, EvaGreen <sup>(J)</sup> , Alexa Fluor 488 <sup>(J)</sup><br>JOE <sup>(J)</sup> , VIC <sup>(J)</sup> , HEX, TET <sup>(J)</sup> , CAL Fluor Gold 540 <sup>(J)</sup> , Yakima Yellow <sup>(J)</sup><br>ROX <sup>(J)</sup> , CAL Fluor Red 610 <sup>(J)</sup> , Cy3.5 <sup>(J)</sup> , Texas Red <sup>(J)</sup> , Alexa Fluor 568 <sup>(J)</sup><br>Cy5 <sup>(J)</sup> , Quasar 670 <sup>(J)</sup> , Alexa Fluor 633 <sup>(J)</sup><br>Quasar 705 <sup>(J)</sup> , Alexa Fluor 680 <sup>(J)</sup><br>SYTO 9 <sup>(J)</sup> , EvaGreen <sup>(J)</sup>                                                                                                    |  |

27 pav. Gavimas ciklo veiksme, esant 60 °C 1 = Pasirinkti kanalai; 2 = Mygtukas "OK" (Gerai).

 Pažymėkite trečiąjį veiksmą ir spustelėkite –, kad pašalintumėte. Spustelėkite "OK" (Gerai) (28 pav.).

| Edit Profile                                            |                             |                     |                            |         |                 |  |
|---------------------------------------------------------|-----------------------------|---------------------|----------------------------|---------|-----------------|--|
| M . 😫 🖌                                                 | 0                           |                     |                            |         |                 |  |
| New Open Save As<br>The run will take approximately 135 | minute(s) to complete. Th   | he graph below repr | esents the run to be perfo | ormed : |                 |  |
|                                                         |                             |                     |                            |         |                 |  |
|                                                         |                             |                     |                            |         |                 |  |
|                                                         |                             | rrnrrr              |                            | ruuuu   | 10000           |  |
| Circle on a studie balance in modifie it                |                             |                     |                            |         |                 |  |
| Hold                                                    |                             | Incert after        |                            |         |                 |  |
| Cycling                                                 | 1                           | Insert before       |                            |         |                 |  |
|                                                         |                             | Remove              |                            |         |                 |  |
| This curls unpasts 40 [time(a)                          |                             | Trons/re            |                            |         |                 |  |
| Click on one of the steps below to u                    | modify it or mess + or - to | add and remove str  | ens for this cycle         |         |                 |  |
| Treed Class                                             |                             |                     |                            | _       |                 |  |
| 72%                                                     | 95ºC for 30 secs            |                     |                            |         |                 |  |
| 20 seconds                                              | 1                           | 1                   |                            |         | /               |  |
| Acquiring to Cycling B                                  |                             | 1                   |                            | 7       | 2%C for 20 secs |  |
| on Green                                                |                             | 1                   | CORT 1                     | /       |                 |  |
| T Long Range                                            |                             | 1                   | 60°C for 60 secs           |         |                 |  |
| Touchdown                                               |                             |                     |                            |         |                 |  |
|                                                         |                             |                     |                            |         |                 |  |
|                                                         |                             |                     |                            |         |                 |  |
|                                                         |                             |                     |                            |         |                 |  |
|                                                         |                             |                     |                            |         | QK.             |  |
|                                                         |                             |                     |                            |         | -               |  |

28 pav. Išplėtimo žingsnio pašalinimas. 1 = Trečias veiksmas; 2 = Panaikinti; 3 = "OK" (Gerai).

12. Kitame dialogo lange spustelėkite Gain Optimisation (Gavimo optimizavimas)

| (29 p                          | av.).                                                                                                    |          |      |          |                |                   |
|--------------------------------|----------------------------------------------------------------------------------------------------|----------|------|----------|----------------|-------------------|
| New Run W                      | izard                                                                                                    |          |      |          |                |                   |
| Temperature                    | Profile :                                                                                                    |          |      |          |                | This box displays |
| [                              | help on elements in<br>the wizard. For help<br>on an item, hover<br>your mouse over the<br>item for help. You<br>can also click on a<br>combo box to display<br>help about its<br>available settings. |          |      |          |                |                   |
| Edit Profile .<br>Channel Setu |                                                                                                    |          |      |          |                |                   |
| Name 9                         | Source                                                                                                    | Detector | Gain |          | Create New     |                   |
| Green 4                        | 170nm                                                                                                    | 510nm    | 5    |          | Edit           |                   |
| Yellow 5                       | 530nm                                                                                                    | 555nm    | 5    |          |                |                   |
| Drange 5                       | 25nm                                                                                                    | 6F0nm    | 5    |          | Edit Gain      |                   |
| Crimson 6                      | 580nm                                                                                                    | 710ho    | 7    |          | Remove         |                   |
| HBM 4                          | 160nm                                                                                                    | 510nm    | 7    |          |                |                   |
|                                |                                                                                                    |          |      |          | Reset Defaults |                   |
|                                | sation                                                                                                    |          |      | <u> </u> |                |                   |
| Gain Optimis                   |                                                                                                    |          |      |          |                | ,                 |

29 pav. Gain Optimisation (Gavimo optimizavimas) (1).

 Spustelėkite Optimize Acquiring (Optimizuoti gavimą). Rodomi kiekvieno kanalo nustatymai. Spustelėkite "OK" (Gerai), kad patvirtintumėte abiejų kanalų numatytąsias reikšmes (30 pav.).

| Auto-Gain Optimisation Setup                                                                                                    |     |
|----------------------------------------------------------------------------------------------------|-----|
| Optimisation :     Auto-Gain Optimisation will read the fluorescence on the inserted sample at different gain levels until it finds one at which the fluorescence levels are acceptable. The range of fluorescence you are looking for depends on the chemistry you are performing.     Set temperature to      Set temperature to      Optimise Accurring |     |
| Perfor       Auto-Gain Optimisation Channel Settings         Perfor       Auto-Gain Optimisation Channel Settings         Channels       Channel Settings:         Channels       Channel Settings:         Channel       Green         Target Sample Range:       5         Target Sample Range:       10         OK       Cancel         Help            | - 2 |

**30 pav. Automatinis Green kanalo gavimo optimizavimas.** 1 = "Optimise Acquiring" (Optimizuoti gavimą); 2 = "OK" (Gerai).

14. Pažymėkite langelį **Perform Optimisation before 1st Acquisition** (Atlikti optimizavimą prieš pirmą gavimą), tada spustelėkite **Close** (Uždaryti) ir grįžkite į vedlį (31 pav.).

| Auto-Gain     | Optimisatio                                                                                                    | n Setup          |                 |              |        |       | X              |  |  |  |
|---------------|----------------------------------------------------------------------------------------------------|------------------|-----------------|--------------|--------|-------|----------------|--|--|--|
| - Optimisatio | n:                                                                                                    |                  |                 |              |        |       |                |  |  |  |
| 2 Solo        | Uptimisation : Auto-Gain Optimisation will read the fluorescence on the inserted sample at different gain levels until it finds one at which the fluorescence levels are acceptable. The range of fluorescence you are looking for depends on the chemistry you are performing. Set temperature to |                  |                 |              |        |       |                |  |  |  |
| Optimi        | se All Op                                                                                                    | imise Acquiring  | 1               |              |        |       |                |  |  |  |
| Perform       | Ontimisation Br                                                                                                    | fore 1st Acquisi | tion            |              |        |       |                |  |  |  |
| Perform       | Optimisation At                                                                                                    | 60 Degrees At    | Beainnina Of Bu | m            | ·      | 1     |                |  |  |  |
| - Channel C   | -                                                                                                    |                  |                 |              |        |       |                |  |  |  |
| Channel S     | ettings :                                                                                                    |                  |                 |              |        | _     |                |  |  |  |
|               |                                                                                                    |                  |                 |              |        | ᆂ.    | <u>A</u> dd    |  |  |  |
| Name          | Tube Position                                                                                                    | Min Reading      | Max Reading     | Min Gain     | Max Ga | ain   | <u>E</u> dit   |  |  |  |
| Green         | 1                                                                                                    | 5FI              | 10FI            | -10          | 10     |       | <u>R</u> emove |  |  |  |
| Yellow        | 1                                                                                                    | 51               | 10FI            | -10          | 10     | 1     | Bemove All     |  |  |  |
|               |                                                                                                    |                  |                 |              |        | - I - | Tranove Aji    |  |  |  |
|               |                                                                                                    |                  |                 |              |        |       |                |  |  |  |
|               |                                                                                                    |                  |                 |              |        |       |                |  |  |  |
|               |                                                                                                    |                  |                 |              | 2      |       |                |  |  |  |
| 1             |                                                                                                    |                  |                 |              | _      | 2     |                |  |  |  |
|               |                                                                                                    |                  |                 |              |        |       |                |  |  |  |
| <u>S</u> tart | Manu                                                                                                    | al C             | lose            | <u>H</u> elp |        |       |                |  |  |  |

- **31 pav. Green ir Yellow kanalų pasirinkimas.** 1 = "Perform Optimisation before 1st Acquisition" (Atlikti optimizavimą prieš pirmą gavimą); 2 = Mygtukas "Close" (Uždaryti).
- Spustelėkite Next (Kitas) (32 pav.). Norėdami įrašyti *"therascreen* EGFR RGQ PCR Kit" šabloną (\*.ret failą) atitinkamoje vietoje pasirinkdami spustelėkite Save Template (Įrašyti šabloną).

| New Run Wiza     | rd             |          |                 |                |                                                                                                    |
|------------------|----------------|----------|-----------------|----------------|----------------------------------------------------------------------------------------------------|
| Temperature Prof | ile :          |          |                 |                | This box displays                                                                                                    |
|                  |                |          |                 |                | help on elements in<br>the wizard. For help<br>on an item, hover<br>your mouse over the<br>item for help. You<br>can also click on a<br>combo box to display<br>help about its |
| Edit Profile     |                |          |                 |                | available settings.                                                                                                    |
| Channel Setup :  |                |          |                 |                |                                                                                                    |
| Name Sour        | ce Detector    | Gain     |                 | Create New     |                                                                                                    |
| Green 470r       | m 510nm        | 5        |                 | EdB            |                                                                                                    |
| Yellow 530r      | m 555nm        | 5        |                 |                |                                                                                                    |
| Orange 585r      | m 610nm        | 5        |                 | Edit Gain      |                                                                                                    |
| Red 625r         | m 660nm        | 5        |                 | Pamaua         |                                                                                                    |
| Limson 680r      | m /10hp        | 2        |                 | nemove         |                                                                                                    |
| HRM 460r         | im Stunim      | <i>′</i> |                 | Reset Defaults |                                                                                                    |
| Gain Optimisatio | n              |          |                 |                |                                                                                                    |
| Skip Wizard      | < <u>B</u> ack |          | <u>N</u> ext >> | <u> </u>       |                                                                                                    |

32 pav. "Next" (Kitas) (1).

# Procedūra (vadovas)

# Protokolas. mėginių vertinimas (vadovas)

Šis protokolas naudojamas visam amplifikuojamos DNR kiekiui mėginiuose įvertinti ir turi būti atliekamas prieš EGFR analizę.

- Paruoškite mėginius, kaip aprašyta skyriuje Protokolas. Mėginių įvertinimas, iki 11 veiksmo.
- Nustatykite PGR tyrimą "Rotor-Gene Q MDx 5plex HRM" instrumentu, kaip aprašyta skyriuje Protokolas: *"therascreen* EGFR RGQ PCR Kit" "Rotor-Gene Q" nustatymas.
- Pabaigę tyrimą, analizuokite duomenis pagal instrukcijas, pateiktas skyriuje Mėginių įvertinimo duomenų analizė.

# Protokolas. EGFR mutacijos aptikimas (neautomatinis)

- Atlikus mėginio įvertinimą, jį galima tirti, norint nustatyti EGFR mutacijas.
- Paruoškite mėginius, kaip aprašyta skyriuje Protokolas: EGFR mutacijos aptikimas, iki 11 veiksmo.
- Nustatykite PGR tyrimą "Rotor-Gene Q MDx 5plex HRM" instrumentu, kaip aprašyta skyriuje Protokolas: *"therascreen* EGFR RGQ PCR Kit" "Rotor-Gene Q" nustatymas.
- Pabaigę tyrimą, analizuokite duomenis pagal instrukcijas, pateiktas skyriuje "EGFR mutacijų aptikimo duomenų analizė.

Protokolas: *"therascreen* EGFR RGQ PCR Kit" "Rotor-Gene Q" nustatymas

#### Procedūra

1. Atidarykite "Rotor-Gene Q" serijos programinės įrangos 2.3.5 arba naujesnę versiją ir atitinkamą "*therascreen* EGFR RGQ PCR Kit" temperatūros profilį (\*.ret failą).

Instrukcijų, kaip sukurti temperatūros profilį ir patikrinti tyrimo parametrus, ieškokite Protokolas. temperatūros profilio sukūrimas.

 Įsitikinkite, kad pasirinktas tinkamas rotorius, ir pažymėkite langelį Locking Ring Attached (Fiksuojamasis žiedas uždėtas). Spustelėkite Next (Kitas) (33 pav.).

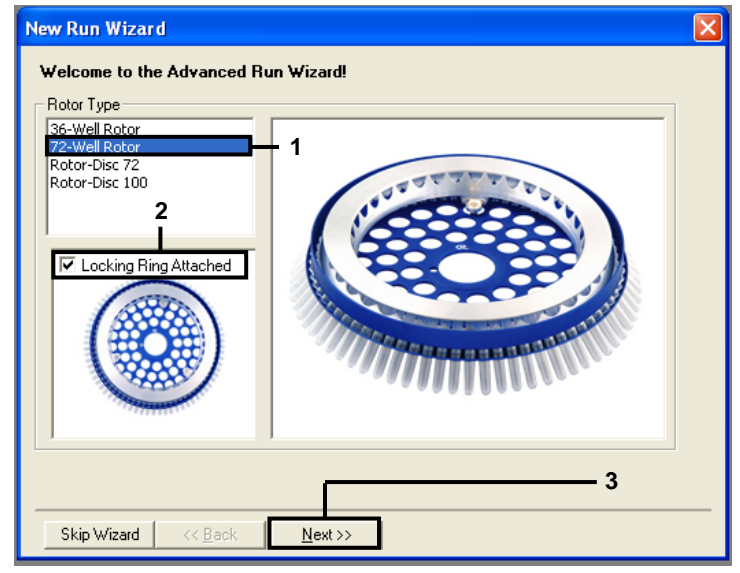

**33 pav. Dialogo langas "New Run Wizard" (Naujo tyrimo vedlys) ir darbo pradžios ekranas.** 1 = "Rotor type" (Rotoriaus tipas); 2 = laukas "Locking Ring Attached" (Fiksuojamasis žiedas uždėtas); 3 = "Next" (Kitas).

 Įveskite operatoriaus vardą. Įtraukite pastabų, patikrinkite, kad reakcijos tūris būtų nustatytas kaip 25, o lauke Sample Layout (Mėginio išdėstymas) būtų reikšmė 1, 2, 3.... Spustelėkite Next (Kitas) (34 pav.).

| New Run Wizard                                                                                                    |                                                                                                    |
|----------------------------------------------------------------------------------------------------|----------------------------------------------------------------------------------------------------|
| This screen displays miscellaneous options for the run. Complete the fields, clicking Next when you are ready to move to the next page. Operator : NAME1 Notes : 2 | This box displays<br>help on elements in<br>the wizard. For help<br>on an item, hover<br>your mouse over the<br>item for help. You<br>can also click on a<br>combo box to display<br>help about its<br>available settings. |
| Reaction<br>Volume (μL): 3<br>Sample Layout : 1, 2, 3 4                                                                                                    | - 5                                                                                                    |
| Skip Wizard << <u>B</u> ack <u>N</u> ext >>                                                                                                    |                                                                                                    |

**34 pav. "New Run Wizard" (Naujo tyrimo vedlys) parinkčių ekranas.** 1 = laukas "Operator" (Operatorius); 2 = laukas "Notes" (pastabos), 3 = laukas "Reaction Volume" (Reakcijos tūris); 4 = laukas "Sample Layout" (Mėginių išdėstymas), 5 = "Next" (Kitas).

**Pastaba**. Kitam lange galima redaguoti temperatūros profilį. (Redaguoti nebūtina, nes temperatūros profilis buvo sukurtas pagal instrukcijas, pateiktas Protokolas. temperatūros profilio sukūrimas)

4. Spustelėkite Next (Kitas) (35 pav.).

| Ne | ew Run V    | Wizard                                                                                                    |                 |      |                 |                | X                   |
|----|-------------|----------------------------------------------------------------------------------------------------|-----------------|------|-----------------|----------------|---------------------|
| Т  | emperatur   | e Profile :                                                                                                    |                 |      |                 |                | This box displays   |
|    |             | help on elements in<br>the wizard. For help<br>on an item, hover<br>your mouse over the<br>item for help. You<br>can also click on a<br>combo box to display<br>help about its |                 |      |                 |                |                     |
| Γ  | Edit Profil | e                                                                                                    |                 |      |                 |                | avaliable settings. |
| C  | hannel Se   | tup :                                                                                                    |                 |      |                 |                |                     |
| Γ  | Name        | Source                                                                                                    | Detector        | Gain | 1               | Create New     |                     |
| ľ  | Green       | 470nm                                                                                                    | 510nm           | 5    |                 | Edit           |                     |
|    | Yellow      | 530nm                                                                                                    | 555nm           | 5    |                 |                |                     |
|    | Orange      | 585nm                                                                                                    | 610nm           | 5    |                 | Edit Gain      |                     |
|    | Red         | 625nm                                                                                                    | 660nm           | 5    |                 | Bemove         |                     |
|    | LIMSON      | 680nm<br>460nm                                                                                                    | 710np<br>510nm  |      |                 |                |                     |
|    | T II IIM    | 4001111                                                                                                    | STORIN          | ſ    |                 | Reset Defaults |                     |
| Γ  | Gain Optir  | nisation                                                                                                    | 1               |      |                 |                |                     |
|    |             |                                                                                                    |                 |      |                 |                |                     |
|    | Skip W      | izard                                                                                                    | << <u>B</u> ack |      | <u>N</u> ext >> |                |                     |

35 pav. Dialogo langas "New Run Wizard" (Naujo tyrimo vedlys) ir temperatūros redagavimo ekranas (1 = "Next" (Kitas)).

 Patikrinkite suvestinę, tada spustelėkite Start Run (Pradėti tyrimų seriją), įrašykite tyrimų serijos failą ir pradėkite tyrimų seriją (36 pav.).

| New Run Wizard                                                         | ×                                                                          |
|------------------------------------------------------------------------|----------------------------------------------------------------------------|
| Summary :                                                              |                                                                            |
|                                                                        |                                                                            |
| Cotting                                                                | Value                                                                      |
| Green Gain                                                             | 5                                                                          |
| Yellow Gain                                                            | 5<br>Refere First Acquisition                                              |
| Rotor                                                                  | 72-Well Rotor                                                              |
| Sample Layout                                                          | 1, 2, 3,                                                                   |
| heaction volume (in microiters)                                        | 20 1                                                                       |
|                                                                        |                                                                            |
|                                                                        | <u>S</u> tart Bun                                                          |
| Once you've confirmed that your m<br>begin the run. Click Save Templat | un settings are correct, click Start Run to save settings for future runs. |
| Skip Wizard << <u>B</u> ack                                            |                                                                            |

36 pav. Dialogo langas "New Run Wizard" (Naujo tyrimo vedlys) ir suvestinės ekranas (1 = "Start Run" (Pradėti tyrimą).

- 6. Naujame lange, kuris rodomas pradėjus tyrimą, atlikite vieną iš nurodytų veiksmų.
  - Įveskite mėginių pavadinimus.
  - Spustelėkite Finish (Baigti), kad galėtumėte įvesti mėginių pavadinimus vėliau. Norėdami tai padaryti, tyrimo metu arba pasibaigus tyrimui pasirinkite Sample (Mėginys).

**Svarbu**. Jei spustelėsite **Finish and Lock Samples** (Baigti ir užrakinti mėginius), nebegalėsite redaguoti mėginių pavadinimų. Turite itin atidžiai įvesti mėginių pavadinimus, kad būtų užtikrintas tinkamas mėginių tyrimas ir analizė.

**Pastaba**. Įvedant mėginių pavadinimus, tuščių mėgintuvėlių laukai stulpelyje "Name" (Pavadinimas) turėtų būti palikti tušti.

- 7. Pabaigę tyrimą analizuokite duomenis, kaip nurodyta skyriuje Mėginių įvertinimo duomenų analizė arba EGFR mutacijų aptikimo duomenų analizė.
- 8. Jei reikia kiekybinių ataskaitų, "Rotor-Gene Q" tyrimo failo įrankių juostoje spustelėkite piktogramą **Reports** (Ataskaitos).
- Ataskaitų naršyklėje, dalyje "Report Categories" (Ataskaitų kategorijos) spustelėkite Cycling A Green (page 1) (Cycling A Green (1 puslapis)) (37 pav.).

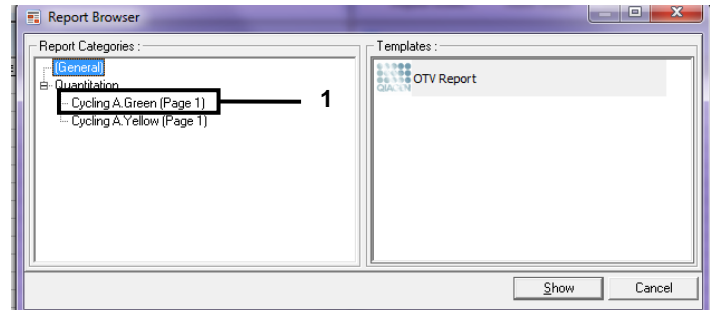

37 pav. Ataskaitų naršyklė (1 = "Cycling A. Green (Page 1)" (Cycling A Green (1 puslapis)).

 Dalyje "Templates" (Šablonai) pasirinkite Quantitation (Full Report) (Kiekybinė (išsami ataskaita)) (38 pav.).

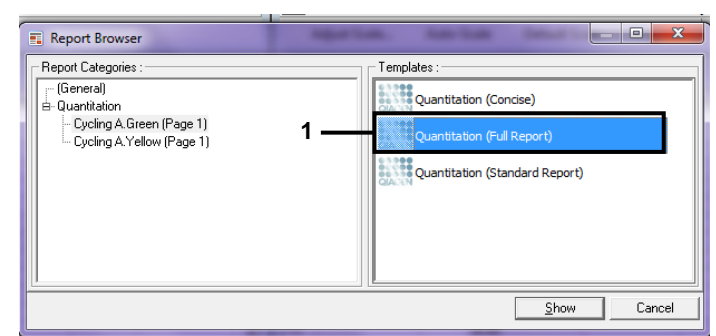

38 pav. Kiekybinė ataskaita (išsami ataskaita) (1).

- 11. Norėdami generuoti ataskaitą, spustelėkite Show (Rodyti).
- 12. Norėdami įrašyti elektroninę versiją, spustelėkite Save As (Įrašyti kaip).
- 13. Kartokite su Cycling A. Yellow (Page 1) (Cycling A. Yellow (1 puslapis)).

# Rezultatų aiškinimas (neautomatinis)

Pasibaigus *"therascreen* EGFR RGQ PCR Kit" tyrimui (DNR mėginio įvertinimui ar EGFR mutacijos analizei), analizuokite duomenis pagal toliau pateiktą procedūrą.

- Analizės programinės įrangos nustatymai
- DNR mėginio įvertinimo analizė (neautomatinė)
   Pastaba. Mėgintuvėlių išdėstymas pateiktas 4 lentelėje.
- EGFR mutacijos aptikimo analizė (neautomatinė)
   Pastaba. Mėgintuvėlių išdėstymas pateiktas 7 lentelėje.

# Programinės įrangos analizės nustatymai

- 1. Atidarykite atitinkamą tyrimo failą (\*.rex), naudodami "Rotor-Gene Q" serijos programinės įrangos 2.3.5 arba naujesnę versiją.
- Jei prieš atliekant tyrimą mėginiams nebuvo suteiktas pavadinimas, spustelėkite Edit Samples (Redaguoti mėginius).
- 3. Stulpelyje "Name" (Pavadinimas) įterpkite mėginių pavadinimus.

Pastaba. Tuščių mėgintuvėlių pavadinimų nerašykite.

- Spustelėkite Analysis (Analizė). Analizės puslapyje spustelėkite Cycling A. Yellow ir patikrinkite Yellow (HEX) kanalą.
- 5. Spustelėkite Named On (Pavadinta).

Pastaba. Taip užtikrinama, kad tušti mėgintuvėliai nebūtų įtraukti į analizę.

- 6. Pasirinkite Dynamic tube (Dinaminis mėgintuvėlis).
- 7. Pasirinkite Slope correct (Teisingas nuolydis).
- 8. Pasirinkite Linear scale (Linijinė skalė).

- Pasirinkite Take Off Adj (Kilimo koregavimas) ir viršutiniame lauke ("If take off point was calculated before cycle" (Jei kilimo taškas buvo apskaičiuotas prieš ciklą) įveskite reikšmę 15.01, o apatiniame lauke ("then use the following cycle and take off point" (tada naudoti šį ciklą ir kilimo tašką) reikšmę 20.01.
- 10. Nustatykite slenksčio reikšmę 0.02 ir patikrinkite Yellow (HEX) kanalo C<sub>T</sub> reikšmes.
- 11. Analizės puslapyje spustelėkite **Cycling A Green**, kad peržiūrėtumėte **Green** (FAM) kanalą.
- 12. Pasirinkite Named On (Pavadinta).
- 13. Pasirinkite Dynamic tube (Dinaminis mėgintuvėlis).
- 14. Pasirinkite Slope correct (Teisingas nuolydis).
- 15. Pasirinkite Linear scale (Linijinė skalė).
- 16. Pasirinkite Take Off Adj (Kilimo koregavimas) ir viršutiniame lauke ("If take off point was calculated before cycle" (Jei kilimo taškas buvo apskaičiuotas prieš ciklą) įveskite reikšmę 15.01, o apatiniame lauke ("then use the following cycle and take off point" (tada naudoti šį ciklą ir kilimo tašką) reikšmę 20.01.
- 17. Nustatykite slenksčio reikšmę **0.075** ir patikrinkite kanalo Green (FAM) kanalo C<sub>T</sub> reikšmes.

# Mėginių įvertinimo duomenų analizė

Pasibaigus DNR mėginio įvertinimui, analizuokite duomenis, kaip nurodyta skyriuje Programinės įrangos analizės nustatymai. (Mėgintuvėlių išdėstymas pateiktas 4 lentelėje, 25 psl.)

Tyrimo kontrolinės medžiagos analizė

## Neigiamos kontrolinės medžiagos

Norint užtikrinti, kad matrica nebūtų užteršta, NTC neturi generuoti mažesnės nei 40  $C_T$  reikšmės Green (FAM) kanale.

Norint užtikrinti tinkamą tyrimo nustatymą, NTC turi rodyti amplifikaciją diapazone nuo 29,85 iki 35,84 Yellow (HEX) kanale. Nurodytos reikšmės turi patekti į šį diapazoną, įskaitant nurodytas reikšmes.

## Teigiama kontrolinė medžiaga

EGFR PC turi pateikti C<sub>T</sub> reikšmę Green (FAM) kanale, kuri patektų į diapazoną nuo 28,13 iki 34,59. Jei reikšmė nepatenka į šį diapazoną, tai rodo tyrimo nustatymo problemą. Tyrimas nepavyko.

**Pastaba**. Mėginio duomenų naudoti negalima, jei neigiamos arba teigiamos kontrolinės medžiagos tyrimas nepavyksta.

## Mėginių analizė

Jei DNR mėginio įvertinimo tyrimo kontrolės yra tinkamos, analizę galima tęsti. Mėginio kontrolinės medžiagos C<sub>T</sub> reikšmė turi patekti į diapazoną nuo 23,70 iki 31,10 Green (FAM) kanale. Jei mėginio C<sub>T</sub> reikšmė nepatenka į šį diapazoną, pateikiamos toliau nurodytos rekomendacijos.

< 23,70 mėginio kontrolinio tyrimo C⊤</li>

Mėginiai, kurių kontrolinės medžiagos  $C_T$  reikšmė yra < 23,70 (didelė DNR koncentracija), perkraus mutacijos tyrimus, todėl juos reikia atskiesti. Norėdami aptikti žemo lygio mutacijas, per daug koncentruotus mėginius reikia atskiesti, kad  $C_T$  reikšmės pateiktų į diapazoną nuo 23,70 iki 31,10. Atskiedus mėginio DNR, padidėja  $C_T$  reikšmė (atskiedus santykiu 1:1,  $C_T$  reikšmė padidėja apytiksliai 1,0). Skieskite mėginius rinkinyje pateiktu vandeniu (Vanduo skiedimui).

> 31,10 mėginio kontrolinio tyrimo C⊤

Rekomenduojama pakartotinai išskirti mėginius, kurių kontrolinės medžiagos C⊤ yra > 31,10 Green (FAM) kanale. Norint aptikti visas EGFR mutacijas, esant nurodytoms tyrimo ribinėms reikšmėms, pradinė DNR matrica yra nepakankama.

# EGFR mutacijų aptikimo duomenų analizė

Kai norint aptikti EGFR mutacijas reikia ištirti mėginį, prieš tai turi būti atliktas DNR mėginio įvertinimas (žr. Mėginių įvertinimo duomenų analizė).

Pasibaigus EGFR mutacijų aptikimui, analizuokite duomenis, kaip nurodyta Programinės įrangos analizės nustatymai. (mėgintuvėlių išdėstymas pateiktas 7 lentelėje.)

## Tyrimo kontrolinės medžiagos analizė

Žr. tyrimo kontrolinės medžiagos analizės schemą, parodytą 39 paveikslėlyje.

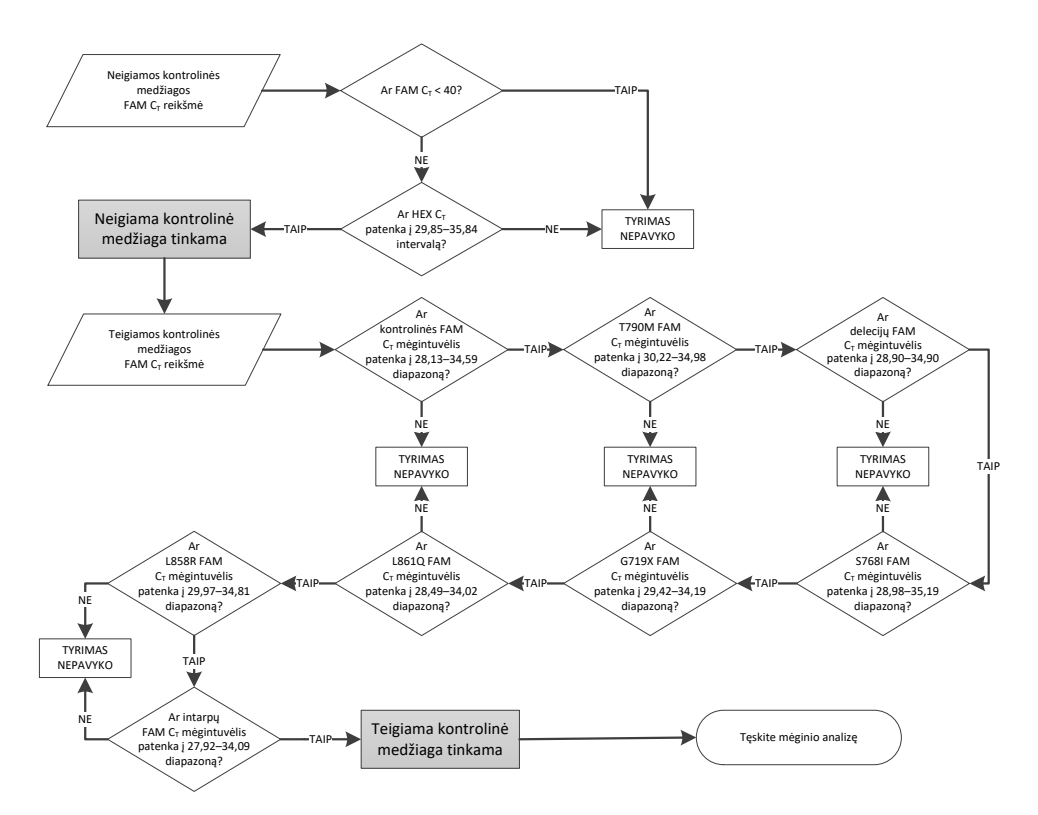

39 pav. Tyrimo kontrolinės medžiagos analizės schema, skirta EGFR mutacijoms aptikti.

#### Neigiamos kontrolinės medžiagos

Norint užtikrinti, kad matrica nebūtų užteršta, kiekvienos EGFR mutacijos tyrimo NTC neturi generuoti mažesnės nei 40 C⊤ reikšmės Green (FAM) kanale.

Norint užtikrinti tinkamą tyrimo nustatymą, NTC turi rodyti amplifikaciją diapazone nuo 29,85 iki 35,84 Yellow (HEX) kanale. Nurodytos reikšmės turi patekti į šį diapazoną, įskaitant nurodytas reikšmes.

## Teigiama kontrolinė medžiaga

Kiekvienos EGFR mutacijos tyrime EGFR PC turi pateikti C⊤ reikšmę Green (FAM) kanale, kuri patektų į diapazoną, kaip parodyta 16 lentelėje. Jei reikšmė nepatenka į šį diapazoną, tai rodo tyrimo nustatymo problemą. Tyrimas nepavyko.

**Pastaba**. Mėginio duomenų naudoti negalima, jei tyrimo neigiamos arba teigiamos kontrolinės medžiagos tyrimas nepavyksta.

16 lentelė. Priimtini reakcijos teigiamos kontrolinės medžiagos C⊤ diapazonai (EGFR mutacijos aptikimo tyrimas)

| Reakcijos mišinys | Mėginys | Kanalas | ΔC⊤ ribinių reikšmių intervalas |
|-------------------|---------|---------|---------------------------------|
| Kontrolinis       | PC      | Green   | nuo 28,13 iki 34,59             |
| T790M             | PC      | Green   | nuo 30,22 iki 34,98             |
| Delecijos         | PC      | Green   | nuo 28,90 iki 34,90             |
| L858R             | PC      | Green   | nuo 29,97 iki 34,81             |
| L861Q             | PC      | Green   | nuo 28,49 iki 34,02             |
| G719X             | PC      | Green   | nuo 29,42 iki 34,19             |
| S768I             | PC      | Green   | nuo 28,98 iki 35,19             |
| Intarpai          | PC      | Green   | nuo 27,92 iki 34,09             |

Mėginio analizė – mėginio kontrolinės medžiagos Green (FAM) kanalo C⊤ reikšmė Jei EGFR mutacijos aptikimo tyrimo teigiamos ir neigiamos kontrolinės medžiagos yra tinkamos, galima tęsti EGFR mutacijos aptikimą mėginiuose.

Mėginio kontrolinės medžiagos C<sub>T</sub> reikšmė Green (FAM) kanale turi patekti į diapazoną nuo 23,70 iki 31,10. (mėgintuvėlių išdėstymas pateiktas 7 lentelėje.)

Jei mėginio kontrolinės medžiagos C<sub>T</sub> reikšmė nepatenka į šį diapazoną, pateikiamos toliau nurodytos rekomendacijos.

< 23,70 mėginio kontrolinio tyrimo C⊤</li>

Mėginiai, kurių kontrolinės medžiagos  $C_T$  reikšmė yra < 23,70 (didelė DNR koncentracija), perkraus mutacijos tyrimus, todėl juos reikia atskiesti. Norėdami aptikti žemo lygio mutacijas, per daug koncentruotus mėginius reikia atskiesti, kad  $C_T$  reikšmės pateiktų į diapazoną nuo 23,70 iki 31,10. Atskiedus mėginio DNR, padidėja  $C_T$  reikšmė (atskiedus santykiu 1:1,  $C_T$  reikšmė padidėja apytiksliai 1,0). Skieskite mėginius rinkinyje pateiktu vandeniu (Vanduo skiedimui).

• > 31,10 mėginio kontrolinio tyrimo  $C_T$ 

Rekomenduojama pakartotinai išskirti mėginius, kurių kontrolinės medžiagos  $C_T$  yra > 31,10 Green (FAM) kanale. Norint aptikti visas EGFR mutacijas, esant nurodytoms tyrimo ribinėms reikšmėms, pradinė DNR matrica yra nepakankama.

Žr. EGFR mutacijos aptikimo mėginio analizės schemą, parodytą 40 paveikslėlyje.

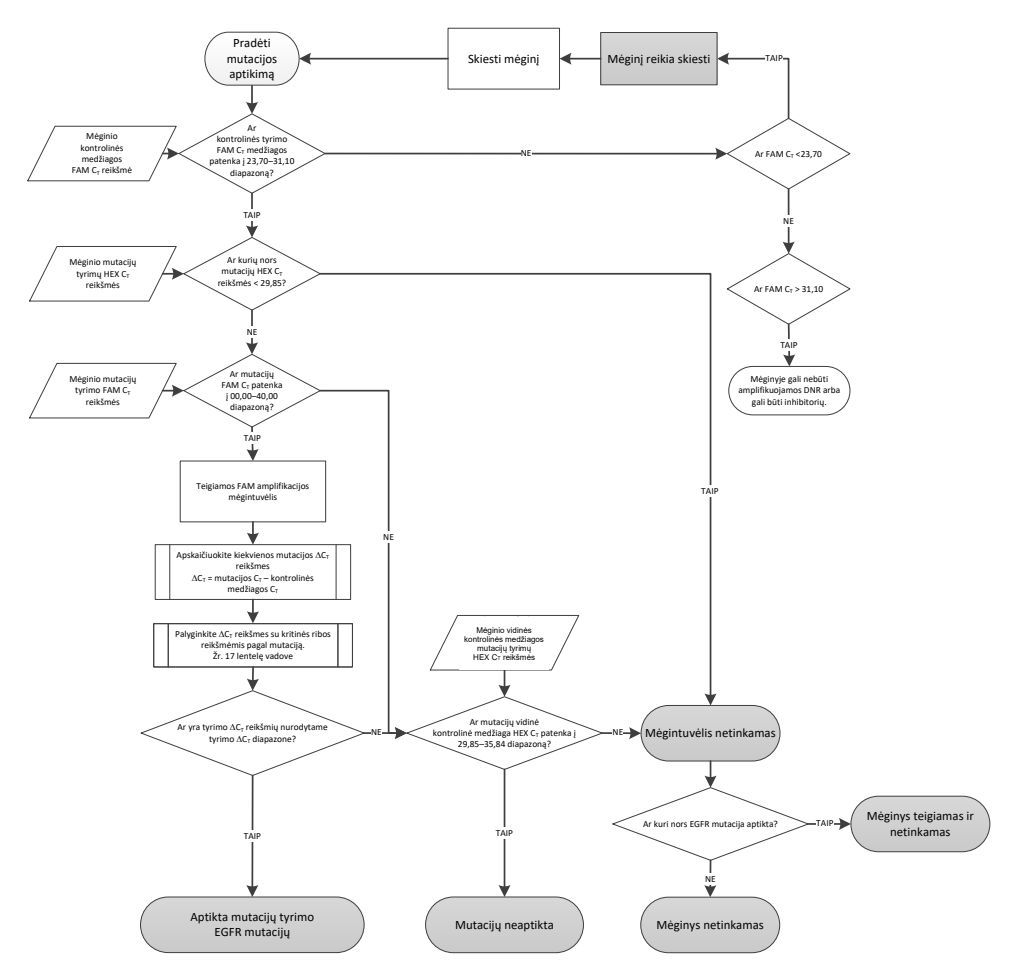

40 pav. Mėginio analizės schema, skirta EGFR mutacijoms aptikti.

Mėginio analizė – mėginio vidinės kontrolinės medžiagos Yellow (HEX) kanalo  $C_T$  reikšmė

Pastaba. Žr. EGFR mutacijos aptikimo mėginio analizės schemą, parodytą 40 paveikslėlyje.

Turi būti išanalizuoti visi kiekvieno mėginio mėgintuvėliai. Patikrinkite, kad kiekvienas mėgintuvėlis iš vidinės kontrolinės medžiagos Yellow (HEX) kanale generuotų HEX signalą diapazone nuo 29,85 iki 35,84. Galimi 3 variantai.

- Jei bet kurio tyrimo vidinės kontrolinės medžiagos C<sub>T</sub> reikšmė mažesnė už nurodytą diapazoną (< 29,85), Yellow (HEX) kanalo amplifikacijos rezultatas yra netinkamas. Mėgintuvėlio amplifikacija Yellow (HEX) kanale yra netinkama.
- Jei vidinės kontrolinės medžiagos C<sub>T</sub> reikšmė patenka į nurodytą diapazoną (nuo 29,85 iki 35,84), Yellow (HEX) kanalo amplifikacijos rezultatas yra teigiamas.
- Mėgintuvėlio amplifikacija Yellow (HEX) kanale yra tinkama.
- Jei vidinės kontrolinės medžiagos C<sub>T</sub> reikšmė viršija nurodytą diapazoną (> 35,84), Yellow (HEX) kanalo amplifikacijos rezultatas yra neigiamas.

Jei Green (FAM) kanale amplifikacija vyksta, o tos reakcijos  $\Delta C_T$  reikšmė mažesnė arba lygi to mėgintuvėlio tyrimo kritinei reikšmei, Yellow (HEX) kanalo amplifikacija yra tinkama. Jei Green (FAM) kanale mėgintuvėlio amplifikacija nevyksta arba  $\Delta C_T$  reikšmė didesnė už tyrimo kritinę reikšmę, Yellow (HEX) kanalo amplifikacija yra netinkama.

Vidinės kontrolinės medžiagos amplifikacija Yellow (HEX) kanale gali būti nesėkminga dėl PGR inhibicijos. Atskiedus mėginį galima sumažinti inhibitorių poveikį. Atkreipkite dėmesį, kad atlikus šį veiksmą taip pat atskiedžiama mėginyje esanti tikslinė DNR. Skieskite mėginius rinkinyje pateiktu vandeniu (Vanduo skiedimui).

## Mėginio analizė – mėginio mutacijų tyrimų Green (FAM) kanalo C⊤ reikšmė

Visų septynių EGFR mutacijų reakcijų mišinių Green (FAM) kanalo reikšmes reikia patikrinti pagal 17 lentelėje pateiktas reikšmes. Nurodytos reikšmės turi patekti į šių reikšmių diapazoną, įskaitant pateiktas reikšmes. (mėgintuvėlių išdėstymas pateiktas 7 lentelėje.)

17 lentelė. Priimtinos mėginio EGFR mutacijos reakcijų reikšmės Green (FAM) kanale (EGFR mutacijos aptikimo tyrimas)

| Tyrimas   | C⊤ diapazonas      | ΔC⊤ ribinių reikšmių intervalas |
|-----------|--------------------|---------------------------------|
| T790M     | nuo 0,00 iki 40,00 | nuo −10,00 ≥ iki ≤ 7,40         |
| Delecijos | nuo 0,00 iki 40,00 | nuo −10,00 ≥ iki ≤ 8,00         |
| L858R     | nuo 0,00 iki 40,00 | nuo −10,00 ≥ iki ≤ 8,90         |
| L861Q     | nuo 0,00 iki 40,00 | nuo −10,00 ≥ iki ≤ 8,90         |
| G719X     | nuo 0,00 iki 40,00 | nuo −10,00 ≥ iki ≤ 8,90         |
| S768I     | nuo 0,00 iki 40,00 | nuo −10,00 ≥ iki ≤ 8,90         |
| Intarpai  | nuo 0,00 iki 40,00 | nuo −10,00 ≥ iki ≤ 8,00         |

- Jei mėginio C<sub>T</sub> reikšmės Green (FAM) kanale patenka į nurodytą diapazoną, FAM amplifikacija yra teigiama.
- Jei mėginio C<sub>T</sub> reikšmės Green (FAM) kanale viršija nurodytą diapazoną, arba amplifikacija nevyksta, FAM amplifikacija yra neigiama.

Apskaičiuokite kiekvieno EGFR mutacijos aptikimo mėgintuvėlio, kuriame FAM amplifikacija yra teigiama,  $\Delta C_T$  reikšmę, kaip parodyta, ir įsitikinkite, kad mutacijos ir kontrolinės medžiagos  $C_T$  reikšmės yra iš to paties mėginio. (mėgintuvėlių išdėstymas pateiktas 7 lentelėje.)

 $\Delta C_T = [mutacijos tyrimo C_T reikšmė] - [kontrolinio tyrimo C_T reikšmė]$ 

Palyginkite mėginio  $\Delta C_T$  reikšmę su analizuojamo tyrimo  $\Delta C_T$  ribinių reikšmių intervalu (17 lentelė). Įsitikinkite, kad pritaikytas tinkamas  $\Delta C_T$  ribinių reikšmių intervalas.

 $\Delta C_T$  ribinių reikšmių intervalo viršutinis taškas yra taškas, virš kurio tyrimo signalas gali būti teigiamas dėl laukinio tipo DNR ARMS pradmens foninio signalo. Jei mėginio  $\Delta C_T$  reikšmė yra didesnė už  $\Delta C_T$  ribinių reikšmių intervalą, mėginys klasifikuojamas kaip neigiamas arba neaptinkamas tyrime, naudojant šį rinkinį. Jei mėginio reikšmė yra mažesnė nei  $\Delta C_T$  ribinių reikšmių intervalo apatinė riba, taip gali būti dėl fluorescencijos artefaktų.

Kiekvieno mėginio kiekvienos mutacijos reakcijos būklė gali būti viena iš šių:

- Mutacija aptikta
- Mutacijų neaptikta
- Negalioja

## Mutacija aptikta

"Green" (FAM) kanalo amplifikacija teigiama, o  $\Delta C_T$  reikšmė patenka į  $\Delta C_T$  ribinių reikšmių intervalą. Jei aptinkamos kelios mėginio mutacijos, visas galima įtraukti į ataskaitą.

## Mutacijų neaptikta

"Green" (FAM) kanalo amplifikacija teigiama, o  $\Delta C_T$  reikšmė didesnė už  $\Delta C_T$  ribinių reikšmių intervalą.

Green (FAM) kanalo amplifikacija yra neigiama, o Yellow (HEX) kanalo amplifikacija (vidinės kontrolinės medžiagos) – teigiama.

#### Negalioja

Yellow (HEX) kanalo amplifikacija (vidinės kontrolinės medžiagos) yra netinkama.

Green (FAM) kanalo ir Yellow (HEX) kanalo amplifikacija (vidinės kontrolinės medžiagos) yra neigiama.

**Pastaba**. Viename mėgintuvėlyje mėginio Yellow (HEX) kanalo amplifikacija gali būti neigiama, tačiau kitame mėgintuvėlyje Green (FAM) kanalo amplifikacija gali būti teigiama. Tokiu atveju rezultatas "mutation detected" (mutacija aptikta) antrajame mėgintuvėlyje gali būti laikomas tinkamu, tačiau konkreti nustatyta mutacija gali būti ne vienintelė galima mėginio mutacija.

Apskaičiuota  $\Delta C_T$  yra mažesnė už  $\Delta C_T$  ribinių reikšmių intervalą, o "Yellow" (HEX) kanalo amplifikacija (vidinė kontrolinė medžiaga) yra tikėtiname intervale.

# B priedas: *"therascreen* EGFR CE Assay Package" diegimas

"therascreen EGFR RGQ PCR Kit" skirtas naudoti kartu su "Rotor-Gene Q MDx 5plex HRM" instrumentu ir 72 šulinėlių rotoriumi. *"therascreen* EGFR CE Assay Package" galima atsisiųsti iš *"therascreen* EGFR RGQ PCR Kit" produkto tinklalapio **www.qiagen.com** svetainėje. Eikite į "**Product Resources**" (Produktų ištekliai) > **"Supplementary Protocols"** (**Papildomi protokolai**), kad atsisiųstumėte tyrimo paketą. Į tyrimo paketą įtraukta *"therascreen* EGFR CE Control Run Locked Template" ir *"therascreen* EGFR CE Locked Template".

**Pastaba**. *"therascreen* EGFR CE Assay Package" suderinamas tik su "Rotor-Gene Q" programinės įrangos 2.3.5 arba naujesne versija. Prieš pradėdami diegti *"therascreen* EGFR CE Assay Package" įsitikinkite, kad įdiegta tinkama "Rotor-Gene Q" programinės įrangos versija. Jeigu "Rotor-Gene Q MDx" instrumentas buvo pateiktas su ankstesnės versijos programine įranga, atnaujinkite ją atsisiųsdami "Rotor-Gene Q" programinės įrangos 2.3.5 arba naujesnę versiją iš "Rotor-Gene Q MDx 5plex HRM" produktų puslapio (skyriuje "Operating Software" (Operacinė programinė įranga), dalyje "Product Resources" (Produktų ištekliai); žr. www.qiagen.com/shop/automated-solutions/pcr-instruments/rotor-gene q-mdx/#resources).

## Procedūra

 Atsisiųskite "*therascreen* EGFR CE Assay Package" iš www.qiagen.com ir perkelkite į USB saugojimo įrenginį be virusų.

**Pastaba.** Tyrimo paketas pasiekiamas *"therascreen* EGFR RGQ PCR Kit" 2 versijos produkto tinklalapio svetainėje. Eikite į "**Product Resources**" (Produktų ištekliai) > "**Supplementary Protocols" (Papildomi protokolai)**, kad atsisiųstumėte tyrimo paketą.

- Įstatykite USB saugojimo įrenginį į kompiuterį, prijungtą prie "Rotor-Gene Q MDx 5plex HRM" instrumento.
- 3. Raskite "therascreen EGFR CE Assay Package" failą.
- Dešiniuoju pelės mygtuku spustelėkite "*therascreen* EGFR CE Assay Package", tada pasirinkite Extract all (Išskleisti viską), kad išskleistumėte failą.
- 5. Dukart spustelėkite **therascreen\_EGFR\_CE\_Assay\_Package\_3.0.6.exe**, kad pradėtumėte diegimą.

Arba raskite ir paleiskite šį vykdomosios programos failą iš prijungto kompiuterio failų naršyklės.

Atidaromas "therascreen EGFR CE Assay Package" sąrankos vedlys.

6. Norėdami tęsti spustelėkite Next (Kitas) (41 pav.).

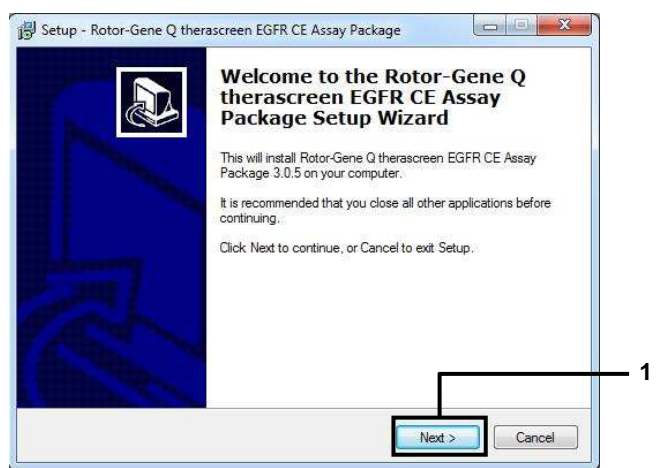

41 pav. Dialogo langas "Setup Wizard" (Sąrankos vedlys) (1 = "Next" (Kitas).

 Dialogo lange perskaitykite licencijos sutartį ir pasirinkite l accept the agreement (Sutinku su sutarties sąlygomis). Norėdami tęsti spustelėkite Next (Kitas) (42 pav.).

Sąranka paleidžiama automatiškai.

| Please read the following important i                                                                                                    | information before continuing.                                                                                                    |   |
|----------------------------------------------------------------------------------------------------|----------------------------------------------------------------------------------------------------|---|
| Please read the following License A<br>agreement before continuing with th                                                                                                    | Igreement. You must accept the terms of this<br>ne installation.                                                                                                    |   |
| Licence Agreement<br>1. In the following "Qiagen" refers t<br>"Software" means the programs an<br>ROM) or over the Internet with these<br>this agreement or have any questio<br>support@qiagen.com.) The Softwa<br>been developed entriely at private e<br>"commercial computer software". | to Qiagen GmbH and its affiliated companies and<br>ad data supplied on this physical medium (eg. CD-<br>se conditions. (If you are unsure of any aspect of<br>ns they should be emailed to<br>are and any accompanying documentation have<br>expense. They are delivered and licensed as |   |
| 2. Licence                                                                                                    |                                                                                                    | • |
| accept the agreement                                                                                                    |                                                                                                    |   |
| I do not accept the agreement                                                                                                    |                                                                                                    |   |

**42 pav. Dialogo langas "License Agreement" (Licencijos sutartis).** 1 = "I accept the agreement" (Sutinku su sutarties sąlygomis); 2 = "Next" (Kitas).

 Baigus įdiegimą, dialogo lange "Setup (sąrankos) vedlys" spustelėkite Finish (Baigti) (43 pav.).

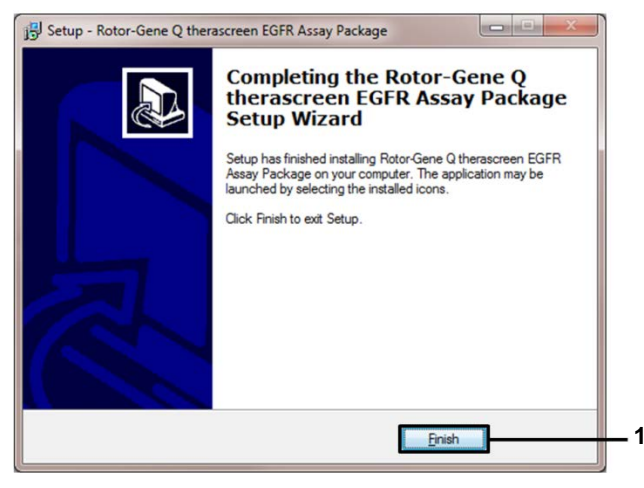

43 pav. Nustatymo vedlio darbo užbaigimas (1 = "Finish" (Baigti).

9. Paleiskite kompiuterį iš naujo.

*"therascreen* EGFR CE Control Run Locked Template" (*therascreen* EGFR CE Control Run Locked šablonas) ir *"therascreen* EGFR CE Locked Template" (*therascreen* EGFR CE Locked šablonas) nuorodos sukuriamos automatiškai ir rodomos darbalaukyje (44 pav.).

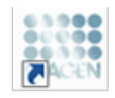

therascreen EGFR CE Control Run Locked Templ*a*te

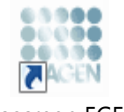

therascreen EGFR CE Locked Template

44pav. "EGFR CE Control Run Locked Template" (EGFR CE Control Run Locked šablonas) ir "EGFR CE Locked Template" (EGFR CE Locked šablonas) piktogramos.

# Kontaktinė informacija

Prireikus techninės pagalbos ar papildomos informacijos, apsilankykite mūsų techninės pagalbos centre adresu **www.qiagen.com/Support**, skambinkite tel. 00800–22–44–6000 arba kreipkitės į vieną iš mūsų QIAGEN techninės priežiūros skyrių ar vietinių pardavėjų (žr. galinį viršelį arba apsilankykite **www.qiagen.com**).

# Užsakymo informacija

| Gaminys                                     | Turinys                                                                                                    | Kat. nr.   |
|---------------------------------------------|----------------------------------------------------------------------------------------------------|------------|
| <i>therascreen</i> EGFR RGQ<br>PCR Kit (24) | 24 reakcijoms: kontrolinis tyrimas, 7 mutacijų<br>tyrimas, teigiama kontrolė, <i>Taq</i> DNR<br>polimerazė, NTC skirtas vanduo ir vanduo<br>mėginiams skiesti.                                                                                                    | 874111     |
| "therascreen EGFR Assay<br>Package"         | Programinės įrangos protokolų paketas,<br>skirtas naudoti su " <i>therascreen</i> EGFR RGQ<br>PCR Kit" ir "QIAGEN Rotor-Gene Q MDx<br>5plex HRM" instrumentu                                                                                                    | Atsisiųsti |
| QIAamp DNA FFPE Tissu                       | e Kit                                                                                                    |            |
| QIAamp DSP DNA FFPE<br>Tissue Kit (50)      | 50 DNR preparatų: "QIAamp MinElute <sup>®</sup> "<br>cilindrų, proteinazė K, buferiniai tirpalai ir<br>Collection Tubes (2 ml)                                                                                                    | 60404      |
| QIAamp DNA FFPE<br>Tissue Kit (50)          | 50 paruošimų: 50 "QIAamp MinElute" cilindrų,<br>proteinazė K, buferiniai tirpalai ir Collection<br>Tubes (2 ml)                                                                                                    | 56404      |
| "Rotor-Gene Q MDx 5plex                     | HRM" ir priedai                                                                                                    |            |
| Rotor-Gene Q MDx<br>5plex HRM System        | Real-time PCR ciklų valdiklis ir didelės<br>skiriamosios gebos lydumo analizatorius su<br>5 kanalais (žaliu, geltonu, oranžiniu, raudonu,<br>tamsiai raudonu), taip pat HRM kanalas,<br>nešiojamasis kompiuteris, programinė įranga,<br>priedai, 1 metų garantija dalims ir darbui,<br>diegimas ir mokymas | 9002033    |

| Gaminys                                | Turinys                                                                                                    | Kat. nr. |
|----------------------------------------|----------------------------------------------------------------------------------------------------|----------|
| Rotor-Gene Q MDx<br>5plex HRM Platform | Real-time PCR ciklų valdiklis ir didelės<br>skiriamosios gebos lydumo analizatorius su<br>5 kanalais (žaliu, geltonu, oranžiniu, raudonu,<br>tamsiai raudonu), taip pat HRM kanalas,<br>nešiojamasis kompiuteris, programinė įranga,<br>priedai: apima 1 metų garantiją dalims ir<br>darbui, montavimas ir mokymai neįtraukti | 9002032  |
| Loading Block 72 x 0.1ml<br>Tubes      | Aliuminio blokas rankiniam reakcijos<br>nustatymui su vieno kanalo pipete<br>72 x 0,1 ml mėgintuvėliuose                                                                                                    | 9018901  |
| Strip Tubes and Caps,<br>0.1ml (250)   | 250 juostelių po 4 mėgintuvėlius ir dangtelius,<br>skirtų 1000 reakcijų                                                                                                    | 981103   |
| Strip Tubes and Caps,<br>0.1ml (2500)  | 10 x 250 juostelių po 4 mėgintuvėlius ir<br>dangteliai 10 000 reakcijų                                                                                                    | 981106   |

Naujausia informacija apie licencijavimą ir tam tikrų gaminių garantinių įsipareigojimų ribojimą pateikta atitinkamame "QIAGEN" rinkinio vadove arba naudotojo vadove. "QIAGEN" rinkinių vadovai arba naudotojo vadovai pasiekiami svetainėje **www.qiagen.com** arba galite jų paprašyti "QIAGEN" techninės pagalbos skyriaus ar vietinio platintojo.

# Dokumento peržiūrų istorija

| Data               | Keitimai                                                                                                    |
|--------------------|----------------------------------------------------------------------------------------------------|
| R5, 2019 m. sausis | Pridėtas įgaliotasis atstovas (priekinis viršelis).<br>Atnaujintas skyrius "Simboliai".                                                                                                    |
| R6, 2019 m. spalis | Pakeista teisinė informaciją apie gamintoją (antraštinis puslapis)<br>Instrumento pavadinimas pakeistas iš "Rotor-Gene Q MDx" į "Rotor-Gene Q MDx<br>5plex HRM", kad atitiktų instrumento etiketėje nurodytą pavadinimą<br>Pridėta reagentų laikymo sąlyga skyriuje "Reagentų laikymas ir naudojimas"<br>Atnaujinta 1 lentelė, kurioje pridėta pastaba dėl COSM6254 pašalinimo iš COSMIC<br>duomenų bazės                                                                                                    |
|                    | Skyriuje "Apribojimai" atnaujinta informacija apie 19 egzono delecijų tyrimą ir<br>L858R tyrimą<br>Iš antraštinio puslapio ir simbolių skyriaus pašalintas EC + REP simbolis                                                                                                    |
| R7, 2020 birželis  | Atnaujintas "EGFR Assay Package" versijos numeris iš 3.0.5 į 3.0.6<br>Atnaujintos nuorodos į RGQ programinės įrangos versiją iš 2.3 į 2.3.5 arba<br>naujesnę<br>9 ir 17 lentelės atnaujintos pridėjus naujų ribinių reikšmių intervalų ir atitinkamai<br>koreguoti atitinkami aprašai (visame vadove)<br>Atnaujinti visi protokolo skyriai, įtraukiant informaciją apie maišymo svarbą skyrių<br>pradžiose esančiose skiltyse "Svarbu"; paryškinta maišymo informacija visuose<br>maišymo žingsniuose; kur reikia, pridėta maišymo žingsnių |
|                    | Pridėta MUTATION_EARLY_CT vėliavėlė 8 lentelėje<br>Pašalintos visos nuorodos į CD ir pakeistos atsisiuntimo informacija                                                                                                    |
## "therascreen EGFR RGQ PCR Kit" ribotosios licencijos sutartis

Naudodamas šį gaminį pirkėjas ar naudotojas sutinka su šiomis sąlygomis.

- Produktą galima naudoti tik vadovaujantis protokolais, pateiktais su šiuo produktu, šiuo vadovu ir tik su komplekte esančiais komponentais. QIAGEN nesuteikia jokios intelektinės nuosavybės licencijos naudoti ar įtraukti pridėtus šio komplekto komponentus su į šį rinkinį nejeinančiais komponentais, išskyrus aprašytus protokoluose, pateiktuose su siuo produktu, šiame vadove ir papildomuose protokoluose, pateiktuose su visų si protokolais. Produkta siams pateikiami keli papildomi protokolai. Šiuos protokolais QIAGEN kruopščiai patikrino arba optimizavo. QIAGEN neteikia garantijų, kad šie protokolai nepažeidžia trečiųjų šalių teisių.
- 2. Jei aiškiai nenurodyta licencijose, QIAGEN nesuteikia garantijos, kad šis rinkinys ir (arba) jo naudojimas nepažeis trečiujų šalių teisių.
- 3. Rinkiniui ir jo komponentams suteikta licencija naudoti vieną kartą; pakartotinai naudoti, atnaujinti ar perparduoti negalima.
- 4. QIAGEN aiškiai atsisako bet kokių kitų išreikštų ar numanomų licencijų, išskyrus aiškiai nurodytas licencijas.
- 5. Rinkinio pirkėjas ir naudotojas sutinka nesiimti ir neleisti niekam kitam imtis veiksmų, kurie galėtų paskatinti arba palengvinti anksčiau nurodytus draudžiamus veiksmus. QIAGEN gali priversti vykdyti šios Ribotosios licencinės sutarties draudimus bet kuriame teisme ir atgauti visas tyrimo ir teismo išlaidas, įskaltant išlaidas advokatams, pateikusi ieškinį dėl šios Ribotosios licencinės sutarties vykdymo arba su šiuo komplektu ir (arba) jo komponentais susijusių teisių į savo intelektine nuosavybe.

## Atnaujintas licencijos salygas rasite www.giagen.com.

Prekių ženklai: "QIAGEN<sup>®</sup>", "Sample to Insight<sup>®</sup>", "QIAamp<sup>®</sup>", "MinElute<sup>®</sup>", "Rotor-Gene<sup>®</sup>", "Scorpions<sup>®</sup>", *therascreent<sup>®</sup>* ("QIAGEN Group"); "FAM<sup>Tuk</sup>", "HEXT<sup>uk</sup> ("Thermo Fisher Scientific Inc."); "GIOTIRIF<sup>®</sup>", "Boehringer Ingelheim"), "IRESSA<sup>®</sup> ("AstraZeneca Group"). Siame dokumente vartojami registruotieji pavadinimai, prekių ženklai ir kt., net jei je specialiai nepažymėti, vis tek yra saugomi įstatymų.

"therascreen EGFR RGQ PCR Kit" CE paženklintas diagnostikos rinkinys pagal Europos direktyvą 98/79/EB dėl "in vitro" diagnostikos medicinos prietaisų. Tiekiama ne į visas šalis.

1121935 06-2020 HB-1909-007 © 2020 QIAGEN, visos teisės saugomos.

Užsakymas www.qiagen.com/shop | Techninė pagalba support.qiagen.com | Svetainė www.qiagen.com